# ATARI® 1050<sup>™</sup> UNITÀ A DISCHI MANUALE PER SISTEMA OPERATIVO DOS II

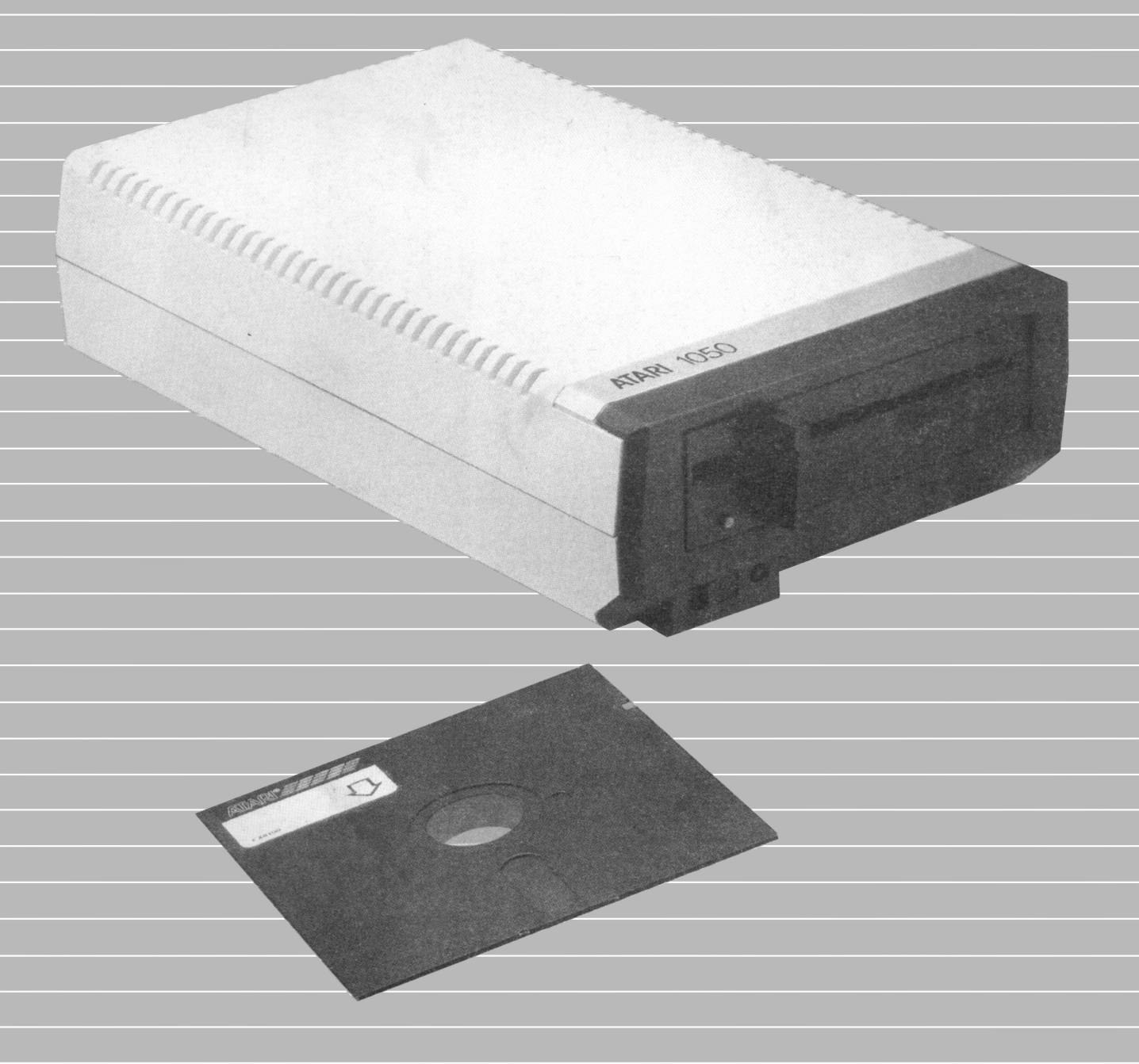

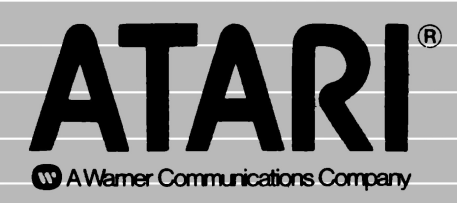

## NOTA AI POSSESSORI DELL'UNITÀ A DISCHI ATARI 1050

I riferimenti all'unità a dischi ATARI 810 in questo manuale sono direttamente applicabili all'unità a dischi ATARI 1050. Quando questo manuale si richiama alla "ATARI 810: guida per l'utente" consultate quest'ultima che viene fornita con la vostra unità dischi ATARI 1050.

Il DOS II e l'unità a dischi ATARI 1050 lavorano sia con il nuovo home computer ATARI 800XL che con gli home computers ATARI 400 e ATARI 800. Ignorate tutti i riferimenti all'unità a dischi doppia ATARI 815.

## MANUALE DEL SISTEMA OPERATIVO A DISCHI II

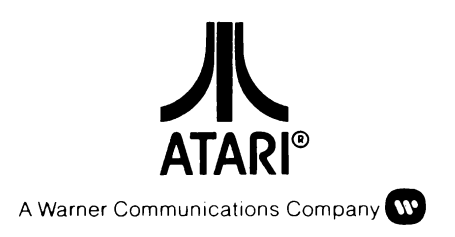

Nella realizzazione di questo manuale si è usata la massima cura per assicurare la migliore documentazione del prodotto. Tuttavia, a causa del costante aggiornamento e miglioramento dell'hardware e software, l'ATARI INC. non può garantire la correttezza delle informazioni circa eventuali modifiche avvenute dopo la data di pubblicazione degli stessi, declinando ogni responsabilità per errori od omissioni.

È vietata la riproduzione totale o parziale del contenuto di questo manuale senza la specifica autorizzazione scritta della © Atari International Italy (Inc.) filiale italiana.

## PREFAZIONE

Il manuale del sistema operativo a dischi II (DOS II) ATARI è stato strutturato per due livelli di utenti. I nuovi utenti troveranno il DOS II spiegato con termini precisi e con le istruzioni su come procedere. Tuttavia i nuovi utenti del sistema dovrebbero prima:

- leggere il manuale dell'ATARI 400 o dell'ATARI 800 e 800XL;
- leggere il manuale dell'unità a dischi ATARI 810 o dell'unità a dischi doppia ATARI 815;
- acquisire una certa familiarità con uno dei linguaggi di programmazione ATARI (preferibilmente BASIC).

Tutti i nuovi utenti acquisteranno familiarità con il DOS II nei capitoli da 1 a 4, potranno quindi esplorare i capitoli 5 e 6 che sono progettati per gli utenti più esperti.

L'utente più esperto è colui che ha lavorato con l'ATARI DOS I (versione 24/9/79) o ha una conoscenza approfondita dell'ATARI Personal Computer System, del BASIC ATARI, e possibilmente dell'assembly e di altri linguaggi di programmazione.

Per entrambi i livelli, le spiegazioni sono accompagnate, per quanto possibile, da illustrazioni. La nostra intenzione è di presentare il materiale nella forma più chiara e concisa possibile per gli utenti di entrambi i livelli.

Le note e la terminologia usata con il DOS II possono essere trovate nella Appendice B; un glossario dei termini è disponibile nella Appendice J; l'uso delle istruzioni BASIC con il DOS II è spiegato nel dettaglio del capitolo 5.

Gli utenti esperti dovrebbero leggere l'Appendice I che spiega le principali differenze fra DOS I e DOS II, notando specialmente l'aggiunta della funzione MEM. SAV.

## INDICE

| PREFAZIONE                |                                            |      |
|---------------------------|--------------------------------------------|------|
| COME USARE QUESTO MANUALE |                                            | XIII |
| 1                         | COMINCIAMO A USARE IL DOS II               | 1    |
|                           | Installazione                              | 1    |
|                           | Aggiunta di più unità a dischi             | 1    |
|                           | Posizionamento dei codici sulle unità      | 2    |
|                           | Come etichettare le vostre unità a dischi  | 3    |
|                           | Inserimento di un discnetto                | 3    |
|                           | Come chiamare il Menu DOS?                 | 4    |
|                           | Le opzioni del Menu DOS II                 | 5    |
| 2                         | I DISCHETTI                                | 9    |
|                           | Il dischetto principale (Master Diskette)  | 9    |
|                           | DOS.SYS File                               | 9    |
|                           |                                            | 9    |
|                           | L dischetti formattati ATARI 810           | 9    |
|                           | Come formattare un dischetto               | 10   |
|                           | Come ottenere un dischetto di sistema dal  |      |
|                           | vostro disco principale                    | 12   |
|                           | Creare un dischetto di sistema con l'unità |      |
|                           | a dischi ATARI 810                         | 12   |
|                           | Creare un dischetto di sistema usando      | 12   |
|                           | Come proteggere i vostri dischetti         | 15   |
|                           | Come etichettare i dischetti               | 15   |
|                           | Registrazioni sui dischetti a doppia e a   |      |
|                           | singola densità                            | 16   |
|                           | Quali dischetti usare                      | 16   |
|                           | Come conservare i dischetti                | 17   |
| 3                         | USO DEL DOS II                             | 19   |
|                           | Identificazione dei file su disco          | 19   |
|                           | Estensioni dei nomi e loro uso             | 19   |
|                           | Caratteri jolly (Wild Cards)               | 21   |
|                           | Errori d'"inizio" (Boot errors)            | 21   |
|                           | programmi                                  | 23   |

| 4 | SEL                              | SELEZIONE DI UNA OPZIONE DEL MENU            |    |  |  |
|---|----------------------------------|----------------------------------------------|----|--|--|
|   | DC                               | 95                                           | 25 |  |  |
|   | Α.                               | Disk directory (elenco dei file)             | 25 |  |  |
|   |                                  | Parametri per l'opzione: Disk directory      | 26 |  |  |
|   | Β.                               | Run Cartridge (Trasferimento del             |    |  |  |
|   |                                  | controllo al cartridge)                      | 27 |  |  |
|   | C.                               | Copy File (Copia di un file)                 | 28 |  |  |
|   | D.                               | Delete file (Cancellazione di un file)       | 30 |  |  |
|   | Ε.                               | Rename file (Cambio del nome a un file)      | 30 |  |  |
|   | F.                               | Lock File (Bloccare un file)                 | 33 |  |  |
|   | G.                               | Unlock File (Sbloccare un file)              | 33 |  |  |
|   | Н.                               | Write DOS File (Scrivere un file DOS)        | 34 |  |  |
|   | ١.                               | Format diskette (Formattare un<br>dischetto) | 35 |  |  |
|   | ١.                               | Duplicate Disk (Duplicare un disco)          | 35 |  |  |
|   | Ŕ.                               | Binary Save (Salvataggio binario)            | 37 |  |  |
|   |                                  | Istruzioni più dettagliate riguardo i        |    |  |  |
|   |                                  | parametri opzionali                          | 38 |  |  |
|   |                                  | Uso del Binary Save con parametri            |    |  |  |
|   |                                  | opzionali                                    | 39 |  |  |
|   |                                  | Struttura di un file composto                | 40 |  |  |
|   | L.                               | Binary Load (Caricamento binario)            | 42 |  |  |
|   | М.                               | Run at Address (Esecuzione da un             |    |  |  |
|   |                                  | indirizzo)                                   | 43 |  |  |
|   | Ν.                               | Create MEM.SAV (Creare MEM.SAV)              | 43 |  |  |
|   |                                  | Perché avere un file MEM.SAV?                | 44 |  |  |
|   |                                  | Uso di MEM.SAV per scrivere                  |    |  |  |
|   |                                  | programmi in linguaggio Assembly             | 45 |  |  |
|   | ~                                | Uso di MEM.SAV per caricare file binari      | 45 |  |  |
|   | 0.                               | Duplicate file (Duplicare un file)           | 46 |  |  |
| 5 | UL                               | TERIORI INFORMAZIONI                         | 49 |  |  |
|   | Istr                             | uzioni BASIC usati con il DOS                | 49 |  |  |
|   | File                             | e "Tokenizzati" e non "Tokenizzati"          | 49 |  |  |
|   | L                                | OAD                                          | 49 |  |  |
|   | S                                | SAVE                                         |    |  |  |
|   | L                                | LIST                                         |    |  |  |
|   | E                                | ENTER                                        |    |  |  |
|   | F                                | RUN                                          | 51 |  |  |
|   | Blo                              | Blocchi di controllo Input/Output (IOCB)     |    |  |  |
|   | IOCB con istruzioni Input/Output |                                              |    |  |  |
|   | Us                               | Uso delle istruzioni OPEN/CLOSE              |    |  |  |

Uso delle istruzioni INPUT/PRINT

Accesso diretto con le istruzioni

Uso delle istruzioni PUT/GET

Uso dell'istruzione STATUS

NOTE/POINT

53

54

57 **59** 

| <ul> <li>coni il BASIC ATARI<br/>LIST e ENTER<br/>OPEN e CLOSE<br/>Accesso a un file danneggiato<br/>Il file AUTORUN.SYS</li> <li>6 INFORMAZIONI SUL SISTEMA DELL'UNITÀ<br/>A DISCHI</li> <li>Dischetti ATARI<br/>Unità a dischi ATARI 810<br/>Funzioni dell'unità a dischi</li> <li>APPENDICI</li> <li>A. Indice alfabetico di parole riservate del<br/>BASIC usate per le operazioni con dischi</li> <li>B. Notazioni e terminologia usata con DOS II</li> <li>C. Messaggi d'errore BASIC e rimedi</li> <li>D. Mappa di memoria DOS II per un sistema da<br/>32 KRAM</li> <li>E. Tabella di conversione<br/>esadecimale-decimale</li> <li>F. Come accelerare il trasferimento di dati<br/>all'unità a dischi</li> <li>G. Come incrementare l'area RAM riservata<br/>all'utente</li> <li>H. Differenze principali fra DOS I e DOS II</li> <li>I. Struttura di un file composto</li> <li>J. Glossario dei termini.</li> </ul> INDICE ANALITICO ILLUSTRAZIONI <ol> <li>Come proteggere un disco</li> <li>Un dischetto formattato</li> <li>Come proteggere un disco</li> <li>Come proteggere un disco</li> <li>Correzione dei dischetti<br/>per la vostra unità a dischi</li> </ol> |            | Sostituzione dell'istruzione XIO per le<br>opzioni del Menu DOS<br>Come salvare e caricare programmi e dati | 60 |
|----------------------------------------------------------------------------------------------------|------------|----------------------------------------------------------------------------------------------------|----|
| LIST e ENTER<br>OPEN e CLOSE<br>Accesso a un file danneggiato<br>II file AUTORUN.SYS<br>6 INFORMAZIONI SUL SISTEMA DELL'UNITÀ<br>A DISCHI<br>Dischetti ATARI<br>Unità a dischi ATARI 810<br>Funzioni dell'unità a dischi<br>APPENDICI<br>A. Indice alfabetico di parole riservate del<br>BASIC usate per le operazioni con dischi<br>B. Notazioni e terminologia usata con DOS II<br>C. Messaggi d'errore BASIC e rimedi<br>D. Mappa di memoria DOS II per un sistema da<br>32 KRAM<br>E. Tabella di conversione<br>esadecimale-decimale<br>F. Come accelerare il trasferimento di dati<br>all'unità a dischi<br>G. Come incrementare l'area RAM riservata<br>all'utente<br>H. Differenze principali fra DOS I e DOS II<br>I. Struttura di un file composto<br>J. Glossario dei termini.<br>INDICE ANALITICO<br>ILLUSTRAZIONI<br>1.1 Configurazioni disponibili dell'unità a<br>dischi<br>1.2 Posizionamento dei codici dell'unità<br>1.3 Inserimento di un dischetto nell'unità a<br>dischi<br>1.4 II Menu DOS II<br>2.1 Un dischetto formattato<br>2.2 Come proteggere un disco<br>2.3 Correzione dei dischetti<br>per la vostra unità a dischi                                 |            | con il BASIC ATARI                                                                                          | 63 |
| OPEN e CLOSE<br>Accesso a un file danneggiato<br>II file AUTORUN.SYS<br>6 INFORMAZIONI SUL SISTEMA DELL'UNITÀ<br>A DISCHI<br>Dischetti ATARI<br>Unità a dischi ATARI 810<br>Funzioni dell'unità a dischi<br>APPENDICI<br>A. Indice alfabetico di parole riservate del<br>BASIC usate per le operazioni con dischi<br>B. Notazioni e terminologia usata con DOS II<br>C. Messaggi d'errore BASIC e rimedi<br>D. Mappa di memoria DOS II per un sistema da<br>32 KRAM<br>E. Tabella di conversione<br>esadecimale-decimale<br>F. Come accelerare il trasferimento di dati<br>all'unità a dischi<br>G. Come incrementare l'area RAM riservata<br>all'utente<br>H. Differenze principali fra DOS I e DOS II<br>I. Struttura di un file composto<br>J. Glossario dei termini.<br>INDICE ANALITICO<br>ILLUSTRAZIONI<br>1.1 Configurazioni disponibili dell'unità a<br>dischi<br>1.2 Posizionamento dei codici dell'unità<br>1.3 Inserimento di un dischetto nell'unità a<br>dischi<br>1.4 II Menu DOS II<br>2.1 Un dischetto formattato<br>2.2 Come proteggere un disco<br>2.3 Correzione dei dischetti<br>per la vostra unità a dischi                                                 |            | LIST e ENTER                                                                                                | 63 |
| Accesso a un file danneggiato<br>II file AUTORUN.SYS<br>6 INFORMAZIONI SUL SISTEMA DELL'UNITÀ<br>A DISCHI<br>Dischetti ATARI<br>Unità a dischi ATARI 810<br>Funzioni dell'unità a dischi<br>APPENDICI<br>A. Indice alfabetico di parole riservate del<br>BASIC usate per le operazioni con dischi<br>B. Notazioni e terminologia usata con DOS II<br>C. Messaggi d'errore BASIC e rimedi<br>D. Mappa di memoria DOS II per un sistema da<br>32 KRAM<br>E. Tabella di conversione<br>esadecimale-decimale<br>F. Come accelerare il trasferimento di dati<br>all'unità a dischi<br>G. Come incrementare l'area RAM riservata<br>all'utente<br>H. Differenze principali fra DOS I e DOS II<br>I. Struttura di un file composto<br>J. Glossario dei termini.<br>INDICE ANALITICO<br>ILLUSTRAZIONI<br>1.1 Configurazioni disponibili dell'unità a<br>dischi<br>1.2 Posizionamento dei codici dell'unità<br>1.3 Inserimento di un dischetto nell'unità a<br>dischi<br>1.4 II Menu DOS II<br>2.1 Un dischetto formattato<br>2.2 Come proteggere un disco<br>2.3 Correzione dei dischetti<br>per la vostra unità a dischi                                                                 |            | OPEN e CLOSE                                                                                                | 66 |
| <ul> <li>II file AUTORUN.SYS</li> <li>6 INFORMAZIONI SUL SISTEMA DELL'UNITÀ<br/>A DISCHI</li> <li>Dischetti ATARI<br/>Unità a dischi ATARI 810<br/>Funzioni dell'unità a dischi</li> <li>APPENDICI</li> <li>A. Indice alfabetico di parole riservate del<br/>BASIC usate per le operazioni con dischi</li> <li>B. Notazioni e terminologia usata con DOS II</li> <li>C. Messaggi d'errore BASIC e rimedi</li> <li>D. Mappa di memoria DOS II per un sistema da<br/>32 KRAM</li> <li>E. Tabella di conversione<br/>esadecimale-decimale</li> <li>F. Come accelerare il trasferimento di dati<br/>all'unità a dischi</li> <li>G. Come incrementare l'area RAM riservata<br/>all'utente</li> <li>H. Differenze principali fra DOS I e DOS II</li> <li>I. Struttura di un file composto</li> <li>J. Glossario dei termini.</li> </ul> INDICE ANALITICO ILLUSTRAZIONI 1.1 Configurazioni disponibili dell'unità a<br>dischi 1.2 Posizionamento dei codici dell'unità a<br>dischi 1.4 II Menu DOS II 2.1 Un dischetto formattato 2.2 Come proteggere un disco 2.3 Correzione dei dischetti<br>per la vostra unità a dischi                                                              |            | Accesso a un file danneggiato                                                                               | 67 |
| <ul> <li>6 INFORMAZIONI SUL SISTEMA DELL'UNITÀ<br/>A DISCHI</li> <li>Dischetti ATARI<br/>Unità a dischi ATARI 810<br/>Funzioni dell'unità a dischi</li> <li>APPENDICI</li> <li>A. Indice alfabetico di parole riservate del<br/>BASIC usate per le operazioni con dischi</li> <li>B. Notazioni e terminologia usata con DOS II</li> <li>C. Messaggi d'errore BASIC e rimedi</li> <li>D. Mappa di memoria DOS II per un sistema da<br/>32 KRAM</li> <li>E. Tabella di conversione<br/>esadecimale-decimale</li> <li>F. Come accelerare il trasferimento di dati<br/>all'unità a dischi</li> <li>G. Come incrementare l'area RAM riservata<br/>all'utente</li> <li>H. Differenze principali fra DOS I e DOS II</li> <li>I. Struttura di un file composto</li> <li>J. Glossario dei termini.</li> </ul> INDICE ANALITICO ILLUSTRAZIONI 1.1 Configurazioni disponibili dell'unità a<br>dischi 1.2 Posizionamento dei codici dell'unità a<br>dischi 1.4 II Menu DOS II 2.1 Un dischetto formattato 2.2 Come proteggere un disco 2.3 Correzione dei dischetti<br>per la vostra unità a dischi                                                                                           |            | II file AUTORUN.SYS                                                                                         | 68 |
| Dischetti ATARI<br>Unità a dischi ATARI 810<br>Funzioni dell'unità a dischi<br>APPENDICI<br>A. Indice alfabetico di parole riservate del<br>BASIC usate per le operazioni con dischi<br>B. Notazioni e terminologia usata con DOS II<br>C. Messaggi d'errore BASIC e rimedi<br>D. Mappa di memoria DOS II per un sistema da<br>32 KRAM<br>E. Tabella di conversione<br>esadecimale-decimale<br>F. Come accelerare il trasferimento di dati<br>all'unità a dischi<br>G. Come incrementare l'area RAM riservata<br>all'utente<br>H. Differenze principali fra DOS I e DOS II<br>I. Struttura di un file composto<br>J. Glossario dei termini.<br>INDICE ANALITICO<br>ILLUSTRAZIONI<br>1.1 Configurazioni disponibili dell'unità a<br>dischi<br>1.2 Posizionamento dei codici dell'unità<br>1.3 Inserimento di un dischetto nell'unità a<br>dischi<br>1.4 II Menu DOS II<br>2.1 Un dischetto formattato<br>2.2 Come proteggere un disco<br>2.3 Correzione dei dischetti<br>per la vostra unità a dischi                                                                                                    | 6          | INFORMAZIONI SUL SISTEMA DELL'UNITÀ<br>A DISCHI                                                             | 71 |
| Unità a dischi ATARI 810<br>Funzioni dell'unità a dischi<br>APPENDICI<br>A. Indice alfabetico di parole riservate del<br>BASIC usate per le operazioni con dischi<br>B. Notazioni e terminologia usata con DOS II<br>C. Messaggi d'errore BASIC e rimedi<br>D. Mappa di memoria DOS II per un sistema da<br>32 KRAM<br>E. Tabella di conversione<br>esadecimale-decimale<br>F. Come accelerare il trasferimento di dati<br>all'unità a dischi<br>G. Come incrementare l'area RAM riservata<br>all'utente<br>H. Differenze principali fra DOS I e DOS II<br>I. Struttura di un file composto<br>J. Glossario dei termini.<br>INDICE ANALITICO<br>ILLUSTRAZIONI<br>1.1 Configurazioni disponibili dell'unità a<br>dischi<br>1.2 Posizionamento dei codici dell'unità<br>1.3 Inserimento di un dischetto nell'unità a<br>dischi<br>1.4 II Menu DOS II<br>2.1 Un dischetto formattato<br>2.2 Come proteggere un disco<br>2.3 Correzione dei dischetti<br>per la vostra unità a dischi                                                                                                    |            | Dischetti ATARI                                                                                             | 71 |
| Funzioni dell'unità a dischi         APPENDICI         A. Indice alfabetico di parole riservate del<br>BASIC usate per le operazioni con dischi         B. Notazioni e terminologia usata con DOS II         C. Messaggi d'errore BASIC e rimedi         D. Mappa di memoria DOS II per un sistema da<br>32 KRAM         E. Tabella di conversione<br>esadecimale-decimale         F. Come accelerare il trasferimento di dati<br>all'unità a dischi         G. Come incrementare l'area RAM riservata<br>all'utente         H. Differenze principali fra DOS I e DOS II         I. Struttura di un file composto         J. Glossario dei termini.         INDICE ANALITICO         ILLUSTRAZIONI         1.1 Configurazioni disponibili dell'unità a<br>dischi         1.2 Posizionamento dei codici dell'unità<br>a dischi         1.3 Inserimento di un dischetto nell'unità a<br>dischi         1.4 II Menu DOS II         2.1 Un dischetto formattato         2.2 Come proteggere un disco         2.3 Correzione dei dischetti<br>per la vostra unità a dischi                                                                                                    |            | Unità a dischi ATARI 810                                                                                    | 71 |
| <ul> <li>APPENDICI</li> <li>A. Indice alfabetico di parole riservate del<br/>BASIC usate per le operazioni con dischi</li> <li>B. Notazioni e terminologia usata con DOS II</li> <li>C. Messaggi d'errore BASIC e rimedi</li> <li>D. Mappa di memoria DOS II per un sistema da<br/>32 KRAM</li> <li>E. Tabella di conversione<br/>esadecimale-decimale</li> <li>F. Come accelerare il trasferimento di dati<br/>all'unità a dischi</li> <li>G. Come incrementare l'area RAM riservata<br/>all'utente</li> <li>H. Differenze principali fra DOS I e DOS II</li> <li>I. Struttura di un file composto</li> <li>J. Glossario dei termini.</li> </ul> INDICE ANALITICO ILLUSTRAZIONI 1.1 Configurazioni disponibili dell'unità a<br>dischi 1.2 Posizionamento dei codici dell'unità<br>a dischi 1.4 II Menu DOS II 2.1 Un dischetto formattato 2.2 Come proteggere un disco 2.3 Correzione dei dischetti<br>per la vostra unità a dischi                                                                                                    |            | Funzioni dell'unità a dischi                                                                                | 71 |
| <ul> <li>A. Indice alfabetico di parole riservate del<br/>BASIC usate per le operazioni con dischi</li> <li>B. Notazioni e terminologia usata con DOS II</li> <li>C. Messaggi d'errore BASIC e rimedi</li> <li>D. Mappa di memoria DOS II per un sistema da<br/>32 KRAM</li> <li>E. Tabella di conversione<br/>esadecimale-decimale</li> <li>F. Come accelerare il trasferimento di dati<br/>all'unità a dischi</li> <li>G. Come incrementare l'area RAM riservata<br/>all'utente</li> <li>H. Differenze principali fra DOS I e DOS II</li> <li>I. Struttura di un file composto</li> <li>J. Glossario dei termini.</li> </ul> INDICE ANALITICO ILLUSTRAZIONI 1.1 Configurazioni disponibili dell'unità a<br>dischi 1.2 Posizionamento dei codici dell'unità a<br>dischi 1.4 II Menu DOS II 2.1 Un dischetto formattato 2.2 Come proteggere un disco 2.3 Correzione dei dischetti<br>per la vostra unità a dischi                                                                                                    | APP        | PENDICI                                                                                                    | 73 |
| <ul> <li>BASIC usate per le operazioni con dischi</li> <li>B. Notazioni e terminologia usata con DOS II</li> <li>C. Messaggi d'errore BASIC e rimedi</li> <li>D. Mappa di memoria DOS II per un sistema da 32 KRAM</li> <li>E. Tabella di conversione esadecimale-decimale</li> <li>F. Come accelerare il trasferimento di dati all'unità a dischi</li> <li>G. Come incrementare l'area RAM riservata all'utente</li> <li>H. Differenze principali fra DOS I e DOS II</li> <li>I. Struttura di un file composto</li> <li>J. Glossario dei termini.</li> </ul> INDICE ANALITICO ILLUSTRAZIONI 1.1 Configurazioni disponibili dell'unità a dischi 1.2 Posizionamento dei codici dell'unità a dischi 1.4 II Menu DOS II 2.1 Un dischetto formattato 2.2 Come proteggere un disco 2.3 Correzione dei dischetti per la vostra unità a dischi                                                                                                    | ۹.         | Indice alfabetico di parole riservate del                                                                   |    |
| <ul> <li>B. Notazioni e terminologia usata con DOS II</li> <li>C. Messaggi d'errore BASIC e rimedi</li> <li>D. Mappa di memoria DOS II per un sistema da 32 KRAM</li> <li>E. Tabella di conversione esadecimale-decimale</li> <li>F. Come accelerare il trasferimento di dati all'unità a dischi</li> <li>G. Come incrementare l'area RAM riservata all'utente</li> <li>H. Differenze principali fra DOS I e DOS II</li> <li>I. Struttura di un file composto</li> <li>J. Glossario dei termini.</li> </ul> INDICE ANALITICO ILLUSTRAZIONI 1.1 Configurazioni disponibili dell'unità a dischi 1.2 Posizionamento dei codici dell'unità a dischi 1.4 II Menu DOS II 2.1 Un dischetto formattato 2.2 Come proteggere un disco 2.3 Correzione dei dischetti per la vostra unità a dischi                                                                                                    |            | BASIC usate per le operazioni con dischi                                                                    | 73 |
| <ul> <li>C. Messaggi d'errore BASIC e rimedi</li> <li>D. Mappa di memoria DOS II per un sistema da 32 KRAM</li> <li>E. Tabella di conversione esadecimale-decimale</li> <li>F. Come accelerare il trasferimento di dati all'unità a dischi</li> <li>G. Come incrementare l'area RAM riservata all'utente</li> <li>H. Differenze principali fra DOS I e DOS II</li> <li>I. Struttura di un file composto</li> <li>J. Glossario dei termini.</li> </ul> INDICE ANALITICO ILLUSTRAZIONI 1.1 Configurazioni disponibili dell'unità a dischi 1.2 Posizionamento dei codici dell'unità a dischi 1.4 II Menu DOS II 2.1 Un dischetto formattato 2.2 Come proteggere un disco 2.3 Correzione dei dischetti per la vostra unità a dischi                                                                                                    | B.         | Notazioni e terminologia usata con DOS II                                                                   | 75 |
| <ul> <li>D. Mappa di memoria DOS II per un sistema da<br/>32 KRAM</li> <li>E. Tabella di conversione<br/>esadecimale-decimale</li> <li>F. Come accelerare il trasferimento di dati<br/>all'unità a dischi</li> <li>G. Come incrementare l'area RAM riservata<br/>all'utente</li> <li>H. Differenze principali fra DOS I e DOS II</li> <li>I. Struttura di un file composto</li> <li>J. Glossario dei termini.</li> </ul> INDICE ANALITICO ILLUSTRAZIONI 1.1 Configurazioni disponibili dell'unità a<br>dischi 1.2 Posizionamento dei codici dell'unità a<br>dischi 1.3 Inserimento di un dischetto nell'unità a<br>dischi 1.4 II Menu DOS II 2.1 Un dischetto formattato 2.2 Come proteggere un disco 2.3 Correzione dei dischetti<br>per la vostra unità a dischi                                                                                                    | С.         | Messaggi d'errore BASIC e rimedi                                                                            | 77 |
| <ul> <li>32 KRAM</li> <li>E. Tabella di conversione<br/>esadecimale-decimale</li> <li>F. Come accelerare il trasferimento di dati<br/>all'unità a dischi</li> <li>G. Come incrementare l'area RAM riservata<br/>all'utente</li> <li>H. Differenze principali fra DOS I e DOS II</li> <li>I. Struttura di un file composto</li> <li>J. Glossario dei termini.</li> </ul> INDICE ANALITICO ILLUSTRAZIONI 1.1 Configurazioni disponibili dell'unità a<br>dischi 1.2 Posizionamento dei codici dell'unità a<br>dischi 1.3 Inserimento di un dischetto nell'unità a<br>dischi 1.4 Il Menu DOS II 2.1 Un dischetto formattato 2.2 Come proteggere un disco 2.3 Correzione dei dischetti<br>per la vostra unità a dischi                                                                                                    | D.         | Mappa di memoria DOS II per un sistema da                                                                   |    |
| <ul> <li>E. Tabella di conversione<br/>esadecimale-decimale</li> <li>F. Come accelerare il trasferimento di dati<br/>all'unità a dischi</li> <li>G. Come incrementare l'area RAM riservata<br/>all'utente</li> <li>H. Differenze principali fra DOS I e DOS II</li> <li>I. Struttura di un file composto</li> <li>J. Glossario dei termini.</li> </ul> INDICE ANALITICO ILLUSTRAZIONI 1.1 Configurazioni disponibili dell'unità a<br>dischi 1.2 Posizionamento dei codici dell'unità a<br>dischi 1.3 Inserimento di un dischetto nell'unità a<br>dischi 1.4 Il Menu DOS II 2.1 Un dischetto formattato 2.2 Come proteggere un disco 2.3 Correzione dei dischetti<br>per la vostra unità a dischi                                                                                                    |            | 32 KRAM                                                                                                    | 83 |
| esadecimale-decimale<br>F. Come accelerare il trasferimento di dati<br>all'unità a dischi<br>G. Come incrementare l'area RAM riservata<br>all'utente<br>H. Differenze principali fra DOS I e DOS II<br>I. Struttura di un file composto<br>J. Glossario dei termini.<br>INDICE ANALITICO<br>ILLUSTRAZIONI<br>1.1 Configurazioni disponibili dell'unità a<br>dischi<br>1.2 Posizionamento dei codici dell'unità<br>1.3 Inserimento di un dischetto nell'unità a<br>dischi<br>1.4 Il Menu DOS II<br>2.1 Un dischetto formattato<br>2.2 Come proteggere un disco<br>2.3 Correzione dei dischetti<br>per la vostra unità a dischi                                                                                                    | Ε.         | Tabella di conversione                                                                                      |    |
| <ul> <li>F. Come accelerare il trasferimento di dati<br/>all'unità a dischi</li> <li>G. Come incrementare l'area RAM riservata<br/>all'utente</li> <li>H. Differenze principali fra DOS I e DOS II</li> <li>I. Struttura di un file composto</li> <li>J. Glossario dei termini.</li> </ul> INDICE ANALITICO ILLUSTRAZIONI 1.1 Configurazioni disponibili dell'unità a<br>dischi 1.2 Posizionamento dei codici dell'unità a<br>dischi 1.3 Inserimento di un dischetto nell'unità a<br>dischi 1.4 Il Menu DOS II 2.1 Un dischetto formattato 2.2 Come proteggere un disco 2.3 Correzione dei dischetti<br>per la vostra unità a dischi                                                                                                    |            | esadecimale-decimale                                                                                        | 85 |
| all'unità a dischi<br>G. Come incrementare l'area RAM riservata<br>all'utente<br>H. Differenze principali fra DOS I e DOS II<br>I. Struttura di un file composto<br>J. Glossario dei termini.<br>INDICE ANALITICO<br>ILLUSTRAZIONI<br>1.1 Configurazioni disponibili dell'unità a<br>dischi<br>1.2 Posizionamento dei codici dell'unità<br>1.3 Inserimento di un dischetto nell'unità a<br>dischi<br>1.4 Il Menu DOS II<br>2.1 Un dischetto formattato<br>2.2 Come proteggere un disco<br>2.3 Correzione dei dischetti<br>per la vostra unità a dischi                                                                                                    | F.         | Come accelerare il trasferimento di dati                                                                    |    |
| <ul> <li>G. Come incrementare l'area RAM riservata<br/>all'utente</li> <li>H. Differenze principali fra DOS I e DOS II</li> <li>I. Struttura di un file composto</li> <li>J. Glossario dei termini.</li> </ul> INDICE ANALITICO ILLUSTRAZIONI 1.1 Configurazioni disponibili dell'unità a<br>dischi 1.2 Posizionamento dei codici dell'unità 1.3 Inserimento di un dischetto nell'unità a<br>dischi 1.4 Il Menu DOS II 2.1 Un dischetto formattato 2.2 Come proteggere un disco 2.3 Correzione dei dischetti<br>per la vostra unità a dischi                                                                                                    |            | all'unità a dischi                                                                                          | 87 |
| all'utente<br>H. Differenze principali fra DOS I e DOS II<br>I. Struttura di un file composto<br>J. Glossario dei termini.<br>INDICE ANALITICO<br>ILLUSTRAZIONI<br>1.1 Configurazioni disponibili dell'unità a<br>dischi<br>1.2 Posizionamento dei codici dell'unità<br>1.3 Inserimento di un dischetto nell'unità a<br>dischi<br>1.4 Il Menu DOS II<br>2.1 Un dischetto formattato<br>2.2 Come proteggere un disco<br>2.3 Correzione dei dischetti<br>per la vostra unità a dischi                                                                                                    | G.         | Come incrementare l'area RAM riservata                                                                      |    |
| <ul> <li>H. Differenze principali fra DOS I e DOS II</li> <li>I. Struttura di un file composto</li> <li>J. Glossario dei termini.</li> </ul> INDICE ANALITICO ILLUSTRAZIONI 1.1 Configurazioni disponibili dell'unità a dischi 1.2 Posizionamento dei codici dell'unità 1.3 Inserimento di un dischetto nell'unità a dischi 1.4 Il Menu DOS II 2.1 Un dischetto formattato 2.2 Come proteggere un disco 2.3 Correzione dei dischetti per la vostra unità a dischi                                                                                                    |            | all'utente                                                                                                  | 89 |
| <ol> <li>Struttura di un file composto         J. Glossario dei termini.     </li> <li>INDICE ANALITICO     </li> <li>ILLUSTRAZIONI         1.1 Configurazioni disponibili dell'unità a             dischi      </li> <li>1.2 Posizionamento dei codici dell'unità         1.3 Inserimento di un dischetto nell'unità a             dischi      </li> <li>1.4 Il Menu DOS II         2.1 Un dischetto formattato      </li> <li>2.1 Un dischetto formattato         2.2 Come proteggere un disco      </li> <li>2.3 Correzione dei dischetti         per la vostra unità a dischi     </li> </ol>                                                                                                    | H.         | Differenze principali fra DOS I e DOS II                                                                    | 91 |
| <ul> <li>J. Glossario dei termini.</li> <li>INDICE ANALITICO</li> <li>ILLUSTRAZIONI</li> <li>1.1 Configurazioni disponibili dell'unità a dischi</li> <li>1.2 Posizionamento dei codici dell'unità</li> <li>1.3 Inserimento di un dischetto nell'unità a dischi</li> <li>1.4 Il Menu DOS II</li> <li>2.1 Un dischetto formattato</li> <li>2.2 Come proteggere un disco</li> <li>2.3 Correzione dei dischetti per la vostra unità a dischi</li> </ul>                                                                                                    | l.         | Struttura di un file composto                                                                               | 93 |
| INDICE ANALITICO         ILLUSTRAZIONI         1.1       Configurazioni disponibili dell'unità a dischi         1.2       Posizionamento dei codici dell'unità         1.3       Inserimento di un dischetto nell'unità a dischi         1.4       II Menu DOS II         2.1       Un dischetto formattato         2.2       Come proteggere un disco         2.3       Correzione dei dischetti per la vostra unità a dischi                                                                                                    | <b>.</b>   | Glossario dei termini.                                                                                      | 95 |
| ILLUSTRAZIONI1.1Configurazioni disponibili dell'unità a<br>dischi1.2Posizionamento dei codici dell'unità1.3Inserimento di un dischetto nell'unità a<br>dischi1.4II Menu DOS II2.1Un dischetto formattato2.2Come proteggere un disco2.3Correzione dei dischetti<br>per la vostra unità a dischi                                                                                                    | INC        | DICE ANALITICO                                                                                              | 99 |
| <ol> <li>Configurazioni disponibili dell'unità a<br/>dischi</li> <li>Posizionamento dei codici dell'unità</li> <li>Inserimento di un dischetto nell'unità a<br/>dischi</li> <li>In Menu DOS II</li> <li>Un dischetto formattato</li> <li>Come proteggere un disco</li> <li>Correzione dei dischetti<br/>per la vostra unità a dischi</li> </ol>                                                                                                    | ILLU       | JSTRAZIONI                                                                                                  |    |
| <ul> <li>1.1 Comparazioni disponibili dell'unità dischi</li> <li>1.2 Posizionamento dei codici dell'unità</li> <li>1.3 Inserimento di un dischetto nell'unità a dischi</li> <li>1.4 Il Menu DOS II</li> <li>2.1 Un dischetto formattato</li> <li>2.2 Come proteggere un disco</li> <li>2.3 Correzione dei dischetti per la vostra unità a dischi</li> </ul>                                                                                                    | 1 1        | Configurazioni disponibili dell'unità a                                                                     |    |
| <ol> <li>Posizionamento dei codici dell'unità</li> <li>Inserimento di un dischetto nell'unità a<br/>dischi</li> <li>II Menu DOS II</li> <li>Un dischetto formattato</li> <li>Come proteggere un disco</li> <li>Correzione dei dischetti<br/>per la vostra unità a dischi</li> </ol>                                                                                                    | •••        | dischi                                                                                                    | 2  |
| <ul> <li>1.3 Inserimento di un dischetto nell'unità a dischi</li> <li>1.4 Il Menu DOS II</li> <li>2.1 Un dischetto formattato</li> <li>2.2 Come proteggere un disco</li> <li>2.3 Correzione dei dischetti per la vostra unità a dischi</li> </ul>                                                                                                    | 1.2        | Posizionamento dei codici dell'unità                                                                        | 2  |
| <ul> <li>1.4 Il Menu DOS II</li> <li>2.1 Un dischetto formattato</li> <li>2.2 Come proteggere un disco</li> <li>2.3 Correzione dei dischetti<br/>per la vostra unità a dischi</li> </ul>                                                                                                    | 13         | Inserimento di un dischetto nell'unità a                                                                    | -  |
| <ul> <li>1.4 Il Menu DOS II</li> <li>2.1 Un dischetto formattato</li> <li>2.2 Come proteggere un disco</li> <li>2.3 Correzione dei dischetti<br/>per la vostra unità a dischi</li> </ul>                                                                                                    | 1.5        | dischi                                                                                                    | 3  |
| <ul> <li>2.1 Un dischetto formattato</li> <li>2.2 Come proteggere un disco</li> <li>2.3 Correzione dei dischetti<br/>per la vostra unità a dischi</li> </ul>                                                                                                    | 1.4        | Il Menu DOS II                                                                                              | 4  |
| <ul> <li>2.2 Come proteggere un disco</li> <li>2.3 Correzione dei dischetti<br/>per la vostra unità a dischi</li> </ul>                                                                                                    | 71         | Lin dischetto formattato                                                                                    | 10 |
| <ul><li>2.2 Correzione dei dischetti<br/>per la vostra unità a dischi</li></ul>                                                                                                    | 2.1<br>) ) | Come proteggere un disco                                                                                    | 10 |
| per la vostra unità a dischi                                                                                                    | 2.2<br>) 2 | Correzione dei dischetti                                                                                    | 13 |
| per la vustra utilid d'UISCIII                                                                                                    | د.ر        | ner la vostra unità a dischi                                                                                | 16 |
|                                                                                                    |            | per la vostra utilità a UISCIII                                                                             | 10 |

| 3.1   | Identificatore di un file                 | 20 |
|-------|-------------------------------------------|----|
| 3.2   | Esempio di file corretto e scorretto      | 20 |
| 3.3.  | Opzioni del Menu DOS che possono e        |    |
|       | non possono usare "wild cards"            | 21 |
| 3.4   | Errori d' "inizio"                        | 22 |
| 3.5   | Programma tipo per il calcolo degli       |    |
|       | interessi                                 | 24 |
|       |                                           | ~- |
| 4.1   | Uso dell'opzione Disk Directory           | 27 |
| 4.2   | Uso dell'opzione Copy File                | 30 |
| 4.3   | Uso dell'opzione Delete File              | 32 |
| 4.4   | Uso dell'opzione Rename File              | 32 |
| 4.5   | Uso dell'opzione Lock File                | 33 |
| 4.6   | Uso dell'opzione Unlock File              | 34 |
| 4./   | Uso dell'opzione Write DOS File           | 34 |
| 4.8   | Uso dell'opzione Format Disk              | 35 |
| 4.9   | Uso dell'opzione Duplicate Disk con una   |    |
| 4 1 0 | singola unità a dischi                    | 36 |
| 4.10  | Uso dell'opzione Duplicate Disk con due   |    |
|       | o più unità a dischi                      | 37 |
| 4.11  | Il più semplice uso del Binary Save       | 38 |
| 4.12  | labella dell'Header a sei Byte per il     | 20 |
| 4 1 2 | Binary Save                               | 38 |
| 4.13  | Uso del Binary Save con parametri         | 20 |
|       | opzionali                                 | 39 |
| 4.14  | Uso del Binary Save per salvare File      | 40 |
| 4 1 5 | composti                                  | 40 |
| 4.15  | Conversione di un File da "Solo           |    |
|       | caricamento" a "Caricamento e             | 40 |
| 1 16  | partenza                                  | 42 |
| 4.10  | Uso dell'opzione Binary Load              | 42 |
| 4.1/  | Crossions di un Eile MEM SAV              | 43 |
| 4.10  | Ecompio di un impiogo di MEM SAV          | 43 |
| 4.19  | Lise dell'onzione Duplicate File          | 44 |
| 4.20  | Uso dell'opzione Duplicale File           | 40 |
| 5.1   | Esempio di concatenamento di              |    |
|       | programmi                                 | 50 |
| 5.2   | Spiegazioni dei parametri                 | 50 |
|       | dell'illustrazione OPEN                   | 52 |
| 5.3   | Esempio di apertura e chiusura di un File | 53 |
| 5.4   | Programma tipo per le istruzioni INPUT    | 00 |
|       | OUTPUT                                    | 53 |
| 5.5   | Programma tipo per l'istruzione NOTE      | 55 |
| 5.6   | Esempio di esecuzione del programma       |    |
|       | per l'istruzione NOTE                     | 56 |
| 5.7   | Programma tipo per l'istruzione POINT     | 57 |
| 5.8   | Esempio di esecuzione del programma       |    |
|       | per l'istruzione POINT                    | 57 |
|       | -                                         |    |

| 5.9  | Programma tipo per l'istruzione PUT     | 58 |
|------|-----------------------------------------|----|
| 5.10 | Programma tipo per l'istruzione GET     | 58 |
| 5.11 | Esempio di esecuzione di un programma   |    |
|      | per le istruzioni PUT/GET               | 59 |
| 5.12 | Programma tipo per l'istruzione STATUS  | 60 |
| 5.13 | Programma tipo per l'istruzione XIO     | 62 |
| 5.14 | Programma tipo per il calcolo degli     |    |
|      | interessi                               | 63 |
| 5.15 | Esempio di esecuzione del programma     |    |
|      | tipo per il calcolo di interessi        | 65 |
| 5.16 | Programma tipo per creare un File       | 65 |
| 5.17 | Esecuzione di esempio di Data File      | 67 |
| 5.18 | Le informazioni memorizzate su un disco | 67 |
| 5.19 | Programma "Get Byte"                    | 67 |
| 5.20 | Un esempio AUTORUN.SYS. per gli         |    |
|      | utenti avanzati                         | 69 |
|      |                                         |    |
|      |                                         |    |

## COME USARE QUESTO MANUALE

Questo manuale è stato sviluppato tenendo sempre presente l'utente. Ogni sezione di informazione rappresenta una fase della seconda versione del sistema operativo a dischi ATARI (DOS II). Chi si accosta per la prima volta al DOS può trovare facilmente le informazioni necessarie ad iniziare ad operare col DOS II senza sentirsi oppresso da informazioni inutili. L'utente esperto può, tuttavia, trovare ed usare velocemente le istruzioni necessarie per compiere operazioni più complesse.

#### PER I NUOVI UTENTI DEL DOS

Il capitolo 1 spiega come usare questo manuale e le procedure per le operazioni più semplici:

- Definizione di DOS
- Installazione del sistema
- Spiegazione del Menu DOS

I capitoli 2 e 3 trattano e spiegano tutto ciò che riguarda i dischetti, dal formattamento alla memorizzazione. I principianti del DOS dovrebbero leggere i capitoli 1 e 2 prima di mettersi al lavoro. Ciò vi darà l'opportunità di acquistare familiarità con quanto vi accingete a fare.

#### PER I PRINCIPIANTI E PER I PIÙ ESPERTI

Il capitolo 3 spiega come identificare i vostri file su dischetto usando il filename (nomi dei file) e i filename extender (estensioni dei nomi dei file); questo capitolo vi introduce, inoltre, al caricamento e al salvataggio dei programmi.

Il capitolo 4 è il punto di incontro fra gli utenti nuovi e quelli più esperti e dà una descrizione dettagliata di ogni opzione del Menu DOS e di come usarla. Alcune di queste opzioni interesseranno solo gli utenti che hanno familiarità con il cartridge Editor Assembler e il sistema esadecimale.

#### PER GLI UTENTI PIÙ ESPERTI

Il capitolo 5 riprende le istruzioni BASIC usate con il DOS II e presenta dei programmi tipo che mostrano l'uso delle istruzioni I/O. Ogni tipo di istruzione è inoltre seguita da un esempio che mostra i tipi di dati da inserire in ogni parametro. Il capitolo 6 contiene ulteriori informazioni riguardo l'unità a dischi ATARI e ai dischetti (che possono interessare entrambi i livelli di utenti), assieme a dettagli che riguardano la memorizzazione e il reperimento dei dati.

Il manuale contiene, infine, un glossario dei termini e altre informazioni per gli utenti avanzati, del tipo:

- Mappa di memoria
- Errori
- Come risparmiare spazio RAM.

## COMINCIAMO AD USARE IL DOS II

DOS (pronunciato doss) è un acronimo per: Disk Operating System (Sistema operativo a dischi). Senza un DOS, il vostro personal computer ATARI non può funzionare con l'unità a dischi ATARI 810. Il DOS consiste in una serie completa di routine che vi permettono di:

- Memorizzare programmi sui dischetti
- Richiamare programmi dai dischetti
- Creare e aggiungere dati ai file usati dai programmi
- Fare copie dei file
- Cancellare vecchi file dai dischetti
- Caricare e salvare file binari (per gli utenti avanzati)
- Muovere file nella e dalla memoria, lo schermo, i dischetti e la stampante.

Se non avete mai usato un DOS, troverete l'ATARI DOS II semplice da capire e da usare. Se avete già usato l'ATARI DOS I, troverete differenze nel caricamento del DOS II e cambiamenti sia nelle opzioni del Menu che nei parametri delle loro istruzioni. Questi cambiamenti rendono il DOS II più efficiente poiché avete più memoria disponibile e una maggiore flessibilità che non con la versione 24/9/79 del DOS I (vedere appendice H).

### INSTALLAZIONE

Per iniziare dovete collegare la vostra unità ATARI 810 o la doppia unità a dischi ATARI 815 al vostro Personal Computer ATARI 400 o ATARI 800 assicurandovi che il computer abbia almeno 16 K di memoria ad accesso casuale (RAM). Per dettagliate istruzioni sull'installazione delle vostre apparecchiature, fate riferimento all'"ATARI 400 (o ATARI 800) Operator's Manual" (Manuale per l'operatore dell'A-TARI 400 o dell'ATARI 800). Il procedimento per collegare l'unità a dischi doppia ATARI 815 o l'unità a dischi ATARI 810 al vostro personal computer è spiegato nei rispettivi manuali per l'operatore dell'unità a dischi.

## AGGIUNTA DI PIÙ UNITÀ A DISCHI

È possibile collegare unità a dischi addizionali al vostro personal computer. Sul retro di ogni unità a disco ATARI vi sono due prese (chiamate I/O PERIPHERAL); collegate il cavo I/O dalla vostra seconda unità a dischi al drive (unità a dischi) 1. Quindi collegate l'altro cavo dal drive 1 alla console del computer. La figura 1-1 mostra alcune delle diverse configurazioni disponibili.

Cominciamo ad usare il DOS II 1

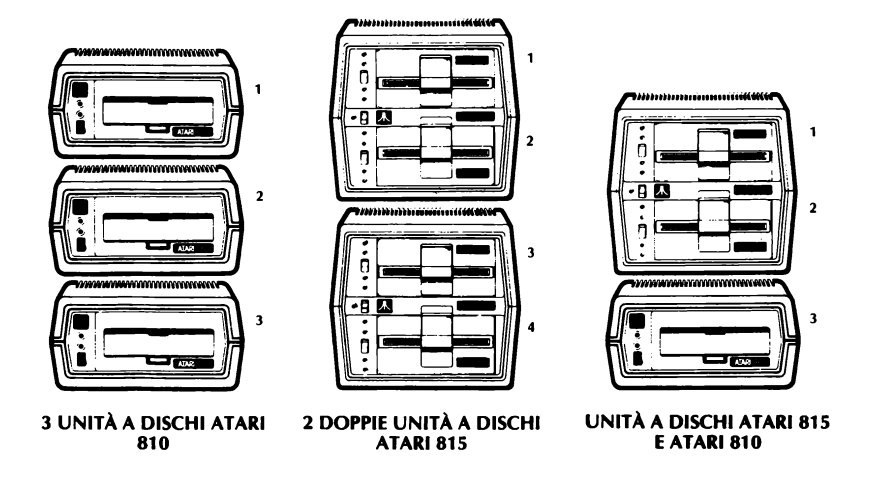

Figura 1-1 Configurazioni disponibili delle unità a dischi

## **TO DEI CODICI** SULLE UNITÀ

POSIZIONAMEN- Guardando il retro della vostra unità a dischi ATARI 810, noterete un foro con due linguette. Le linguette bianca e nera devono essere messe in relazione al numero assegnato a quella unità. Riferitevi alla figura 1-2 a) per i codici opportuni. Il retro della vostra unità doppia a dischi ATARI 815 ha un disco che dovete ruotare nella posizione corretta per stabilire i codici opportuni (vedere la figura 1-2 b). Se avete solo un'unità doppia a dischi ATARI 815 il drive superiore è già messo a 1 e l'inferiore a 2. È importante assicurarsi che ogni drive abbia un codice diverso.

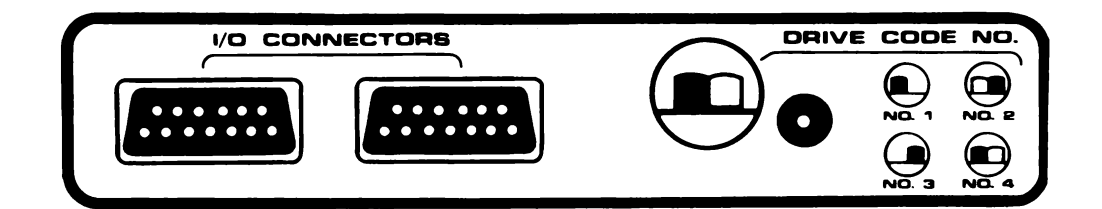

(a) Unità a dischi ATARI 810

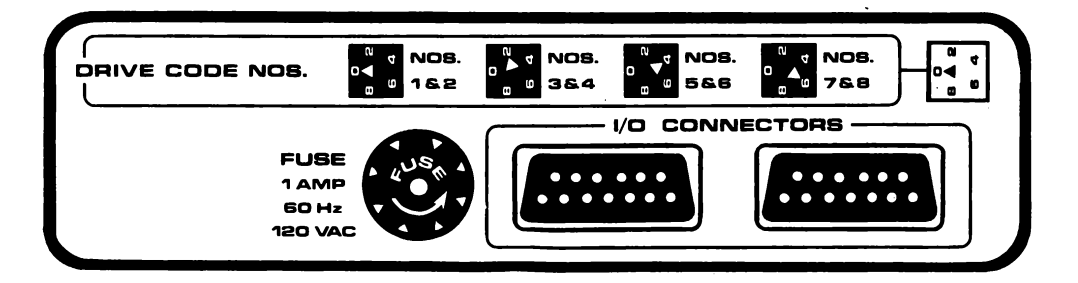

(b) Unità a dischi doppia ATARI 815

Figura 1-2 Posizionamento dei codici delle unità

2 Cominciamo ad usare il DOS II

### COME ETICHET-TARE LE VOSTRE UNITÀ A DISCHI

Dopo aver stabilito i codici dei drives, etichettate ogni unità a dischi con il proprio numero onde evitare errori durante il loro uso. È essenziale che il vostro dischetto principale (Master diskette) o il disco di sistema sia SEMPRE posto nell'unità a dischi 1.

## INSERIMENTO DI UN DISCHETTO

L'inserimento di un dischetto in una unità a dischi ATARI è una operazione semplice ma estremamente importante. Se il dischetto è posizionato in modo improprio, si possono avere errori d'"inizio" (Boot Errors) durante il procedimento di caricamento del DOS e il dischetto può rimanere danneggiato. Accendete la (le) unità a dischi e attendete finché la spia BUSY si spegne. Inserite il dischetto come segue:

1. Togliete il dischetto dalla sua busta di carta.

**Avvertenza:** prendete il dischetto SOLO per il suo contenitore nero sigillato. NON toccate la parte di superficie esposta del dischetto, poiché ciò potrebbe danneggiare o annullare la sua capacità di lettura/scrittura. NON tenete il dischetto mettendo le dita sul foro centrale. NON cercate di rimuovere il dischetto dal suo involucro sigillato nero.

2. Tenete il dischetto con l'etichetta rivolta in alto e verso di voi e con la freccia sull'etichetta puntata verso lo sportello dell'unità a dischi (vedere figura 1-3). Inoltre, se il dischetto ha una tacca di protezione, questa dovrebbe rimanere alla vostra sinistra. Si noti che il vostro dischetto principale non ha la tacca di protezione perché viene automaticamente protetto alla fabbrica.

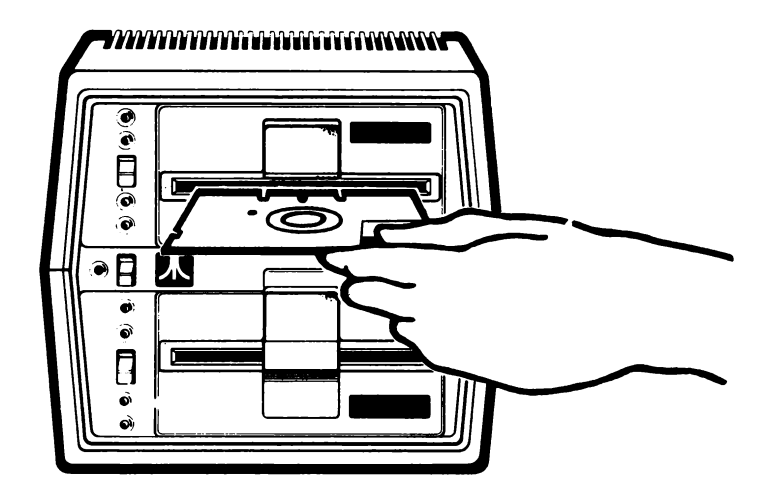

Figura 1-3 Inserimento di un dischetto nell'unità a dischi

- 3. Aprite lo sportello dell'unità a dischi (di quella superiore, se avete un'unità a dischi doppia ATARI 815) e delicatamente ma con fermezza fatevi entrare il dischetto.
- 4. Chiudete lo sportello dell'unità a dischi.

## CHE COS'È UN MENU DOS?

Il Menu DOS è caricato nel vostro computer dal dischetto principale che è sempre inserito nell'unità a dischi N. 1. Il Menu DOS è simile al menu di un ristorante; una selezione di funzioni vi è presentata attraverso lo schermo del televisore. Fate la vostra scelta battendo la lettera di codice corrispondente e premendo **RETURN**. La funzione che avete selezionato è ora pronta all'uso.

Le selezioni del Menu DOS II sia per l'unità a dischi ATARI 810 (densità singola, 128 bytes per settore) che per l'unità doppia a dischi ATARI 815 (densità doppia, 256 bytes per settore) sono identiche. L'unica differenza è il nome della versione sullo schermo, come spiegato più sotto:

- Densità singola (usata sull'unità a disco ATARI 810): vedrete "Versione 2.OS" nella parte in alto a destra dello schermo. S sta per densità singola.
- Densità doppia (usata sull'unità doppia a dischi ATARI 815): vedrete "Versione 2.OD" nella parte in alto a destra dello schermo. D sta per densità doppia.

## COME CHIAMARE IL MENU DOS?

Dopo aver acceso il televisore, inserito il dischetto principale nell'unità a dischi e acceso la vostra unità a dischi, siete pronti a caricare il DOS II nella memoria del computer come segue:

#### CON UN CARTRIGE INSTALLATO

Quando accendete il vostro computer:

- La spia BUSY resterà accesa durante il processo di caricamento. NON cercate di rimuovere il dischetto quando questa spia è accesa. Se avete inserito il cartridge ATARI BASIC, un "READY" apparirà sullo schermo non appena il DOS II è stato caricato. (Se avete inserito il cartridge Editor Assembler, apparirà EDIT). Questo completa la prima parte della procedura di caricamento.
- 2. Battete **DOS** e premete **RETURN**. Il menu DOS II verrà mostrato sullo schermo (vedere figura 1-4).

Questo completa la seconda parte della procedura di caricamento.

| DISK OPERATING SYSTEM<br>Copyright 1980 Atari                                                                                                    | 11                    | VERSION 2.05                                                                                                    |
|----------------------------------------------------------------------------------------------------|-----------------------|----------------------------------------------------------------------------------------------------|
| A. DISK DIRECTORY<br>B. RUM CARTRIDGE<br>C. COPY FILE<br>D. DELETE FILE(S)<br>E. RENAME FILE<br>F. LOCK FILE<br>G. UNLOCK FILE<br>H. WRITE DOS FILES | I.<br>JK.<br>M.<br>0. | FORMAT DISK<br>DUPLICATE DISK<br>BINARY SAVE<br>BINARY LOAD<br>RUN AT ADDRESS<br>CREATE MEN. SAV<br>DUPLICATE FILE |
| SELECT ITEM OR RETURN FO                                                                                                    | R M                   | ENU                                                                                                    |

Figura 1-4 Il Menu DOS II

#### SENZA CARTRIDGE INSTALLATI

Quando accendete il vostro computer, il DOS II sarà caricato interamente senza interventi dell'utente. La spia BUSY resterà accesa durante il processo di caricamento. NON cercate di rimuovere il dischetto mentre questa spia è accesa. Il Menu DOS verrà mostrato automaticamente non appena il DOS II è caricato.

Dopo aver scelto l'opzione desiderata, un messaggio apparirà sullo schermo richiedendovi informazioni. Questo, il più delle volte sarà:

#### SELECT ITEM OR RETURN FOR MENU

(Selezionate la voce o battete **RETURN** per tornare al Menu)

Questo significa che il calcolatore attende che facciate una di queste operazioni:

- Battere una delle lettere e quindi **RETURN** per fare la selezione
- Premere **RETURN**, il che mostra di nuovo il Menu DOS.

### LE OPZIONI DEL MENU DOS II

Di seguito sono mostrate le opzioni del Menu DOS II e una breve spiegazione di ciò che fanno. Vi consigliamo di NON usare queste opzioni finché non le capirete completamente (una spiegazione dettagliata appare nella sezione 4)

#### DISK DIRECTORY

Contiene una lista dei file contenuti su un dischetto. Se selezionate l'opzione A e premete **RETURN** DUE VOLTE, appariranno i nomi dei file e le estensioni (se ve ne sono), il numero dei settori occupati dal file e il numero di settori ancora liberi.

#### **RUN CARTRIDGE**

(Può essere usato SOLO con un cartridge installato nella console del computer). Questo vi permette di passare il controllo del sistema al cartridge inserito nella apertura che si trova a sinistra nel personal computer ATARI 800.

#### **COPY FILE**

Usate questa opzione quando avete due o più unità a dischi e volete copiare i file da un dischetto a un'altro. Usate questa opzione anche quando volete due file con le stesse informazioni sullo stesso dischetto, assegnando un secondo nome al file originale.

#### DELETE FILE

Questa opzione vi permette di cancellare un file dal dischetto, aumentando lo spazio disponibile.

#### **RENAME FILE**

Usate questa opzione quando volete cambiare il nome di un file.

#### LOCK FILE

Questa opzione vi premunisce dal modificare o cancellare accidentalmente il file. Sarete ancora in grado di leggere il file ma non di scriverci sopra. Per indicare un file "bloccato" (locked) viene posto un asterisco davanti al nome del file quando questo appare sullo schermo.

#### **UNLOCK FILE**

Rimuove l'asterisco dal nome del file e vi permette di fare modifiche e cancellazioni sul file.

#### WRITE NEW DOS

Usate questa opzione per sostituire o aggiungere i file DOS (DOS.SYS e DUP.SYS) che si trovano sul vostro dischetto principale, su un dischetto in qualsiasi unità a disco.

#### FORMAT DISKETTE

Questa opzione è usata per formattare un dischetto nuovo, il che è necessario prima di poter scrivere qualsiasi cosa su di esso. Assicuratevi di non avere alcun file sul dischetto prima di formattarlo. Questa opzione non è normalmente usata su un dischetto formattato ATARI 810 (CX8111).

#### DUPLICATE DISK

Questa è l'opzione da scegliere quando volete creare un esatto duplicato di un dischetto (per informazioni più dettagliate fate riferimento al capitolo 2 sulla duplicazione dei dischetti).

#### DUPLICATE FILE

Questa opzione vi permette di copiare un file da un dischetto ad un altro anche se avete una sola unità a dischi (vedere il capitolo sulla duplicazione dei file per maggiori dettagli).

#### CREATE MEM.SAV

Questa opzione vi permette di creare settori di spazio disponibili sul dischetto per il programma in RAM che deve essere salvato mentre è stato usato il file DUP.SYS. (Per ulteriori informazioni vedere: CREATE MEM.SAV nella sezione 4). Vi raccomandiamo di creare un file MEM.SAV in ogni nuovo dischetto che intendete usare come dischetto di sistema. Impratichendovi maggiormente con il DOS, noterete che vi sono casi in cui un file MEM.SAV non serve. Pertanto l'inconveniente di dover aspettare parecchio tempo prima che il file sia caricato in memoria può autorizzarvi a cancellarlo dal dischetto. Un caso del genere si presenta quando non ci sono programmi in RAM che volete proteggere quando caricate il DOS.

#### **BINARY SAVE\***

Con questa opzione potete salvare il contenuto di locazioni di memoria specifiche su un dischetto (tratta i programmi in linguaggio Assembly).

#### **BINARY LOAD\***

Questa opzione vi permette di caricare in memoria un file da un dischetto. È la funzione inversa di BINARY SAVE (tratta i programmi in linguaggio Assembly).

**RUN AT ADDRESS\*** 

Con questa opzione potete introdurre l'indirizzo esadecimale di inizio di un programma in oggetto dopo che è stato caricato in RAM con una BINARY LOAD (esegue programmi in linguaggio Assembly).

**Nota:** BINARY SAVE, BINARY LOAD e START AT ADDRESS sono per gli utenti avanzati del DOS II e sono spiegate molto dettagliatamente nel capitolo 4°

Cominciamo ad usare il DOS II 7

# I DISCHETTI

2

### IL DISCHETTO PRINCIPALE (MASTER DISKETTE)

Il dischetto principale contiene i programmi del sistema operativo. Questi programmi includono tutte le gestioni dei file del sistema e routine d'utility, necessarie per far funzionare l'unità a dischi con il vostro personal computer ATARI. Senza un sistema operativo a dischi non potete accedere all'unità a dischi.

Ogni dischetto principale contiene i seguenti file:

DOS.SYS File

DOS.SYS è un file contenente il sottosistema per la gestione dei file (File Manegement Subsystem – FMS) e la porzione residente in RAM del DUP.SYS (spesso chiamata "mini DOS"). La porzione residente in RAM del DUP.SYS contiene le sottofunzioni che possono essere controllate dal FMS: DELETE FILE, RENAME FILE, LOCK FILE, UNLOCK FILE e FORMAT DISK.

**DUP.SYS** File

È l'insieme d'utility su disco (Disk Utility Package) che contiene il Menu DOS e le sottofunzioni del DOS NON controllate dal FMS. Ogniqualvolta volete vedere il Menu DOS o scegliere queste sottofunzioni DOS: BINARY LOAD, BINARY SAVE, RUN AT ADDRESS, RUN CARTRIDGE, COPY FILE, DUPLICATE FILE e DUPLICA-TE DISK, dovete caricare il DUP.SYS file nella RAM battendo **DOS** e premendo **RETURN**.

**Nota:** normalmente quando portate il DUP.SYS file nella RAM esso cancella i dati nella parte bassa dell'area del programma occupata da programmi nei linguaggi BASIC o Assembly. Tuttavia, quando create un file MEM.SAV (vedere il capitolo sul MEM.SAV) sul vostro dischetto, il mini DOS salva i dati in RAM sul dischetto prima di caricare DUP.SYS. Quando avete terminato di usare le funzioni DUP-.SYS, MEM.SAV vi permette di ricaricare automaticamente il programma.

#### AUTORUN.SYS File

Questo file è usato per controllare le unità periferiche (se ve ne sono) collegate al vostro personal computer ATARI e caricare i programmi in codice macchina (vedere il capitolo 4 di questo manuale per ulteriori dettagli sul AUTORUN.SYS).

### I DISCHETTI FORMATTATI ATARI 810

In aggiunta al dischetto principale II (CX8104) la vostra unità a dischi ATARI 810 viene fornita con un dischetto formattato II ATARI 810 (CX8111). Questo dischetto non contiene file o programmi ed è stato formattato in produzione; ciò significa che il dischetto è già stato diviso in piste e settori (vedere fig. 2-1) il che rende possibile la memorizzazione e il richiamo di informazioni più rapidamente di come avverrebbe con dischetti formattati sulla vostra unità a dischi ATARI 810. Questo dischetto "vuoto" è fornito affinché possiate fare una copia del dischetto principale.

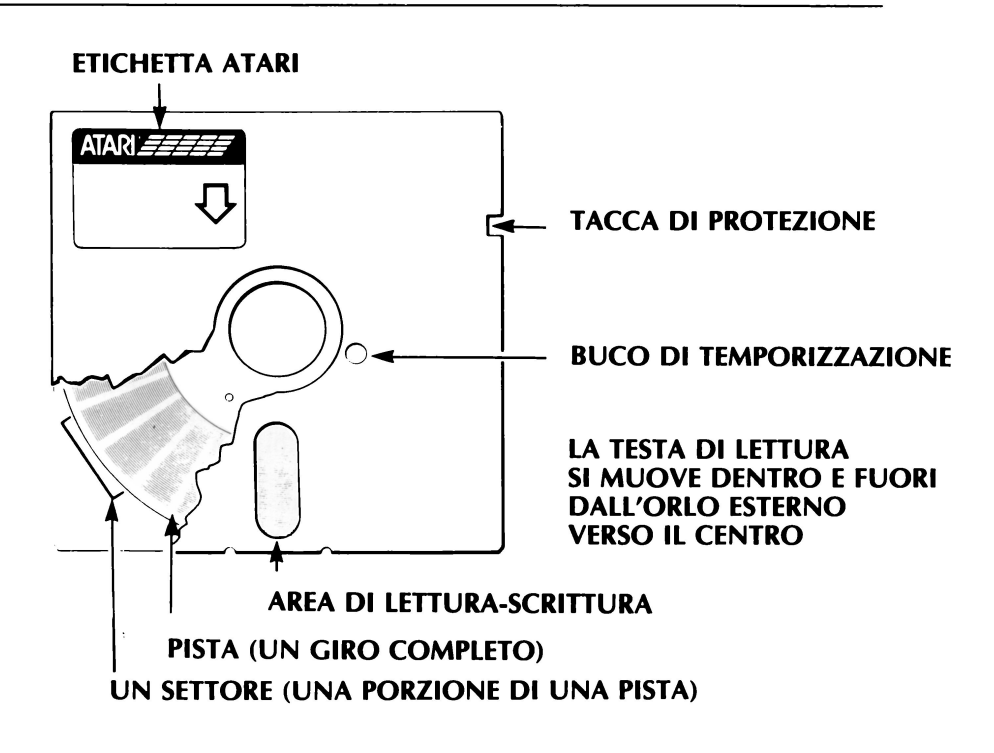

Figura 2-1 Un dischetto formattato

Questa copia, chiamata dischetto di sistema, è quella con la quale lavorerete effettivamente per evitare di danneggiare il dischetto principale originale (vedi come ottenere un dischetto di sistema).

Se, comunque, decidete di cancellare i file da un dischetto preformattato, usate l'opzione D del Menu DOS: DELETE FILE(S). Questa operazione non comprometterà la maggiore velocità del dischetto preformattato. Se, per qualsiasi ragione, riformattate il dischetto, questo perderà la maggiore velocità caratteristica di un dischetto preformattato.

**Nota:** con l'unità a dischi ATARI 810 potete anche usare dischetti nuovi non preformattati in produzione. Dovrete formattare questi dischetti usando l'opzione del Menu FORMAT DISK prima di potervi scrivere il DOS file o memorizzare programmi (vedi come formattare un dischetto). Tuttavia, non avrete il vantaggio della maggiore velocità dei dischetti preformattati.

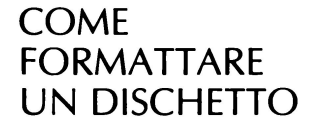

Dovrete formattare qualsiasi dischetto nuovo prima di poter scrivere su di esso (a meno che non stiate usando un dischetto preformattato II ATARI 810 (CX8111)). Formattandolo, il dischetto viene organizzato in modo che il DOS II sappia dove sono localizzate le informazioni. A differenza di un disco di musica che ha incisi dei solchi visibili, il dischetto ha dei "solchi" magnetici invisibili.

Dopo aver formattato un dischetto, esso conterrà 40 di queste piste magnetiche che sono divise in 18 settori. La capacità di memorizzazione si ottiene moltiplican-

do il numero di piste (40) per il numero di settori in ogni traccia (18), cioè 720 settori. Tuttavia, 13 dei 720 settori sono utilizzati dal DOS II e non sono disponibili per scrivervi file e dati. L'effettiva suddivisione è mostrata di seguito:

- 3 settori usati all'accensione del sistema
- 8 settori usati dalla lista dei file (directory)
- 1 settore usato per indice
- 1 il settore 720 non è indirizzabile
- 13 totale

Come risulta, sono effettivamente disponibili 707 settori nei quali è possibile scrivere i dati. L'unità a dischi a densità singola ATARI 810 può memorizzare 128 bytes di informazioni in ogni settore del dischetto. Siccome 3 bytes per settore sono riservati al Sottosistema per la gestione dei file (FMS), la capacità di memoria totale è di 88.375 bytes.

Per formattare un dischetto usate l'opzione I (FORMAT DISK) del Menu DOS. Ciò non è necessario se state usando un dischetto formattato II ATARI 810 (CX8111). Se state usando una unità a dischi ATARI 810 come unità 1 consultate le istruzioni (A) più sotto. Se state usando una unità a dischi doppia ATARI 815 come unità 1 e 2 consultate le istruzioni (B).

#### (A) Usando l'unità a dischi ATARI 810

- 1. Accendete l'unità a dischi e attendete che la spia BUSY sia spenta.
- 2. Assicuratevi che gli interruttori sul retro dell'unità siano posti a 1 (fate riferimento alla figura 1-2 per la messa a punto dei codici sui drive).
- 3. Inserite il dischetto principale (Master Diskette II) ATARI 810 (CX8104) e chiudete lo sportello del drive.
- 4. Accendete la console del computer. Il DOS sarà caricato nella memoria del computer.
- 5. Quando appare il messaggio READY (se avete il cartridge ATARI BASIC inserito) battete **DOS** e premete **RETURN**. Dopo pochi secondi apparirà sullo schermo il Menu DOS (se non sono inseriti cartridge, il Menu DOS apparirà automaticamente).
- 6. Battete I per l'opzione FORMAT e premete **RETURN**.
- 7. Quando appare il messaggio WHICH DRIVE TO FORMAT (quale drive per formattare) rimuovete il dischetto principale dalla unità a dischi e inserite un dischetto BLANK (vuoto). Chiudete lo sportello, battete 1 e premete **RETURN**.
- 8. Quando appare il messaggio TYPE Y TO FORMAT DISK 1 (batti Y per formattare il disco 1) batti Y e premi **RETURN**. La spia BUSY si accenderà e il sistema formatterà il dischetto.
- 9. Quando appare il messaggio SELECT ITEM OR RETURN FOR MENU (seleziona una opzione o Return per il Menu) il formattamento è completo e potete scrivere file su quel dischetto.

Se avete due o più unità a dischi ATARI 810 potete formattare un dischetto blank su ognuna di queste; dovete conoscere il codice di quel drive così da poter rispondere al messaggio WHICH DRIVE TO FORMAT.

#### (B) Usando una unità doppia a dischi ATARI 815

- 1. Accendete le unità a dischi e attendete che la spia BUSY si spenga.
- 2. Assicuratevi che gli interruttori sul retro delle unità a disco siano posizionati correttamente (fate riferimento alla figura 1-2 per la messa a punto dei codici dei drive).
- 3. Inserite il dischetto principale (Master Diskette II) ATARI 815 (CX8201) nel drive 1 e chiudete lo sportello del drive.
- 4. Accendete la console del computer. Il DOS sarà caricato nella memoria del computer.
- 5. Quando appare il messaggio READY (se avete il cartridge ATARI BASIC inserito) battete **DOS** e premete **RETURN**. Dopo alcuni secondi il menu DOS apparirà sullo schermo. (Se il cartridge non è inserito, il Menu DOS apparirà sullo schermo automaticamente).
- 6. Battete I per l'opzione FORMAT e premete **RETURN**.
- 7. Quando appare il messaggio WHICH DRIVE TO FORMAT (quale drive per formattare) mettete il dischetto blank nel drive 2, chiudete lo sportello e battete 2, quindi premete **RETURN**.
- 8. Quando appare il messaggio TYPE Y TO FORMAT DISK 2 (batti Y per formattare il disco) battete Y e premete **RETURN**. Si accenderà la spia BUSY e il sistema formatterà il dischetto nel drive 2.
- 9. Quando appare il messaggio SELECT ITEM OR RETURN FOR MENU (selezionate un'opzione o Return per il Menu) il formattamento è completo e potete scrivere i file su quel dischetto.

COME OTTENERE UN DISCHETTO DI SISTEMA DAL VOSTRO DISCHETTO PRINCIPALE

La prima operazione che dovete fare è duplicare il vostro dischetto principale. Si fa questo per proteggere il dischetto principale da ogni danno accidentale; il duplicato del vostro dischetto principale sarà chiamato Dischetto di Sistema (copia di lavoro) ed è quello che userete normalmente per caricare il DOS nella RAM.

Il modo di procedere per questa operazione dipende dal tipo di unità a dischi che usate.

CREARE UN DISCHETTO DI SISTEMA CON L'UNITÀ A DISCHI ATARI 810

- 1. Accendete il televisore, accendete l'unità a dischi e attendete che la spia BUSY (la luce rossa in alto) si spenga.
- 2. Togliete il dischetto principale dalla sua custodia di carta.
- 3. Inseritelo nell'unità a dischi e chiudete lo sportello.
- 4. Accendete la console del computer.

- 5. Supponendo che abbiate un cartridge BASIC inserito nella console, vedrete un messaggio READY. Battete **DOS** e premete **RETURN** (se non avete il cartridge inserito nella console, il Menu verrà caricato automaticamente).
- 6. Togliete il dischetto principale e inserite un dischetto formattato nell'unità a dischi. Questo dischetto vuoto può essere:
  - un dischetto formattato II ATARI 810 (CX8111)
  - un dischetto che avete formattato in precedenza usando il DOS II
  - un dischetto che avete riformattato usando il DOS II.
- 7. Battete H e premete **RETURN** per l'opzione WRITE DOS FILES (scrivi i file DOS).
- 8. Quando appare il messaggio DRIVE TO WRITE DOS FILES TO? (su quale drive scrivo i file DOS?) battete 1 e premete **RETURN**.
- 9. Quando appare il messaggio TYPE Y TO WRITE DOS TO DRIVE 1 (batti Y per scrivere il DOS sul drive 1) battete Y e premete **RETURN**.
- 10. Apparirà sullo schermo il messaggio: WRITING NEW DOS FILES (scrittura dei nuovi file DOS in esecuzione).
- 11. Quando appare il messaggio SELECT ITEM OR RETURN FOR MENU il dischetto principale è stato duplicato e avete creato un dischetto di sistema.

**Nota:** A questo punto vi consigliamo caldamente di creare un file MEM.SAV (vedi il paragrafo sul MEM.SAV in questo capitolo). MEM.SAV riserva un certo numero di settori sul dischetto di sistema (e sugli altri dischetti) per memorizzare il programma RAM residente mentre usate le funzioni DOS, cioè, il file DUP.SYS (vedere il capitolo che spiega la funzione DUP.SYS).

- 12. Battete N e premete **RETURN** per creare un file MEM.SAV sul vostro dischetto di sistema.
- 13. Quando appare il messaggio TYPE Y TO CREATE MEM.SAV (battete Y per creare un file MEM.SAV) battete **Y** e premete **RETURN**.
- 14. Quando appare il messaggio SELECT ITEM OR RETURN FOR MENU, sul vostro dischetto di sistema vi è ora un file MEM.SAV.

Se avete due o più unità a dischi ATARI 810 potete inserire il vostro dischetto formattato in ognuno di questi prima di scegliere l'opzione H del Menu (WRITE DOS FILES). Dovete però ricordare quale drive state usando così da poter rispondere alla domanda DRIVE TO WRITE DOS FILES TO? al passo 8.

CREARE UN DISCHETTO DI SISTEMA USANDO L'UNITÀ DOPPIA A DISCHI ATARI 815

- 1. Accendete l'unità doppia a dischi ATARI 815. Assicuratevi che il codice del drive sul retro sia stato posizionato in modo corretto (vedere figura 1-2). Il drive superiore sarà il numero 1 e l'inferiore il numero 2.
- 2. Togliete il dischetto principale dalla sua custodia di carta.
- 3. Inseritelo nell'unità a dischi e chiudete lo sportello.

- 4. Accendete la console del computer.
- 5. Se avete un cartridge BASIC inserito nella console, vedrete un messaggio READY. Battete **DOS** e premete **RETURN** (se non avete il cartridge inserito nella console, il Menu verrà caricato automaticamente).
- 6. Quando appare il messaggio SELECT ITEM OR RETURN FOR MENU battete H e premete **RETURN** per selezionare l'opzione WRITE DOS FILES (scrivi i file DOS).
- 7. Quando appare il messaggio DRIVE TO WRITE FILES TO (quale drive usare per scrivere i file) mettete un dischetto formattato nel drive 2 e chiudete lo sportello, quindi battete 2 e poi **RETURN**.
- 8. Quando appare il messaggio TYPE Y TO WRITE DOS TO DRIVE 2 (premi Y per scrivere il DOS col drive 2) premete Y e quindi **RETURN**.
- 9. Apparirà il messaggio WRITING NEW DOS FILES (scrittura dei nuovi file DOS in esecuzione).
- 10. Quando appariranno il Menu DOS e il messaggio SELECT ITEM OR RETURN FOR MENU, avrete creato un dischetto di sistema.

**Nota:** a questo punto vi raccomandiamo caldamente di creare un file MEM. SAV (vedi paragrafo sul MEM.SAV in questo capitolo). MEM.SAV riserva un certo numero di settori sul dischetto di sistema (e sugli altri dischetti) per memorizzare il programma RAM residente mentre usate la funzione DOS cioè, il file DUP.SYS (vedere il capitolo che spiega la funzione DUP.SYS).

- 11. Togliete il dischetto di sistema appena creato dal Drive 2 e inseritelo nel Drive 1. Riponete il dischetto principale nel contenitore di carta e conservatelo con cura (vedere capitolo sul come conservare i dischetti).
- 12. Battete N e premete **RETURN** per creare un file MEM.SAV sul vostro dischetto di sistema.
- 13. Quando appare il messaggio TYPE Y TO CREATE MEM.SAV (battete Y per creare un File MEM.SAV) battete Y e premete **RETURN**.
- 14. Quando appare il messaggio SELECT ITEM OR RETURN FOR MENU, sul vostro dischetto di sistema vi è ora un file MEM.SAV.

Siccome il DOS II occupa 10 Kbytes della memoria dati disponibile, non è pratico mettere il DOS su ogni dischetto, caricate i dischetti nell'ordine seguente:

- 1. caricate il dischetto di sistema
- 2. sostituite il dischetto di sistema con il dischetto che intendete usare.

RICORDATE: se, per qualsiasi ragione, spegnete il sistema, dovrete rimuovere ogni dischetto che non abbia il DOS II su di esso e inserire il dischetto di sistema prima di poter riutilizzare il computer.

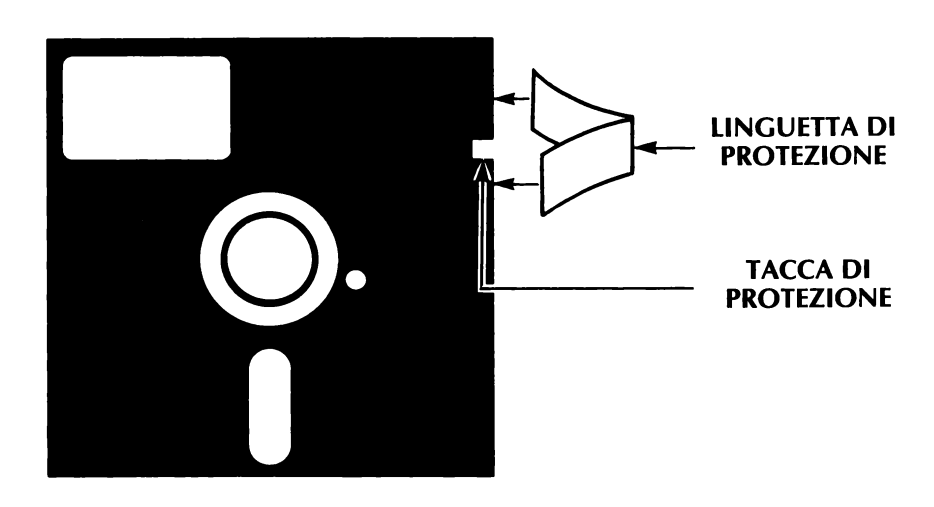

Figura 2-2 Protezione di un dischetto.

COME PROTEGGERE I VOSTRI DISCHETTI

La protezione è un metodo semplice per salvaguardare i vostri dischetti dalla scrittura accidentale che cancellerebbe da un dischetto preziose informazioni che non volete perdere.

Noterete che il dischetto principale non ha la tacca sulla sinistra cosicché è impossibile scrivere file su di esso, dunque è già protetto. I dischetti blank preformattati hanno, invece, la tacca sulla sinistra, il che rende possibile scrivere sul dischetto.

Normalmente non proteggerete i vostri dischetti poiché ciò disabilita la funzione MEM.SAV, impedendovi dal salvare il programma residente in RAM quando necessario. Per questa ragione sarà opportuno registrare i file che volete salvare su un altro dischetto, che potete proteggere.

#### **COME PROTEGGERE I DISCHETTI PREZIOSI**

Un foglio di etichette per l'identificazione dei file e un secondo foglio di piccole linguette adesive di protezione sono fornite in ogni confezione di dischetti ATARI. La protezione si attua semplicemente ponendo una linguetta di protezione sull'orlo del dischetto in modo che copra la tacca di protezione (vedere figura 2-2).

Se state usando una unità doppia a dischi ATARI 815, potete proteggere i vostri dischetti usando l'interruttore di protezione (WRIT PROT) sull'unità a dischi. Quando questo interruttore è acceso (colore rosso) vi viene impedito di aggiungere, cambiare e cancellare file. Quando però non avete più bisogno della condizione di protezione, RICORDATE di spegnere l'interruttore WRIT PROT.

Se tentate di scrivere su un dischetto protetto, verrà visualizzato il messaggio: ERROR-144 sullo schermo.

## COME ETICHETTARE I DISCHETTI

Usate le etichette autoadesive per identificare i dati su ogni dischetto. Scrivete sull'etichetta prima di porla sul dischetto per evitare che quest'ultimo venga danneggiato, quindi attaccatela sulla parte superiore destra dell'involucro.

### REGISTRAZIONE SU DISCHETTI A DOPPIA E SINGOLA DENSITÀ

La principale differenza fra l'unità a dischi ATARI 810 e l'unità doppia a dischi ATARI 815 stà nel modo in cui i dati sono codificati per la memorizzazione sui dischetti.

#### **ATARI 810**

Le informazioni vengono trasferite all'unità a dischi in blocchi di 128 bytes (densità singola) e ogni blocco di 128 bytes riempie un settore del dischetto.

### ATARI 815

Le informazioni vengono trasferite all'unità a dischi in blocchi di 256 bytes (densità doppia) e ogni blocco di 256 bytes riempie un settore del dischetto.

Il DOS II è disponibile in due versioni:

- 2.0S per registrare i dati in densità singola sull'unità a dischi ATARI 810
- 2.0D per registrare i dati in doppia densità sulla unità a dischi doppia ATARI 815.

## QUALI DISCHETTI USARE?

Per svolgere con successo le operazioni con dischi dovete avere la versione corretta del DOS II per la vostra (le vostre) unità a dischi e i giusti dischetti blank per la memorizzazione dei dati. La tabella in figura 2-3 mostra quali dischetti potete usare in relazione alla (alle) unità a dischi che possedete:

Unità a dischi ATARI 810

Unità doppia a dischi ATARI 815

Combinazione delle unità a dischi ATARI 810 e ATARI 815

| UNITÀ A DISCO | CX8104<br>DISCHETTO<br>PRINCIPALE<br>ATARI 810 | CX8111<br>DISCHETTO<br>FORMATTATO<br>ATARI 810 | CX8100<br>DISCHETTO<br>BIANCO<br>ATARI 810 | CX8202<br>DISCHETTO<br>BIANCO<br>ATARI 810/815 | CX8201<br>DISCHETTO<br>PRINCIPALE<br>ATARI 815 |
|---------------|------------------------------------------------|------------------------------------------------|--------------------------------------------|------------------------------------------------|------------------------------------------------|
| ATARI 810     | x                                              | x                                              | x                                          | x                                              |                                                |
| ATARI 815     |                                                |                                                |                                            | x                                              | x                                              |

Figura 2-3 Dischetti giusti per la vostra unità a dischi

La figura 2-3 mostra che potete usare solo il dischetto principale II ATARI 810 (CX8104) (versione a densità singola del DOS II) con l'unità a dischi ATARI 810. Potete scegliere fra i dischetti in bianco ATARI 810 (CX8100), i dischetti in bianco ATARI 810/815 (CX8202) e i dischetti formattati II ATARI 810 (CX8111) per la memorizzazione di dati e programmi.

Se possedete una o più unità doppia ATARI 815 usate il dischetto principale ATARI 815 (CX8201) (versione a doppia densità del DOS II) e il dischetto in bianco ATARI 810/815 (CX8202) che viene fornito con l'unità a dischi. Siccome i dischetti CX8202 sono completamente in bianco, dovrete formattarli prima di poterli usare per duplicare il dischetto principale (vedere capitolo su come formattare un disco).

Se avete sia l'ATARI 810 che l'ATARI 815 collegati al vostro personal computer ATARI usate il dischetto principale ATARI 815 (CX8201) e inseritelo nel drive 1 della doppia unità a dischi ATARI 815. ASSICURATEVI CHE OGNI DRIVE abbia un numero di codice differente. Assegnate all'unità a dischi ATARI 810 il numero 3.

## COME CONSERVARE I DISCHETTI

I vostri dischetti, essendo flessibili, sono soggetti a danni; i suggerimenti che seguono vi aiuteranno a mantenere i vostri dischetti in buone condizioni:

- Tenete SEMPRE i dischetti nel loro contenitore di carta quando non li usate.
- Conservateli verticalmente come fareste con i dischi di musica; non impilateli uno sull'altro.
- Conservate i dischetti ad ALMENO 30 cm dal vostro televisore o da qualsiasi altra sorgente di campi magnetici.
- Tenete i dischetti lontano da ogni fonte diretta di calore.

l vostri dischetti sono una parte importante del vostro sistema ATARI e, con l'opportuna cura, vi daranno molte ore di sicuro uso e divertimento.

## USO DEL DOS II

|                                      | Questo capitolo e i seguenti vi insegnano a lavorare con i file.                                                                                                    |  |  |  |  |
|--------------------------------------|----------------------------------------------------------------------------------------------------|--|--|--|--|
| IDENTIFICA-                          | I file sono classificati in due tipi:                                                                                                    |  |  |  |  |
| zione dei file<br>Su disco           | PROGRAMMI: sono set di istruzioni che dicono al computer come eseguire un determinato compito.                                                                                                    |  |  |  |  |
|                                      | DATI: contengono, generalmente, le informazioni usate da un programma, ma<br>non le istruzioni. Per esempio, un file di dati permanenti può contenere nomi e<br>indirizzi e può venire aggiornato in qualsiasi momento.                                                                                                    |  |  |  |  |
|                                      | Proprio come si chiama una persona per nome, così dovete chiamare ogni file per<br>nome per potervi accedere. Il nome del file (filename) sul dischetto è parte delle<br>informazioni (file specifications o, abbreviato, Filespec) che riguardano il file che<br>noi indicheremo con il termine identificatore. Queste informazioni (vedere figura<br>3-1) hanno sei elementi chiave. Se chiamate un file col nome sbagliato, proprio<br>come una persona, non risponderà; vedrete invece un: ERROR-170 apparire sullo<br>schermo del televisore. |  |  |  |  |
|                                      | Le regole per i nomi dei file sono:                                                                                                    |  |  |  |  |
|                                      | • La lunghezza massima di un nome è di otto caratteri.                                                                                                    |  |  |  |  |
|                                      | • I soli caratteri consentiti sono le lettere dalla A alla Z e le cifre da 0 a 9.                                                                                                    |  |  |  |  |
|                                      | • Il primo carattere è SEMPRE un carattere alfabetico.                                                                                                    |  |  |  |  |
|                                      | • I caratteri * e ? NON POSSONO entrare nel nome di un file (vedere il capitolo sui caratteri aggiuntivi per spiegazioni).                                                                                                    |  |  |  |  |
|                                      | • I nomi DOS.SYS, DUP.SYS, AUTORUN.SYS e MEM.SAV sono riservati al DOS II.                                                                                                    |  |  |  |  |
| ESTENSIONI DEI<br>NOMI E LORO<br>USO | Potete aggiungere un'estensione di tre caratteri al nome del file, per indicare il tipo<br>di informazioni nel file. Potete usare qualsiasi combinazione valida di lettere e<br>numeri, per esempio:<br>SYS file di sistema<br>BAS programma BASIC<br>DAT file di dati<br>MUS file: ATARI Music composer (compositore di musica ATARI)<br>ASM file di linguaggio Assembler<br>OBJ file di caricamento binario<br>SRC file sorgente (source file)<br>LST file creato dall'istruzione LIST<br>SVE file creato dal comando SAVE                       |  |  |  |  |

Uso del DOS II 19

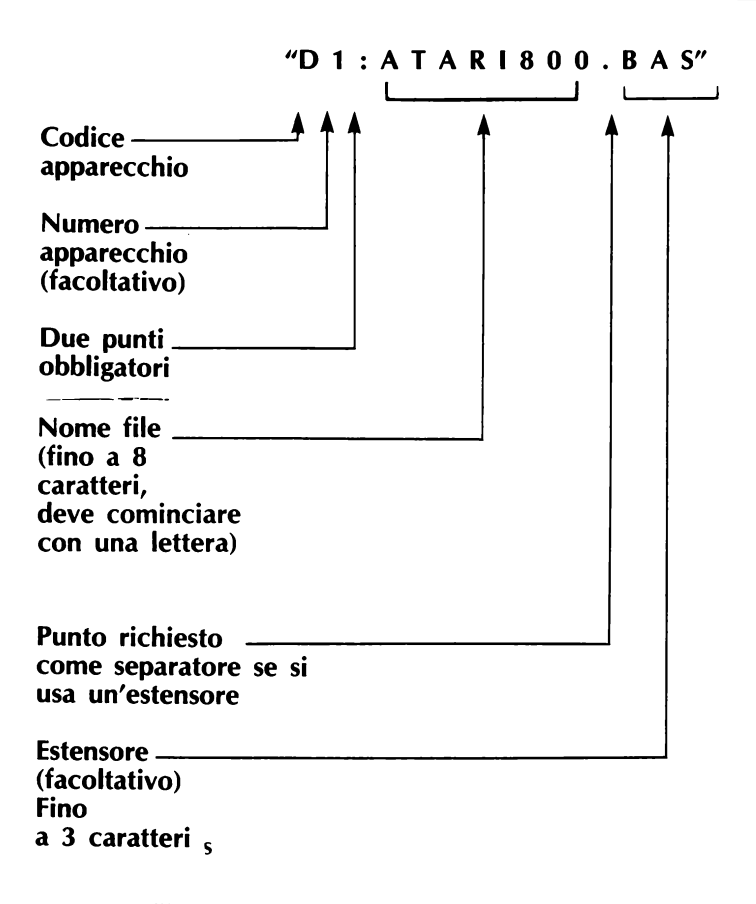

Figura 3-1 Struttura di un Filespec

Se cercate di usare un'estensione che abbia più di tre caratteri, il DOS II ignorerà i caratteri in più. Gli esempi che seguono illustrano nomi di file sia corretti che scorretti con una spiegazione di cosa rende il nome scorretto.

| CASHFLOW     | Nome corretto.                                                                |
|--------------|-------------------------------------------------------------------------------|
| ATARI.BAS    | Nome corretto.                                                                |
| 3ATARI.DAT   | Nome scorretto, il primo carattere non è una lettera dell'alfabeto.           |
| ATARI22.ASM  | Nome corretto.                                                                |
| ATARI#       | Nome scorretto.                                                               |
| A1234567.BA2 | Nome corretto.                                                                |
| B ATARI.LIST | Nome scorretto, non sono ammessi spazi.                                       |
| DOS.SYS      | Nome scorretto, riservato al DOS.                                             |
| DOSSYS       | Nome corretto.                                                                |
| TEST1.123    | Nome corretto.                                                                |
| ATARI.BASIC  | Nome corretto. Notate che il DOS ignora le ultime due lettere dell'estensore. |

Figura 3-2 Esempio di Filename corretti e scorretti
# CARATTERI JOLLY (WILD CARDS)

Il DOS ATARI riconosce due caratteri jolly che potete inserire al posto di altri caratteri nel nome di un file. I caratteri sostitutivi sono rappresentati dal punto interrogativo (?) e dall'asterisco (\*).

Il punto interrogativo sostituisce un **singolo** carattere, l'asterisco sostituisce qualsiasi combinazione valida di caratteri e, dunque, è più flessibile. Gli esempi che seguono illustrano l'uso dell'asterisco e del punto interrogativo.

## Esempi:

| *.BAS    | Listerà tutti i programmi sul dischetto nel drive 1 che terminano per .BAS.                                                                                          |
|----------|----------------------------------------------------------------------------------------------------|
| D2:*.*   | Listerà tutti i programmi sul dischetto nel drive 2.                                                                                                    |
| PRO*.BAS | Listerà tutti i programmi sul dischetto nel drive 1 che cominciano con PRO e abbiano BAS come estensione.                                                            |
| TEST??   | Listerà tutti i programmi sul dischetto nel drive 1 che<br>comincino con TEST ed abbiano qualsiasi combinazione di<br>lettere o numeri per gli ultimi due caratteri. |

La figura 3-3 riassume tutte le operazioni del Menu DOS e mostra quali di queste ammettono caratteri jolly nei loro parametri.

| OP                                | zione del menu dos                                                                                                    | CARATTERE AGGIUNTIVO                                                                                     |
|-----------------------------------|----------------------------------------------------------------------------------------------------|----------------------------------------------------------------------------------------------------|
| OP<br>A.B.C.D.E.F.G.H.I.J.K.L.M.N | ZIONE DEL MENU DOS<br>Disk Directory<br>Run Cartridge<br>Copy File<br>Delete File<br>Rename File<br>Lock File<br>Unlock File<br>Write DOS File<br>Format Disk<br>Duplicate Disk<br>Binary Save<br>Binary Load<br>Run at Address<br>Create MEM SAV | CARATTERE AGGIUNTIVO<br>Si<br>No<br>Si<br>Si<br>Si<br>No<br>No<br>No<br>No<br>No<br>No<br>No<br>No<br>No |
| О.                                | Duplicate File                                                                                                    | Si                                                                                                    |

Fig. 3-3 Opzioni del Menu che possono o meno usare caratteri sostitutivi (wild cards)

## ERRORI D'"INIZIO" (BOOT ERRORS)

Quando accendete il vostro sistema, si possono avere errori d'"inizio" (boot errors) per le seguenti ragioni (vedere figura 3-4):

- 1. Il dischetto inserito non ha il DOS su di esso.
- 2. Il dischetto è stato inserito male.
- 3. Il dischetto è stato danneggiato, usatene un altro.

4. Il dischetto è a doppia densità su una unità a dischi ATARI 810 o a singola densità su una unità doppia a dischi ATARI 815.

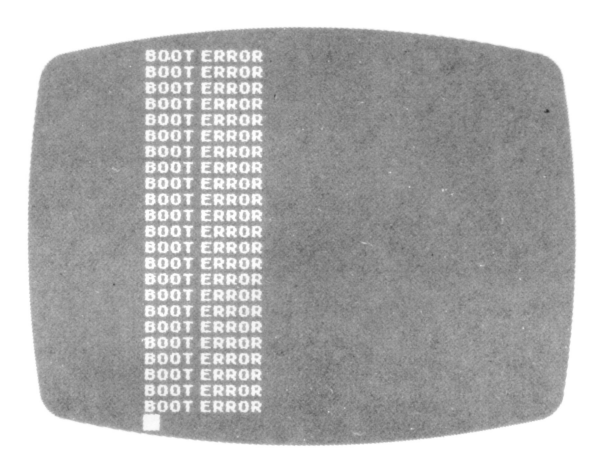

Figura 3-4 Errori d'"inizio"

Anche le seguenti condizioni causeranno un errore d'inizio ma nessuna indicazione apparirà sullo schermo:

- 1. L'unità a dischi è stata accesa DOPO la console del computer.
- 2. L'unità a dischi non è collegata correttamente alla console.
- 3. La spina del trasformatore è uscita dalla presa a muro.
- 4. La spina del trasformatore è uscita dalla presa PWR dell'unità a dischi.
- 5. I codici dei drive non sono stati posti nel modo corretto.

Se avete controllato e non trovate nessuno di questi problemi, fate così:

- 1. Inserite un dischetto principale o un dischetto di sistema nel drive 1 e fate ripartire il sistema.
- 2. Togliete il dischetto principale e riponetelo in un luogo sicuro.
- 3. Reinserite il dischetto che vi dà problemi e salvate ogni file accessibile su un altro dischetto usando il procedimento di copiatura dei file (vedi l'opzione del Menu C.COPY FILE nel capitolo 4).
- 4. Ora, con il dischetto che vi da problemi nel drive 1, usate la funzione DELETE FILES per cancellare tutti i file.
- 5. Cercate di usare ancora quel dischetto, se non vi riuscite questi dovrà essere riformattato.

**Nota:** per un dischetto formattato II ATARI 810 (CX8111), questo dovrebbe essere fatto SOLO COME ULTIMA RISORSA per non perdere la maggiore velocità del dischetto preformattato.

6. Se anche questo fallisce, il dischetto deve essere scartato.

# COME SALVARE, CARICARE ED ESEGUIRE PROGRAMMI

Dopo aver creato il vostro dischetto di sistema e (se necessario) aver formattato un dischetto blank, siete pronti per scrivere i vostri programmi. Quando spegnete il vostro computer, perdete ogni programma che si trova in memoria. Con un'unità a dischi ATARI, avete la possibilità di memorizzare e richiamare i vostri programmi, senza doverli ribattere. Potete usare le seguenti istruzioni BASIC per salvare e richiamare i programmi. Abbiamo incluso un programma tipo da scrivere sul computer e una procedura che, passo passo, vi mostri come salvarlo su un dischetto e ricaricarlo nel computer. Usate il primo set di istruzioni se avete una unità a dischi ATARI 810 e il secondo set se avete una unità doppia a dischi ATARI 815.

#### Se avete un'unità a dischi ATARI 810:

- 1. Accendete l'unità a dischi.
- 2. Inserite il dischetto di sistema nel Drive 1.
- 3. Accendete la console del computer e il televisore.
- 4. Quando la spia BUSY si spegne, togliete il dischetto di sistema ed inseritene uno che sia stato formattato.
- 5. Battete il programma in figura 3-5.
- 6. Battete SAVE"D:INTEREST.SAV" RETURN.
- 7. Quando la spia BUSY si spegne e appare il messaggio READY, il programma che avete battuto è stato salvato con successo sul dischetto.
- 8. Battete NEW RETURN per cancellare il programma dalla RAM.

Ora, per ricaricare il programma in memoria:

- 9. Battete LOAD "D:INTEREST.SAV" RETURN.
- 10. Quando appare il messaggio READY potete eseguire il programma battendo **RUN RETURN**.
- 11. Potete anche caricare ed eseguire il programma battendo RUN "D:INTEREST-.SAV" RETURN.

**NOTA:** non cancellate il programma "Interest" dal dischetto, lo usurete ancora nel capitolo 5.

100 REM \*\*\* INTERESSI 110 PRINT "SE BATTETE L'AMMONTARE DEL CAPITALE" 120 PRINT "INIZIALE E IL TASSO DI INTERESSE ANNUO": 130 PRINT "IO MOSTRERO' COME I VOSTRI SOLDI AUMEN" 140 PRINT "TANO ANNO DOPO ANNO, PER FERMARMI PRE" 150 PRINT "MI IL TASTO BREAK." 155 PRINT 160 PRINT "PRINCIPALE" 165 INPUT P 170 PRINT "TASSO DI INTERESSE" 175 INPUT R 180 LET N=1 190 PRINT 200 LET A=P\*(1+R/100) N 210 PRINT "ANNO=";N 220 PRINT "AMMONTO=":A 230 LET N=N+1 240 GOTO 190

## READY

Figura 3-5 Programma tipo di interesse

## Se avete un'unità doppia a dischi ATARI 815:

- 1. Accendete l'unità a dischi.
- 2. Inserite il dischetto di sistema nel drive 1 e un dischetto formattato nel drive 2.
- 3. Accendete il computer e il televisore.
- 4. Battete il programma in figura 3-5.
- 5. Battete SAVE "D2:INTEREST.SAV" RETURN.
- 6. Quando la spia BUSY si spegne e appare il messaggio READY sullo schermo, il programma è stato salvato con successo sul dischetto nel drive 2.
- 7. Battete NEW RETURN per cancellare il programma della RAM.

Ora potete caricare il programma che avete salvato.

- 8. Battete LOAD "D2:INTEREST.SAV" RETURN.
- 9. Il programma è pronto per essere eseguito. Battete RUN RETURN.
- Potete anche caricare ed eseguire il vostro programma battendo RUN "D:IN-TEREST.SAV" RETURN.

**NOTA:** non cancellate questo programma dal dischetto, lo userete ancora nel capitolo 5.

# SELEZIONE DI UN'OPZIONE DEL MENU DOS

Per selezionare un'opzione del Menu DOS:

- 1. Battete DOS e premete RETURN.
- 2. Il Menu apparirà sullo schermo listando le 15 opzioni disponibili. Vedere figura 1-4 "Il Menu DOS II".
- 3. Fate la vostra scelta e premete **RETURN**.
- 4. Apparirà un messaggio che elenca i parametri che dovete fornire prima che il DOS possa eseguire la funzione scelta. I parametri sono informazioni aggiuntive (a volte facoltative) che specificano come l'istruzione deve operare.
- 5. Il messaggio SELECT ITEM OR RETURN FOR MENU appare ogniqualvolta il sistema completa una funzione. Se decidete di selezionare un'altra opzione, battete la lettera corrispondente e premete **RETURN**. La metà inferiore dello schermo eseguirà uno scroll verso l'alto per permettere la visualizzazione del successivo messaggio/i. Se battete **RETURN** lo schermo si cancellerà e riapparirà il Menu DOS.

# A. DISK DIRECTORY

La Disk Directory (Elenco dei file sui dischi) contiene una lista di tutti i file su dischetto. Questa opzione visualizza i filenames, le estensioni (se ve ne sono) e il numero dei settori che questo file occupa; visualizza inoltre una lista parziale o completa a seconda dei parametri inseriti. I caratteri jolly (wild cards) possono essere usati nei parametri.

Battete **A** e premete **RETURN** al messaggio SELECT ITEM OR RETURN FOR MENU. Lo schermo visualizza immediatamente il messaggio:

DIRECTORY—SEARCH SPEC, LIST FILE (DIRECTORY—SPECIFICA DA CERCARE, LISTA DEL FILE)

Se premete ancora **RETURN** dopo questo messaggio, vedrete una lista di tutti i nomi di file sul dischetto, le dimensioni (in settori) di ogni file e il numero di settori liberi che rimangono sul dischetto. L'esempio seguente mostra l'elenco dei file del vostro dischetto di sistema per il DOS II:

SELECT ITEM OR RETURN FOR MENU A RETURN DIRECTORY—SEARCH SPEC, LIST FILE RETURN RETURN

Lista sullo schermo tutti i filename dal dischetto nel drive 1

Selezione di un'Opzione del Menu DOS 25

DOS.SYS 039 (unità a dischi ATARI 810) DOS.SYS 019 (unità doppia a dischi ATARI 815) DUP.SYS 042 (unità a dischi ATARI 810) DUP.SYS 021 (unità doppia a dischi ATARI 815) MEM.SAV 045 (unità a dischi ATARI 810) MEM.SAV 022 (unità doppia a dischi ATARI 815) 581 FREE SECTORS (581 settori liberi; unità a dischi ATARI 810) 626 FREE SECTORS (626 settori liberi; unità doppia a dischi ATARI 815).

## SELECT ITEM OR RETURN FOR MENU

PARAMETRI PER L'OPZIONE DISK DIRECTORY

Come potete vedere dal messaggio per la Disk Directory questa istruzione ha due parametri:

#### SEARCH SPEC e LIST FILE IDENTIFICATORE e LISTATO

Se non indicate un preciso identificatore di un file (filespec) in questo parametro, il DOS porrà il valore di: D1:\*.\*,E: per questi due parametri. Il primo parametro D1:\*.\* dice al DOS che volete una lista dei nomi e delle dimensioni di tutti i file presenti sul dischetto che si trova nel Drive 1. Potete scegliere di ricercare un singolo file, diversi file o tutti i file sul dischetto designato. Se non specificate l'unità a dischi, il DOS II assumerà che vogliate vedere i file sul dischetto nel Drive 1.

Il secondo parametro, E:, dice al DOS che volete visualizzate sul video queste informazioni. Dunque, se non specificate alcun parametro e premete semplicemente **RETURN**, il DOS listerà sullo schermo i nomi e le dimensioni dei file memorizzati sul dischetto nel Drive 1.

Se avete una stampante ATARI, potete stampare una copia permanente dell'elenco usando **P**: come secondo parametro. Nell'esempio che segue, i dati sono stampati per un solo file, DOS.SYS.

- 1. Battete **A** e premete **RETURN**.
- 2. Dopo il messaggio battete DOS.SYS,P: e premete RETURN.
- 3. Se avete una stampante e questa è accesa, una lista parziale per il Drive 1 sarà stampata anziché essere visualizzata sullo schermo.

Sullo schermo o sulla stampante vedrete:

DOS.SYS 039 (per la densità singola) DOS.SYS 019 (per la densità doppia)

Se non avete una stampante (o se è spenta) vedrete apparire sullo schermo: ERROR-138. Ogniqualvolta l'opzione DISK DIRECTORY completa una funzione, viene visualizzato il messaggio: SELECT ITEM OR RETURN FOR MENU. La figura 4-1 mostra diversi modi di utilizzare questa opzione. **Nota:** quando vengono mostrati i nomi dei file, i nomi e le loro estensioni sono separati da uno spazio. Tuttavia, quando volete accedere ad un file, DOVETE usare un punto fra il nome e la sua estensione.

Esempio 1

SELECT ITEM OR RETURN FOR MENU A RETURN DIRECTORY—SEARCH SPEC, LIST FILE? \*.\*SYS RETURN

Lista sullo schermo dei file con l'estensione .SYS che si trovano sul dischetto nel Drive 1.

## SELECT ITEM OR RETURN FOR MENU

Esempio 2:

SELECT ITEM OR RETURN FOR MENU A **RETURN** DIRECTORY—SEARCH SPEC, LIST FILE? D2:,P: **RETURN** 

SELECT ITEM OR RETURN FOR MENU

Lista sulla stampante di tutti i file sul dischetto nel Drive 2.

Esempio 3:

SELECT ITEM OR RETURN FOR MENU A RETURN DIRECTORY—SEARCH SPEC, LIST FILE? EO?.\* RETURN

Lista di tutti i file col nome di 3 lettere che inizi con EO e si trovino sul dischetto nel Drive 1.

SELECT ITEM OR RETURN FOR MENU

Figura 4-1 Uso dell'opzione Disk Directory

B. RUN CARTRIDGE

Quando selezionate B il DOS II passa il controllo del sistema al cartridge inserito nel vostro Personal Computer ATARI. Se è inserito il Cartridge BASIC, lo schermo visualizza il messaggio READY, se è inserito il Cartridge Assembler Editor lo schermo visualizza il messaggio EDIT. Se non è inserito alcun cartridge apparirà sullo schermo il messaggio NO CARTRIDGE.

#### **Esempio:**

#### SELECT ITEM OR RETURN FOR MENU B RETURN

Se esiste il file MEM.SAV sul dischetto nel Drive 1 il programma in linguaggio BASIC o Assembly sarà salvato sul dischetto quando battete **DOS RETURN** e ricaricato in RAM quando il controllo ritorna al cartridge (B.RUN CARTRIDGE). Si assume che il dischetto nel Drive 1 sia lo stesso che c'era prima di chiamare il DOS e che non abbiate invalidato il MEM.SAV con l'uso di COPY FILE, DUPLICA-TE FILE o DUPLICATE DISK. Apparirà un messaggio per ricordarvi che MEM.SAV può essere invalidato se usate una di queste istruzioni (vedi il capitolo sul MEM.SAV). Se non vi era un file MEM.SAV sul dischetto di sistema (nel Drive 1) quando avete chiamato il DOS, scoprirete che il programma in BASIC o in linguaggio Assembly che c'era prima di chiamare il DOS è ora sparito. Il vostro programma non può essere richiamato, a meno che non lo abbiate salvato su un dischetto prima di chiamare il DOS. Questa perdita avviene quando usate DOS II perché spartite l'area di memoria riservata al programma con le routine di utility su disco (disk utility package) memorizzate nel file DUP.SYS. La spartizione della RAM col DUP-.SYS incrementa l'ammontare di RAM disponibile all'utente rispetto all'uso del DOS I.

C. COPY FILE Usate questa opzione quando avete due o più unità a dischi e volete copiare un file da un dischetto in un drive su un altro dischetto in un secondo drive. Ci sono due parametri associati all'istruzione COPY FILE: FROM (DA) e TO (A). Il primo parametro FROM è generalmente un identificatore di file (filespec) che può o meno contenere caratteri jolly (wild cards). L'uso di caratteri jolly nel primo parametro vi fornisce un ottimo sistema per copiare un gruppo di file da un drive a un altro (vedere esempio 6). L'opzione /A può essere usata col secondo parametro per permettere l'unione di due file complementari. Il secondo parametro è generalmente un'identificatore di file (filespec) ma può essere anche una periferica del tipo E: (video), P: (stampante), D: (unità a dischi) (vedere esempi 3, 5 e 6 in fig. 4-2).

> COPY FILE può anche essere usata per creare una copia di un determinato file sullo stesso dischetto ma con una diversa estensione o anche con un nome completamente diverso. Se il file che state copiando con un nuovo nome è fatto di diversi file che sono stati uniti (un file "composto") la nuova versione del file sarà "compressa" cioè occuperà meno settori del file originale.

> **Nota:** il tentativo di copiare il file DOS.SYS genererà un messaggio d'errore. L'unico modo per "scrivere" un file DOS.SYS è di usare l'opzione H. WRITE DOS.SYS (scrivi il DOS. SYS).

> Se tentate di copiare un file, come descritto più sopra, quando un file MEM.SAV si trova sul vostro dischetto di sistema otterrete un nuovo messaggio. Otterrete il nuovo messaggio dopo aver battuto il numero del drive sorgente (da dove proviene l'informazione) e il numero del drive destinazione (dove il dato è inviato). Questo messaggio, TYPE Y FOR OK TO USE PROGRAM AREA CAUTION: A Y WILL INVALIDATES MEM.SAV (batti Y per autorizzare l'uso dell'area dei programmi, attenzione una Y invaliderà MEM.SAV) appare per ricordarvi che il DOS II può usare l'area di programma per accelerare il processo di copiatura del file. Una "Y" notifica al DOS II che non vi importa dell'area di programma e nemmeno del MEM.SAV e il MEM.SAV sarà invalidato. Una N dirà al DOS II che non può porre niente nell'area di programma; può usare solo un buffer interno molto più piccolo per spostare il file. In altre parole, il vostro file sarà comunque copiato ma occorre-rà più tempo.

Potete usare questa opzione anche per copiare il listato del file sullo schermo (E:) o sulla stampante (P:).

**Avvertenza 1:** non unite file BASIC "tokenizzati" cioè file memorizzati con l'istruzione SAVE. Tuttavia potete unire due file BASIC memorizzati con una istruzione LIST o due file binari creati con il cartridge Assembler Editor o con il DOS II (i file tokenizzati e non tokenizzati sono spiegati nel capitolo 5). **Avvertenza 2:** ricordate che in una operazione di fusione (merge operation), i file memorizzati con l'istruzione LIST che hanno uguali numeri di linea possono interferire fra di loro.

Esempio 1:

SELECT ITEM OR RETURN FOR MENU C RETURN COPY—FROM, TO? D1:DOSEX. BAS, D2:DOSEX.BAS RETURN

Copia DOSEX.BAS da D1 a D2.

Crea una copia del file sullo

stesso dischetto.

## SELECT ITEM OR RETURN FOR MENU

Esempio 2:

SELECT ITEM OR RETURN FOR MENU C RETURN COPY—FROM, TO? D1:DOSEX.BAS,D1:DOSEX.BAK

SELECT ITEM OR RETURN FOR MENU

**Esempio 3:** 

SELECT ITEM OR RETURN FOR MENU C RETURN COPY—FROM, TO? D1:DOSEX.LST,E: RETURN

SELECT ITEM OR RETURN FOR MENU

**Esempio 4:** 

SELECT ITEM OR RETURN FOR MENU C RETURN COPY—FROM, TO? E:,D1:TEMP.DAT RETURN

PETER RETURN BILL RETURN RAY RETURN STEVE RETURN CTRL 3 SELECT ITEM OR RETURN FOR MENU

Esempio 5:

SELECT ITEM OR RETURN FOR MENU C RETURN COPY—FROM, TO? D1:DISEX.LST,P.: RETURN

SELECT ITEM OR RETURN FOR MENU

Visualizza sullo schermo il listato del programma.

Copia ogni dato in un file chiamato TEMP.DAT. Battete sullo schermo i dati che volete memorizzare nel file TEMP.DAT.

Termina l'inserimento di dati.

Trasferisce su stampante il listato del programma DISEX.LST.

Selezione di un'Opzione del Menu DOS 29

Esempio 6:

SELECT ITEM OR RETURN FOR MENU C RETURN COPY—FROM, TO? \*.\*,D2: RETURN

Copia tutti i file da D1 a D2 tranne quelli che hanno estensione .SYS.

SELECT ITEM OR RETURN FOR MENU

Esempio 7:

SELECT ITEM OR RETURN FOR MENU C RETURN COPY—FROM, TO? D1:PROG2,PROG1/A RETURN

Unisce il file PROG2 in D1 al file PROG1.

SELECT ITEM OR RETURN FOR MENU

Figura 4-2 Uso dell'opzione Copy File

D. DELETE FILE Questa opzione vi consente di cancellare uno o più file da un dischetto ed il loro nome dalla lista dei file (Disk Directory).

Possono essere usati caratteri sostitutivi nei nomi dei file.

**Nota:** DOS II non vi permette di cancellare alcun file da un dischetto formattato dal DOS I; per cancellare tali file dovete usare il DOS I.

Il messaggio di verifica vi dà la possibilità di cambiare idea sulla cancellazione del file. Aggiungendo l'opzione /N (non è richiesta verifica) alla specifica del file (filespec) in entrata, il DOS II eliminerà questa verifica (vedi esempio 3 in fig. 4-3).

Potete anche cancellare tutti i file dal dischetto pur lasciando formattato il dischetto. L'esempio 4 illustra come cancellare tutti i file esistenti sul dischetto nel Drive 1. Notate che nell'esempio è stata usata l'opzione /N per evitare la verifica ad ogni file del dischetto. Se tentate di cancellare un file bloccato (locked) lo schermo mostrerà: ERROR-167 (File Bloccato).

Se avete acquistato i dischetti formattati II ATARI 810, questo è un modo eccellente per cancellare il dischetto senza distruggere il formattamento disponibile su questi dischetti.

E. RENAME FILE

Questa opzione vi permette di cambiare il nome a uno o più file. Vi sono due parametri, OLD NAME (nome vecchio) e NEW (nuovo) per questa opzione. Il parametro OLD NAME è l'identificatore di un file (filespec). Se non specificate il numero della periferica, il computer assumerà che si tratti di D1:. Il parametro

**30** Selezione di un'Opzione del Menu DOS

NEW si riferisce semplicemente al nuovo nome; la periferica è automaticamente specificata nei parametri di OLD NAME. Se ci sono caratteri scorretti nel parametro NEW, il nuovo nome del file consisterà nei caratteri fino al carattere scorretto escluso. Potete usare caratteri jolly (wild cards) sia nel primo che nel secondo parametro (vedi esempio 2 in fig. 4-4).

Avvertenza: non cambiate nome ai file su un dischetto DOS II usando DOS I.

In generale non dovreste mai usare DOS I coi dischetti DOS II. Se tentate di cambiare nome a un file su un dischetto protetto apparirà: ERROR-144 (la periferica non esegue). Se cercate di cambiare nome a un file che non è sul dischetto apparirà: ERROR-170 (file non trovato); se lo schermo mostra ERROR-167 significa che avete tentato di cambiare nome a un file bloccato (vedere F. LOCK FILE).

Esempio 1:

SELECT ITEM OR RETURN FOR MENU D RETURN DELETE FILESPEC D2:REM\*.BAS RETURN

TYPE "Y" TO DELETE... REM1.BAS? Y RETURN REMBAA. BAS Y RETURN SELECT ITEM OR RETURN FOR MENU

Esempio 2:

SELECT ITEM OR RETURN FOR MENU D RETURN DELETE FILESPEC D: TEMP.DAT RETURN TYPE "Y" TO DELETE... TEMP.DAT N RETURN

SELECT ITEM OR RETURN FOR MENU

Esempio 3:

SELECT ITEM OR RETURN FOR MENU D RETURN DELETE FILESPEC DOXEX.BAS/N RETURN

SELECT ITEM OR RETURN FOR MENU

Tutti i file che iniziano con REM e hanno .BAS come estensore. Messaggio di verifica. Cancella REM1.BAS

Cancella REMBAA.BAS.

Un singolo file. Messaggio di verifica.

Se viene battuta Y il file sarà cancellato.

Il file sarà cancellato senza la richiesta di verifica.

**Esempio 4:** 

#### SELECT ITEM OR RETURN FOR MENU D RETURN DELETE FILESPEC \*.\*/N RETURN

Cancella tutti i file dal dischetto nel Drive 1.

## SELECT ITEM OR RETURN FOR MENU

Figura 4-3 Uso dell'opzione Delete File

Esempio 1:

SELECT ITEM OR RETURN FOR MENU E RETURN RENAME, GIVE OLD NAME, NEW D2: TEMP.DAT, NAMES.DAT RETURN

Cambia il file del Drive 2 da TEMP.DAT a NAMES.DAT.

SELECT ITEM OR RETURN FOR MENU

Esempio 2:

SELECT ITEM OR RETURN FOR MENU E RETURN RENAME, GIVE OLD NAME, NEW \*.8KB,\*.BAS RETURN

Tutti i file con estensione 8KB hanno cambiato le loro estensioni in .BAS.

SELECT ITEM OR RETURN FOR MENU

Figura 4-4 Uso dell'opzione Rename File

Esempio 1:

SELECT ITEM OR RETURN FOR MENU F RETURN WHAT FILE TO LOCK? DOS.SYS RETURN SELECT ITEM OR RETURN FOR MENU

Blocca il file DOS.SYS

Esempio 2:

SELECT ITEM OR RETURN FOR MENU F RETURN WHAT FILE TO LOCK? D1:\*.BAS RETURN

Blocca tutti i file su D1 con l'estensione .BAS.

SELECT ITEM OR RETURN FOR MENU

Esempio 3:

SELECT ITEM OR RETURN FOR MENU F RETURN WHAT FILE TO LOCK? T\*.\* RETURN

SELECT ITEM OR RETURN FOR MENU

Blocca tutti i file D1 che iniziano con T.

Esempio 4:

SELECT ITEM OR RETURN FOR MENU F RETURN WHAT FILE TO LOCK? \*.\* RETURN SELECT ITEM OR RETURN FOR MENU

Blocca tutti i file in D1.

Figura 4-5 Uso dell'opzione Lock File

F. LOCK FILE Usate questa opzione per proteggere un singolo file. Un file bloccato non può essere modificato, unito ad altri, cambiato di nome o cancellato. Apparirà un: ERROR-167 tentando di scrivere su un file bloccato. Potete usare caratteri jolly per bloccarne diversi contemporaneamente.

Un file bloccato apparirà nella lista dei file (Disk Directory) preceduto da un asterisco (\*). NON confondete questo asterisco con un carattere jolly (wild cards).

**Avvertenza:** se bloccate qualche file e quindi formattate il dischetto, i file bloccati SARANNO COMUNQUE CANCELLATI. In altre parole, l'opzione FORMAT DI-SKETTE ignora l'istruzione LOCK FILE.

## G. UNLOCK FILE

Usate questa opzione per sbloccare i file che avete bloccato in precedenza usando l'opzione F. Quando questa opzione viene eseguita, l'asterisco che appariva prima del nome nella lista dei file (disk directory) a indicare che quel file era bloccato, non apparirà più sullo schermo quando userete ancora l'istruzione DISK DIRECTO-RY (Menu DOS, opzione A). Possono essere usati caratteri jolly (wild cards) nei nomi dei file.

Esempio 1:

SELECT ITEM OR RETURN FOR MENU G RETURN WHAT FILE TO UNLOCK? DOSEX.BAS RETURN

SELECT ITEM OR RETURN FOR MENU

**Esempio 2:** 

SELECT ITEM OR RETURN FOR MENU G RETURN WHAT FILE TO UNLOCK? T\*.\* RETURN

SELECT ITEM OR RETURN FOR MENU

Sblocca il file DOSEX.BAS sul Drive 1.

Sblocca i file che iniziano con T nel Drive 1.

Selezione di un'Opzione del Menu DOS 33

Esempio 3:

SELECT ITEM OR RETURN FOR MENU G RETURN WHAT FILE TO UNLOCK? PROB?.DAT RETURN

Sblocca tutti i file con nomi di 5 lettere che iniziano con PROB. e hanno .DAT come estensione.

## SELECT ITEM OR RETURN FOR MENU

Figura 4-6 Uso dell'opzione Unlock File

H. WRITE DOS FILE

Per riscrivere il DOS II (composto dal file DOS.SYS e DUP.SYS) su un dischetto dovete aver formattato un dischetto in precedenza (vedere I. FORMAT DISK) o anche usare un dischetto formattato II ATARI 810 (CX8111) (Il dischetto sul quale DOS II dovrà essere riscritto può essere inserito in un drive a scelta).

**Nota:** il DOS II non vi permetterà di riscrivere il nuovo DOS II su un dischetto formattato dal DOS I; così, il DOS I dovrà essere usato solo per riscrivere il file DOS (WRITE DOS FILE) su un dischetto formattato dal DOS I. Inoltre, come potete supporre, il DOS I non vi permetterà di scrivere una copia del DOS I su un dischetto formattato dal DOS I su un dischetto formattato dal DOS I.

**Avvertenza:** non dovete mai riscrivere il file DOS su un dischetto DOS II. Quando lavorate con qualche dischetto formattato dal DOS I e con altri formattati dal DOS II, usate DOS II per premunirvi da errori che potrebbero danneggiare i vostri preziosi dischetti.

Non appena i file DOS sono stati scritti (vedere figura 4-7) lo schermo è cancellato e vengono visualizzati sia il menu che il messaggio SELECT ITEM OR RETURN FOR MENU.

Se tentate di scrivere un nuovo file DOS su un dischetto che è stato protetto, otterrete un ERROR-144. Otterrete inoltre un errore tentando di riscrivere un nuovo file DOS su un dischetto inserito in un'unità a dischi ATARI 815 che abbia la spia WRIT PROT accesa.

SELECT ITEM OR RETURN FOR MENU H RETURN DRIVE TO WRITE DOS FILE TO? 1 RETURN TYPE "Y" TO WRITE DOS TO DRIVE 1. Y RETURN WRITING NEW DOS FILES

#### SELECT ITEM OR RETURN FOR MENU

Figura 4-7 Uso dell'opzione Write DOS File

34 Selezione di un'Opzione del Menu DOS

# I. FORMAT DISKETTE

Questa opzione è usata per formattare un dischetto. Il dischetto può essere vuoto o contenere file che non vi interessano più. Il formattamento scrive sul dischetto le informazioni che permettono ai dati di esservi memorizzati e ripresi. Questa operazione dura circa 2 minuti sull'unità a dischi ATARI 810 e 2,5 minuti sull'unità a dischi doppia ATARI 815.

Gli esempi in figura 4-8 illustrano il formattamento del DRIVE 1; tuttavia, potete specificare qualsiasi drive alla richiesta WHICH DRIVE TO FORMAT? (quale Drive per formattare?). Non è possibile formattare un dischetto contenente settori danneggiati. Lo schermo mostrerà un ERROR-173 (settori danneggiati all'operazione di formattamento) e il DOS II si rifiuterà di formattare il dischetto. Se il DOS II riceve dal drive il messaggio che il dischetto contiene settori danneggiati, esso cercherà di formattarlo ancora due volte. Se ciò accade, possono trascorrere fino a 15 minuti nel tentativo di formattare il dischetto prima di visualizzare ERROR-173.

Se il dischetto nuovo ha settori danneggiati, vi raccomandiamo di riportarlo al fornitore per farvelo sostituire. Può darsi che i dischetti che non siano ATARI non abbiano la qualità adatta a lavorare con le unità a dischi ATARI.

**Avvertenza:** formattando un dischetto si perdono tutti i file esistenti sul dischetto. Se formattate un dischetto formattato II ATARI 810 (CX8111), perderete la maggior velocità di un dischetto preformattato. Usate invece l'opzione D. DELETE FILE(S).

#### SELECT ITEM OR RETURN FOR MENU I **RETURN** WHICH DRIVE TO FORMAT? 1 **RETURN** TYPE "Y" TO FORMAT DISK 1 Y **RETURN** SELECT ITEM OR RETURN FOR MENU

Figura 4-8 Uso dell'opzione Format Disk

## J. DUPLICATE DISK

Usate questa opzione per creare un duplicato esatto di ogni dischetto. Potete usare questa opzione con una singola unità a dischi scambiando manualmente il dischetto sorgente (il dischetto che contiene i file) con il dischetto destinazione (il dischetto sul quale verranno copiati i file) finché il processo di duplicazione è completo. Potete anche usare questa opzione con un sistema di più unità a dischi mettendo i dischetti sorgente e destinazione in due drive diversi e lasciando procedere automaticamente il processo di duplicazione.

Il processo di duplicazione è una tecnica di copiatura settore per settore. Questo significa non solo che tutti i file vengono copiati dal dischetto sorgente al dischetto destinazione ma anche che essi sono messi negli stessi settori su entrambi i dischetti. Viene anche copiata la lista dei file (disk directory) da un dischetto all'altro; per questa ragione, ogni file precedentemente memorizzato sul dischetto destinazione, alla fine del processo di duplicazione sarà stato distrutto.

Il dischetto sorgente deve essere un dischetto formattato dal DOS II, se tentate di usare un dischetto DOS I, otterrete un messaggio di errore. Il dischetto destinazione può essere un qualsiasi dischetto formattato ATARI. Ciò significa che potete usare sia un dischetto preformattato II ATARI (CX8111) che un dischetto formattato sulla vostra unità a dischi dal DOS I o dal DOS II. Se usate un dischetto vecchio come destinazione, assicuratevi che nessuno dei file su di esso vi interessi, perché il processo di duplicazione li cancellerà scrivendovi sopra i nuovi file.

Ricordate, non potete duplicare un dischetto formattato dal DOS I né potete duplicare un dischetto fra un'unità a dischi ATARI 810 e una ATARI 815; se tentate di farlo otterrete un messaggio d'errore.

Potete comunque realizzare un processo di duplicazione da una unità doppia a dischi ATARI 815 ad una unità a dischi ATARI 810 (e viceversa) e dal DOS I al DOS II usando l'istruzione COPY FILE con l'opzione \*.\* discussa in precedenza. I dati saranno uguali su entrambi i dischetti ma vi saranno differenze sul modo in cui sono memorizzati. Giacché non vi è un vero e proprio processo di duplicazione fra un dischetto DOS I e DOS II o fra una unità a dischi ATARI 810 e una unità doppia a dischi ATARI 815, dovreste sempre salvare i programmi in BASIC o in linguaggio Assembly che si trovano in RAM prima di duplicare un dischetto. Per l'istruzione DUPLICATE DISK non c'è un buffer interno come c'era per l'istruzione COPY FILE, e il MEM.SAV sarà invalidato se date al DOS II il permesso di procedere (e di usare l'area dei programmi). L'opzione DUPLICATE DISK usa sempre l'area dei programmi (dove è memorizzato il programma BASIC residente in RAM) come buffer per muovere i file dal dischetto sorgente al dischetto destinazione quando si usa un solo drive.

# DUPLICAZIONE USANDO UNA SOLA UNITÀ A DISCHI

In un sistema ad una sola unità a disco, il drive sorgente e il drive destinazione è sempre il drive 1 (vedere figura 4-9).

Proteggete sempre il vostro dischetto sorgente a titolo di precauzione, così se questi venisse per errore inserito al posto del dischetto destinazione, apparirebbe sullo schermo ERROR-144 e il dischetto sorgente rimarrebbe intatto.

Se battete qualsiasi carattere che non sia Y **RETURN** in risposta al messaggio: TYPE "Y" IF OK TO USE PROGRAM AREA (batti "Y" per consentire l'uso dell'area di programma) il programma si ferma e appare il messaggio SELECT ITEM OR RE-TURN FOR MENU.

La figura 4-9 è un esempio di duplicazione usando una singola unità a dischi.

SELECT ITEM OR RETURN FOR MENU J RETURN DUP DISK—SOURCE, DEST DRIVES? 1,1 RETURN INSERT SOURCE DISK, TYPE RETURN TYPE "Y" IF OK TO USE PROGRAM AREA? CAUTION: A "Y" INVALIDATES MEM.SAV Y RETURN INSERT DESTINATION DISK, TYPE RETURN RETURN SELECT ITEM OR RETURN FOR MENU

Figura 4-9 Uso dell'opzione Duplicate Disk con una sola unità a dischi

**Nota:** il numero di volte che il programma DUP vi richiede di inserire i dischetti sorgente e destinazione, dipende dal numero e dalle dimensioni del file (o dei file) da duplicare per un dato sistema. Per copiare un dischetto pieno, un sistema a 48 K potrebbe richiedere solo due inserimenti, invece un sistema a 16 K potrebbe richiedere 5 o 6 inserimenti.

# DUPLICAZIONE USANDO PIÙ UNITÀ A DISCHI

Se state usando sia l'unità a dischi ATARI 810 che l'ATARI 815, assicuratevi di distinguere fra i file memorizzati usando la singola densità e quelli usando la doppia densità quando etichettate i dischetti. Questo vi eviterà di usarli nell'unità a dischi sbagliata.

Anche con un sistema a più unità a dischi, è necessario salvare i programmi BASIC residenti in RAM poiché l'area dei programmi verrà alterata e il MEM.SAV sarà invalidato. Notate che il dischetto sorgente è inserito nel Drive 1 e il dischetto destinazione nel Drive 2 (figura 4-10). Potete usare qualsiasi coppia dello stesso modello di unità a dischi.

Il cursore rimane sullo schermo durante il processo di duplicazione. Questo processo può durare diversi minuti se il dischetto sorgente è quasi pieno.

> SELECT ITEM OR RETURN FOR MENU J RETURN DUP DISK—SOURCE, DEST DRIVES 1,2 RETURN INSERT BOTH DISKS, TYPE RETURN RETURN TYPE "Y" IF OK TO USE PROGRAM AREA CAUTION: A "Y" INVALIDATES MEM.SAV Y RETURN SELECT ITEM OR RETURN FOR MENU

Figura 4-10 Uso dell'opzione Duplicate Disk con un'unità doppia o più unità a dischi

K. BINARY SAVE Nota: questa opzione non sarà probabilmente usata da un utente principiante del Personal Computer ATARI. Se non capite i numeri esadecimali e non avete una certa conoscenza del linguaggio Assembly, potete fare a meno di leggere le informazioni oltre il primo esempio.

Usate questa selezione dal Menu per salvare i contenuti delle locazioni di memoria nel file oggetto in formato binario. Anche i programmi scritti usando il Cartridge Assembler Editor hanno questo formato. I parametri per questa opzione START, END, INIT, RUN sono numeri esadecimali. Gli indirizzi START (inizio) e END (fine) sono parametri richiesti per ogni file o programma binario. Gli indirizzi INIT (inizializza) e RUN (esegui) sono perametri opzionali che permettono di far eseguire ogni programma al caricamento. Vedere esempi 2, 3 e 4. Nell'esempio qui sotto, viene salvato un file su un dischetto nel Drive 1, questo file sarà chiamato BINFIL.OBJ con l'indirizzo di partenza 3C00 e l'indirizzo di fine 5BFF. La figura 4-11 è un esempio dell'uso del BINARY SAVE.

Esempio 1:

SELECT ITEM OR RETURN FOR MENU K RETURN SAVE—GIVE FILE, START, END, INIT, RUN BINFIL.OBJ, 3C00, 5BFF RETURN SELECT ITEM OR RETURN FOR MENU

Figura 4-11 L'uso più elementare di Binary Save

INFORMAZIONI PIÙ DETTAGLIATE RIGUARDO AI PARAMETRI OPZIONALI Tutti i file binari, come quelli che create con l'opzione BINARY SAVE o con il cartridge Assembler Editor, hanno un'intestazione a 6 byte che precede il file (vedere figura 4-12). Dai dati mostrati nella tabella, potete facilmente ricavare l'indirizzo di inizio e l'indirizzo finale che sono stati usati in figura 4-12.

| Byte #                           | Numero<br>decimale                 | Numero<br>esadecimale      | Descrizione                                                                                                    |
|----------------------------------|------------------------------------|----------------------------|----------------------------------------------------------------------------------------------------|
| #1<br>#2<br>#3<br>#4<br>#5<br>#6 | 255<br>255<br>0<br>60<br>255<br>91 | FF<br>60<br>3C<br>FF<br>5B | Codice d'identificazione del<br>file binario<br>Indirizzo d'inizio (LSB)<br>(MSB)<br>Indirizzo di fine (LSB)<br>(MSB)<br>Segmento del file di dati<br>contente 8191 (dec.) bytes di<br>dati. |
|                                  |                                    |                            |                                                                                                    |

Figura 4-12 Tabella dell'header a 6 byte per il Binary Save

I due parametri opzionali, INIT e RUN, offrono l'opportunità di fare eseguire automaticamente il file contenente un programma in linguaggio Assembly dopo il caricamento. Un file che fa uso di uno o entrambi questi parametri è chiamato file "carica e parti" (load-and-go). Un file che non contiene parametri per questi dati, è chiamato file "carica" (load), giacché verrà caricato nel computer ma non sarà eseguito finché non verrà data l'istruzione M. RUN AT ADDRESS.

In generale, il parametro RUN definisce il punto in un programma nel quale inizierà l'esecuzione non appena l'intero file sia stato caricato nella RAM (cioè quando viene raggiunta la fine del file). Per questa ragione ci può essere solo un indirizzo di partenza (RUN Address) anche se un file è composto. Per esempio, un file può essere creato unendo diversi piccoli file ognuno dei quali avente il suo indirizzo di partenza. In questo caso, solo l'ultimo indirizzo RUN sarebbe eseguito\*\*.

Se è specificato un indirizzo INIT, non appena il presente indirizzo viene caricato nella RAM, il codice a cui punta sarà eseguito. Questo è vero anche se il file è fatto di diversi file "carica e parti" uniti insieme. In tal caso, ogni segmento "carica e parti" che abbia uno specifico indirizzo INIT sarà eseguito quando viene caricato

l'indirizzo INIT. Dunque, ogni segmento verrebbe caricato ed eseguito prima che venga caricato il segmento successivo ecc.\* L'esecuzione del codice puntato da un indirizzo INIT precede sempre l'esecuzione di ogni codice puntato da un indirizzo RUN.

I file creati dal cartridge Assembler Editor che usano l'opzione "carica e parti" possono essere memorizzati negli indirizzi INIT e RUN desiderati, nel vostro codice, seguiti dal codice da controllare. L'indirizzo RUN è sempre alle locazioni 2E0 (parte bassa) e 2E1 (parte alta) esadecimali. L'indirizzo INIT è sempre memorizzato alla locazione 2E2 (parte bassa) e 2E3 (parte alta) esadecimali. Ricordate: l'indirizzo INIT è eseguito non appena viene caricato, quindi il codice cui punta deve essere già stato caricato.

**Nota:** IOCB #1 è aperto durante l'esecuzione del codice puntato dall'indirizzo INIT. Per questa ragione non è disponibile e non deve essere alterato dall'esecuzione del programma.

\*\*Un RTS (RETURN) alla fine di un programma farà sempre ritornare il controllo al DOS II.

\*Ogni segmento di codice deve terminare con un RTS (RETURN) se il segmento successivo deve essere caricato o se il controllo deve ritornare al DOS II.

USO DEL BINARY SAVE CON PARAMETRI OPZIONALI USA E CON PARAMETRI OPZIONALI USA E CON PARAMETRI OPZIONALI USA E CON PARAMETRI OPZIONALI USA E CON Per gli scopi di questo esempio si assuma che sia il codice di inizializzazione che il programma principale contengano codici eseguibili e che il codice d'inizializzazione termini con un RTS (RETURN).

Nell'esempio che segue, assumiamo che il programma LAGPRG.OBJ sia già in memoria.

## Esempio 2:

SELECT ITEM OR RETURN FOR MENU K RETURN SAVE—GIVE FILE, START, END, INIT, RUN LAGPRG.OBJ, 4000, 4FFF, 4000, 4200 RETURN SELECT ITEM OR RETURN FOR MENU

Figura 4-13 Uso del Binary Save con parametri opzionali

Caricando questo file in memoria avverrà questo:

- 1. La memoria da 4000 a 4FFF viene riempita dal programma.
- 2. L'indirizzo INIT 4000 (hex) è caricato nelle locazioni di memoria 2E2 e 2E3 (hex).
- 3. Il programma di inizializzazione da 4000 a 41FF viene eseguito.

- 4. L'indirizzo RUN 4200 (hex) è memorizzato alle locazioni 2E0 e 2E1 (hex).
- 5. Il programma principale da 4200 a 4FFF comincia l'esecuzione e la continua finché viene eseguito un RETURN (RTS) o viene premuto **SISTEM RESET** o **BREAK**.

Nel caso di un file composto, il risultato è più complicato in relazione a come sono stati creati i nuovi file aggiunti. Il prossimo paragrafo illustra diversi casi in cui sono stati fusi più file.

# STRUTTURA DI UN FILE COMPOSTO

Prima di considerare il prossimo esempio, esaminiamo la struttura di un file composto (compound file). Un file composto è costituito da vari file binari che sono stati uniti. Ciò può essere fatto in due modi; un modo è usare l'istruzione C. COPY FILE con la sua opzione d'unione. Un file composto creato in questo modo non è compatibile con il caricatore Assembler Editor, tuttavia può essere caricato con l'opzione L. BINARY LOAD (caricamento binario) del DOS II. Se deve essere compatibile con il cartridge si deve usare l'opzione K. BINARY SAVE. I due tipi di file sono illustrati in appendice I. La sola vera differenza è che, quando viene creato un file composto usando l'opzione C. COPY FILE, il codice d'identificazione FFFF (hex) è incluso con ogni segmento.

Quando è usata l'opzione K. BINARY SAVE, i codici d'identificazione addizionali, per ogni segmento (dopo il primo) NON sono inclusi nel file finale. Questa è la sola forma di file composta compatibile con il cartridge Assembler Editor. L'opzione L. BINARY LOAD del DOS II, tuttavia, è compatibile con entrambi i tipi di file composti.

Ora consideriamo cosa succede quando un file composto come questo viene caricato, supponendo che siano stati specificati vari indirizzi INIT e RUN prima della fusione. (Vi aiuterà pensare gli indirizzi INIT e RUN come facenti parte dei dati in ogni segmento, cosa che in realtà sono).

#### Esempio 3:

Supponete di avere tre file, ognuno dei quali abbia un indirizzo RUN e nessun indirizzo INIT incluso nei suoi dati. L'esempio in figura 4-14 mostra un modo in cui può essere creato un file come questo.

SELECT ITEM OR RETURN FOR MENU K RETURN SAVE FILE—GIVE FILE, START, END, INIT, RUN PART1.OBJ, 2000, 21FF,, 2000 RETURN SELECT ITEM OR RETURN FOR MENU

SELECT ITEM K RETURN SAVE ITEM—OR RETURN—FOR MENU PART2.OBJ/A, 2200, 23FF,, 2200 RETURN SELECT ITEM OR RETURN FOR MENU

Figura 4-14 Uso del Binary Save per salvare un file composto

Gli altri due file, PART2.OBJ e PART3.OBJ che sono stati creati allo stesso modo di PART1.OBJ, possono essere uniti in WHOLE.OBJ usando le opzioni K. BINARY SAVE o C. COPY FILE con l'opzione di unione. Cosa succede ora, quando questo nuovo file viene caricato?

- 1. PART1.OBJ viene caricato ma non eseguito (niente INIT).
- 2. L'indirizzo RUN per PART1.OBJ viene memorizzato in 2E0 e 2E1.
- 3. PART2.OBJ viene caricato ma non eseguito (niente INIT).
- 4. L'indirizzo RUN per PART2.OBJ viene memorizzato in 2E0 e 2E1 cancellando l'indirizzo RUN di PART1.OBJ.
- 5. PART3.OBJ viene caricato ma non eseguito (niente INIT).
- 6. L'indirizzo RUN per PART3.OBJ è memorizzato in 2E0 e 2E1 cancellando l'indirizzo RUN di PART2.OBJ.
- 7. L'esecuzione comincia all'indirizzo RUN di PART3.OBJ visto che ora siamo alla fine del file.

#### **Esempio 4:**

Per un altro esempio di file composto, considerate un file di tre segmenti: BIGFI-LE.OBJ. Supponete che ogni segmento sia caricato in una differente area di memoria e che

SEG1.OBJ abbia un indirizzo INIT ma non un indirizzo RUN SEG2.OBJ non abbia indirizzi INIT o RUN SEG3.OBJ abbia un indirizzo INIT e un indirizzo RUN per SEG2.OBJ e, in aggiunta, sia caricata sopra SEG1.OBJ.

Quando viene caricato BIGFILE.OBJ avvengono le seguenti cose:

SEG1.OBJ viene caricato

SEG1.OBJ viene eseguito partendo dal suo indirizzo INIT

SEG2.OBJ viene caricato

- SEG3.OBJ viene caricato sopra a SEG1.OBJ
- SEG3.OBJ viene eseguito, partendo dal suo indirizzo INIT
- SEG2.OBJ viene eseguito partendo dall'indirizzo specificato in SEG3.OBJ

È chiaro che questa opzione vi dà la possibilità di creare grandi file che vengono caricati ed eseguiti immediatamente.

#### Esempio 5:

Per convertire un file esistente che si carica solamente in un file che si carica e parte, potete caricare il file in memoria e quindi salvarlo sotto altro nome usando l'opzione K. BINARY SAVE. Questo pone qualche problema: potreste a volte dimenticare l'indirizzo finale che il file occupa, o il file potrebbe essere composto da segmenti non necessariamente consecutivi in memoria. Potete evitare questi problemi usando la procedura mostrata nell'esempio successivo. Questo esempio illustra un file a solo caricamento con un indirizzo di partenza di 4000 (hex) che è trasformato in un file "carica e parti".

Nella figura 4-15 un file di un byte, localizzato all'indirizzo FF00 (nella ROM O.S.) è aggiunto alla fine del file LOADFIL.OBJ. Siccome l'indirizzo di inizio di questo file è lo stesso indirizzo al quale normalmente il file a solo caricamento parte, questi inizia l'esecuzione non appena l'intero file è caricato in RAM.

#### SELECT ITEM OR RETURN FOR MENU K RETURN SAVE FILE—GIVE FILE, START, END, INIT, RUN LOADFIL.OBJ/A, FF00, FF00,, 4000 SELECT ITEM OR RETURN FOR MENU

Figura 4-15 Conversione di un file esistente a solo caricamento in un file a caricamento e partenza

L. BINARY LOAD Nota: questa istruzione non sarà probabilmente usata da un utente principiante dei Personal Computer ATARI.

Usate questa opzione per caricare nella RAM un file binario in linguaggio Assembly che è stato salvato in precedenza con l'opzione K. del Menu o creato dal cartridge Assembler Editor. Se l'indirizzo RUN o l'indirizzo INIT erano stati uniti al file nelle locazioni 2E0 e 2E1 o 2E2 e 2E3 il file partirà automaticamente dopo essere stato caricato. In un file "carica e parti" gli indirizzi RUN e INIT sono ignorati quando battete /N dopo il nome del file (filename) (vedere esempio 1 in figura 4-16). Il file può essere fatto partire usando l'opzione del Menu RUN AT ADDRESS (esegui all'indirizzo).

L'uso di questa istruzione senza l'opzione /N è mostrato nel secondo esempio in figura 4-16. Siccome questo file aveva l'indirizzo d'inizio nelle locazioni 2E0 e 2E1 (vedere esempio 1 per il K. BINARY SAVE), il file comincerà l'esecuzione non appena caricato.

Esempio 1:

SELECT ITEM OR RETURN FOR MENU L RETURN LOAD FROM WHAT FILE? MYFILE.OBJ/N RETURN SELECT ITEM OR RETURN FOR MENU

Esempio 2:

SELECT ITEM OR RETURN FOR MENU L RETURN LOAD FROM WHAT FILE? BINFIL.OBJ RETURN

Esempio 3:

#### SELECT ITEM OR RETURN FOR MENU L RETURN LOAD FROM WHAT FILE? MACHL.OBJ RETURN SELECT ITEM OR RETURN FOR MENU

Figura 4-16 Uso dell'opzione Binary Load

L'esempio 3 in figura 4-16 illustra un file chiamato MACHL.OBJ che non ha un indirizzo RUN o INIT. In questo caso, il messaggio SELECT ITEM OR RETURN FOR MENU apparirà non appena il file termina il caricamento.

Per eseguire un file che non ha indirizzi RUN e INIT vedere l'opzione del Menu: M. RUN AT ADDRESS (parti all'indirizzo).

M. RUN AT Nota: questa opzione non verrà probabilmente usata da un utente principiante dei Personal Computer ATARI.

Usate questa opzione per inserire l'indirizzo esadecimale di un programma oggetto caricato in RAM con l'opzione BINARY LOAD. Questa opzione è usata quando l'indirizzo di inizio non era stato specificato nel file oggetto.

Nella figura 4-17 le istruzioni della locazione esadecimale 3000 saranno eseguite. Siate molto cauti quando inserite questi indirizzi esadecimali. Se inserite un indirizzo che non contiene un codice eseguibile, si avranno problemi. Per esempio potreste bloccare il sistema rendendo necessario spegnerlo e riaccenderlo.

#### SELECT ITEM OR RETURN FOR MENU M RETURN RUN FROM WHAT ADDRESS? 3000 RETURN

Figura 4-17 Uso dell'opzione Run at Address

N. CREATE MEM.SAV

Questa opzione vi permette di creare un file su un dischetto, chiamato MEM.SAV, nel quale il contenuto della memoria riservata all'utente viene salvata quando si chiama il DOS. Quando battete **DOS RETURN**, il computer salva il programma residente in RAM (se c'è) nel file MEM.SAV, prima di caricare in memoria il file DUP.SYS. Quando terminate di usare le opzioni DOS, semplicemente ripassate il controllo al cartridge battendo B **RETURN** e il MEM.SAV automaticamente ricaricherà il vostro programma in RAM. Se non avete un cartridge inserito, battere **B** non ha alcun effetto; vedrete apparire il messaggio: SELECT ITEM OR RETURN FOR MENU.

Dovete aver cura di non permettere al DOS di usare tutta la memoria riservata all'utente, quando volete le opzioni COPY FILE, DUPLICATE FILE o DUPLICATE DISK per salvare i dati esistenti. DOS non sa se TUTTO o solo parte del vostro programma è stato salvato in MEM.SAV. Quando DOS utilizza tutta la memoria disponibile all'utente, viene automaticamente invalidato il file MEM.SAV. Se questo succede, il vostro programma non sarà ricaricato quando il controllo verrà passato al cartridge.

#### SELECT ITEM OR RETURN FOR MENU N RETURN TYPE "Y" TO CREATE MEM.SAV

Y RETURN SELECT ITEM OR RETURN FOR MENU

Fig. 4-18 Creare un file MEM.SAV

Se tentate di usare questa opzione per creare un file MEM.SAV su un dischetto sul quale è già presente, lo schermo visualizzerà il messaggio: MEM.SAV file already exist (il file MEM.SAV esiste già) seguito dal messaggio SELECT ITEM OR RETURN FOR MENU. La figura 4-18 illustra i passi per creare un file MEM.SAV su un dischetto inserito nel drive 1. Notate che i file MEM.SAV possono essere creati solo su un dischetto nel drive 1.

# PERCHÈ AVERE UN FILE MEM.SAV?

Questo speciale file vi permette di salvare temporaneamente il programma in RAM in un file speciale sul dischetto. Il MEM.SAV (che richiede 45 settori) deve essere sul dischetto inserito nel drive 1. Questo dischetto non deve essere protetto se MEM.SAV deve lavorare. Quando MEM.SAV esiste sul dischetto, l'area di memoria che dovrà essere cancellata all'ingresso del DUP.SYS, verrà memorizzata in MEM.SAV ogni volta che viene chiamato il DOS. In sostanza viene effettuata un'operazione di scambio di contenuti, tramite un'"espansione" dell'area dei programmi. Questo scambio impiega circa 21 secondi. Quando il controllo del sistema ritorna al cartridge, il DUP.SYS viene cancellato dai contenuti di MEM.SAV che vengono ricaricati automaticamente in RAM. Questa operazione richiede circa 7 secondi.

Se state lavorando su un programma BASIC e avete bisogno, per qualsiasi ragione, di tornare al DOS, potete farlo usando MEM.SAV senza dover salvare il vostro programma su dischetto e ricaricarlo. Quando terminate di usare il DOS e restituite il controllo del sistema al cartridge, il file MEM.SAV viene automaticamente ricaricato in memoria e il vostro programma BASIC è rimemorizzato nella RAM.

Un esempio di uso di MEM.SAV è illustrato nella figura 4-19.

- 1. Battete LOAD "D:MYPROG.BAS" RETURN.
- 2. Listate il vostro programma e battete RUN RETURN.
- 3. Esso funziona e volete cambiare nome al file originale per tenerlo come copia.
- 4. Battete DOS RETURN.
- 5. Fate la vostra selezione (E per RENAME FILE) e cambiate il nome del vostro file in: MYPROG.OLD.
- 6. Battete **B RETURN** per tornare al BASIC. Con l'aiuto di MEM.SAV la versione modificata di MYPROG.BAS è caricata automaticamente in RAM.
- 7. Battete SAVE "D:MYPROG.BAS" **RETURN** per salvare il vostro programma modificato, sotto il nome originale.

Fig. 4-19 Esempio dell'uso di MEM.SAV

## USO DEL MEM.SAV PER SCRIVERE PROGRAMMI IN LINGUAGGIO ASSEMBLY

Il file MEM.SAV vi permette anche di scrivere programmi in linguaggio Assembly (o caricare dati binari) che condividono l'area di programmi con DUP.SYS. Questo significa che siete liberi di scrivere programmi o caricare dati nell'area da LOMEM (limite inferiore della memoria disponibile, varia in relazione al numero di drive nel sistema e al numero di file che possono essere aperti simultaneamente) a HIMEM (limite superiore della memoria disponibile, che varia in relazione al modo grafico in cui vi trovate). Vedere appendice D, mappa di memoria.

## Esempio:

Supponete di avere un file binario che volete sia eseguito automaticamente non appena viene caricato. Questo genere di file è detto "carica e parti"; l'indirizzo di partenza è già programmato e non avrete bisogno di selezionare l'opzione RUN AT ADDRESS. In questo caso, non è necessario avere un file MEM.SAV nel dischetto. Siccome il file è "carica e parti" sarà semplicemente caricato e quindi comincerà l'esecuzione. Il modo più sicuro di tornare al DOS è riaccendere il computer. Se non avete invaso l'area del DUP.SYS durante l'esecuzione del vostro file binario, potete ritornare al DOS semplicemente eseguendo l'istruzione RE-TURN (RTS) nel vostro programma. Se, invece, il programma ha invaso l'area del DUP.SYS cancellandolo, il DOS ne prenderà atto e ricaricherà ed eseguirà automaticamente DUP.SYS quando il RETURN nel vostro programma verrà eseguito.

**Avvertenza:** se l'esecuzione del vostro file "carica e parti" scrive in un'area sotto LOMEM usata dal DOS.SYS, DUP.SYS o in un'area RAM usata dal sistema operativo, il RETURN (RTS) del vostro programma può lasciare il computer in uno stato indefinito. Se ciò capita, dovete riaccendere il computer per riprendere.

# USO DEL MEM.SAV PER CARICARE FILE BINARI

Questo paragrafo tratta il caricamento di un file binario che non viene eseguito al caricamento o di un file che contiene dati per un altro programma. Se il caricamento del vostro programma non si sovrappone a nessuna parte dell'area DUP. SYS, allora il file MEM.SAV non è richiesto.

Se il file che viene caricato si sovrappone a parte del file DUP.SYS, dovrete avere un file MEM.SAV sul dischetto nel Drive 1 perché il caricamento abbia successo. Dopo l'esecuzione dell'opzione L. LOAD BINARY SAVE avviene:

- 1. Usate la selezione LOAD BINARY FILE per caricare il vostro file.
- 2. Il vostro originale MEM.SAV è caricato dal disco nella memoria sovrapponendosi e invalidando il DUP.SYS.
- 3. Il vostro file è caricato sopra l'originale MEM.SAV modificando parte o tutto il file MEM.SAV originale.
- 4. Il vostro nuovo file MEM.SAV nella RAM è salvato nell'area MEM.SAV sul dischetto.
- 5. DUP.SYS è ricaricato dal disco nella memoria.
- 6. Rimanete nel modo DOS finché non scegliete:

| RUN CARTRIDGE    | il vostro file è caricato in memoria dal MEM.SAV e il controllo ritorna al cartridge BASIC o Assembly.                                                                                                    |
|------------------|----------------------------------------------------------------------------------------------------|
| RUN AT ADDRESS   | il vostro file è caricato nella memoria dal MEM.SAV e<br>iniziate l'esecuzione dell'indirizzo che voi specificate.                                                                                                    |
| LOAD BINARY FILE | quando volete caricare un file "carica e parti". In questo<br>caso, se anche il nuovo file si sovrappone a parte del<br>DUP.SYS ma non al file originale, allora sia MEM.SAV<br>che il vostro nuovo file saranno in memoria quando il<br>caricamento è completo. Se il nuovo file non si sovrap-<br>pone affatto al DUP.SYS allora il caricamento sarà com-<br>pleto con solo il nuovo file caricato in RAM. Siccome il<br>nuovo file è un "carica e parti" e viene caricato sia che<br>si sovrapponga a DUP.SYS che in caso contrario, rimar-<br>rete sotto il controllo di questo file finché viene eseguito<br>un RETURN (RTS). |

**Nota:** se volete avere due file in memoria simultaneamente, uno dei quali risieda interamente o in parte nell'area DUP.SYS e l'altro completamente fuori dall'area DUP.SYS, il modo più semplice per ottenere ciò è unire i due file in un file solo e quindi caricare il file appena creato.

# O. DUPLICATE FILE

Questa opzione è usata se avete solo una unità a dischi e volete copiare un file da un dischetto ad un altro. Ricordate che una singola unità a dischi deve sempre avere il numero 1. Siccome c'è una sola unità a dischi, dovete inserire e togliere manualmente i dischetti sorgente e destinazione. Se un file è molto lungo potreste dover alternare i dischetti sorgente e destinazione diverse volte prima che l'operazione di duplicazione sia completa. Permettendo al DOS di usare la memoria riservata all'utente, si ridurranno il numero di sostituzioni richieste per copiare un lungo file, tuttavia dovete ricordarvi che ciò implica che il MEM.SAV sarà invalidato.

I caratteri jolly (wild cards) sono ammessi in questa opzione. Nell'esempio 2 noterete che anche se date il permesso al DOS di utilizzare la memoria riservata all'utente (con un filename costituito da un carattere jolly), i vostri file sono copiati uno alla volta. Dovrete alternare i dischetti almeno una volta per ogni file che volete copiare.

Il secondo esempio illustra l'uso dei caratteri jolly per copiare i file aventi cinque lettere e inizianti con TEST da un dischetto a un'altro. In questo esempio si suppone che il dischetto sorgente abbia solo due file con il nome che soddisfa TEST?

Nell'esempio 3 sia i nomi che le estensioni sono stati sostituiti con caratteri jolly. Il DOS copierà quindi tutti i file eccetto quelli che hanno l'estensione .SYS. In questo esempio si assume che ci siano solo tre file da copiare: MEM.SAV, TEST1 e TEST2.

Esempio 1:

# SELECT ITEM OR RETURN FOR MENU O RETURN

NAME OF FILE TO MOVE? DOSEX. BAS RETURN TYPE "Y" IF OK TO USE PROGRAM AREA CAUTION: A "Y" INVALIDATES MEM.SAV Y RETURN INSERT SOURCE DISK, TYPE RETURN RETURN INSERT DESTINATION DISK, TYPE RETURN RETURN SELECT ITEM OR RETURN FOR MENU

Esempio 2:

SELECT ITEM OR RETURN FOR MENU O RETURN NAME OF FILE TO MOVE? TEST? RETURN TYPE "Y" IF OK TO USE PROGRAM AREA CAUTION: A "Y" INVALIDATES MEM.SAV Y RETURN INSERT SOURCE DISK, TYPE RETURN RETURN

COPYING---D1: TEST1 INSERT DESTINATION DISK, TYPE RETURN RETURN

INSERT SOURCE DISK, TYPE RETURN RETURN

COPYING---D1: TEST2 INSERT DESTINATION DISK, TYPE RETURN RETURN INSERT SOURCE DISK, TYPE RETURN RETURN SELECT ITEM OR RETURN FOR MENU

Esempio 3:

SELECT ITEM OR RETURN FOR MENU O RETURN NAME OF FILE TO MOVE? \* \* RETURN TYPE "Y" IF OK TO USE PROGRAM AREA CAUTION: A "Y" INVALIDATES MEM.SAV Y RETURN INSERT SOURCE DISK, TYPE RETURN RETURN

COPYING---D1: MEM.SAV INSERT DESTINATION DISK, TYPE RETURN RETURN INSERT SOURCE DISK, TYPE RETURN RETURN COPYING---D1: TEST1 INSERT DESTINATION DISK, TYPE RETURN RETURN INSERT SOURCE DISK, TYPE RETURN RETURN COPYING---D1: TEST2 INSERT DESTINATION DISK, TYPE RETURN RETURN INSERT SOURCE DISK, TYPE RETURN RETURN SELECT ITEM OR RETURN FOR MENU

Figura 4-20 Uso dell'opzione Duplicate File

# **ULTERIORI INFORMAZIONI**

## ISTRUZIONI BASIC USATE COL DOS

Prima di descrivere le istruzioni BASIC usate col DOS II, è necessario che sappiate come le istruzioni agiscono sui programmi memorizzati e richiamati. I paragrafi seguenti spiegano i due tipi di file che possono contenere programmi BASIC.

# FILE "TOKENIZZATI" E NON "TOKENIZZATI"

I file del primo tipo, detto non "tokenizzato", contengono caratteri di testo in standard ATASCII così da apparire come un listato di programma BASIC. Questi programmi non conservano la loro tabella di simboli (symbol table) ogni volta che sono caricati e salvati. La tabella dei simboli associa il nome della variabile con la locazione di memoria nella quale è contenuto il valore di quella variabile. Per memorizzare e richiamare un file nella sua forma non "tokenizzata" usate le istruzioni LIST e ENTER.

Il secondo tipo, detto "tokenizzato" è una versione condensata di un programma BASIC. Esso usa "tokens" di un byte invece dei caratteri ATASCII per rappresentare le istruzioni BASIC.

I programmi tokenizzati sono trasferiti fra l'unità a dischi e la console del Computer dalle istruzioni SAVE e LOAD. Le versioni tokenizzate di un file sono generalmente più corte di quelle non tokenizzate; per questa ragione, molti programmatori, preferiscono memorizzare i loro programmi finali nella forma tokenizzata perché si caricano più velocemente e occupano minor spazio nel dischetto. Una versione tokenizzata conserva la sua tabella dei simboli ogni volta che viene ripreso.

#### LOAD (LO.)

Formato: LOAD specifica del file Esempio: LOAD "D1: DOSEX.BAS" RETURN

Questa istruzione è usata per caricare un file da un particolare dischetto in una unità a disco nell'area dei programmi in RAM. Per usare questa istruzione per caricare un file chiamato DOXES.BAS, il file (DOXES.BAS) deve essere stato salvato in precedenza usando l'istruzione BASIC. SAVE. Questa istruzione carica solo la versione tokenizzata di un programma.

Questa istruzione può essere anche usata per "concatenare" i programmi (figura 5-1). Se avete un programma che è troppo grosso per essere eseguito nella vostra RAM disponibile potete usare l'istruzione LOAD come ultima linea del primo programma (figura 5-1). Quindi, quando il programma incontra l'istruzione LOAD leggerà automaticamente la parte successiva del programma dal dischetto. Tuttavia

il secondo programma deve essere in grado di lavorare da solo, senza dipendere da nessuna variabile o dato nella RAM dal primo programma. Il programma caricato non sarà eseguito finché non battete RUN **RETURN** nel qual caso il programma precedente e ogni variabile saranno cancellate. (vedere RUN per un altro esempio).

> 100 REM Programma di concatenamento 110 LOAD "D1: CHAIN.BAS"

Figura 5-1 Esempio di concatenamento di programma

SAVE (S.)

Formato: SAVE specifica del file Esempio: SAVE "D1/EXAMP2.BAS" RETURN

Questa istruzione fa salvare un programma sul dischetto con il nome specificato nell'istruzione. SAVE è l'istruzione complementare di LOAD e memorizza i programmi in forma tokenizzata.

LIST (L.)

Formati: LIST specifica, n.linea, n. periferico Esempi: LIST "D:DATFIL.LST" LIST "P:" LIST "P:", 10, 100

L'uso di questa istruzione in BASIC è molto simile all'istruzione SAVE visto che può prendere un programma dalla RAM e salvarlo in un particolare drive con qualsivoglia nome (come si vede dal primo esempio). Tuttavia, il programma è memorizzato in testo ATASCII standard e non in Tokens. Differenze nel formato dei dati immagazzinati, permettono a LIST di essere molto più flessibili di SAVE. Come è mostrato negli esempi sottostanti, è possibile specificare una singola periferica (esempio P:, E:, C:, D:, D2; ecc.) o i numeri di linea da listare per una determinata periferica (esempio "P:", 100, 200).

Se non specificate alcuna periferica dopo l'istruzione LIST, tutti i numeri di linea inseriti verranno mostrati sullo schermo. Quando non si specifica la periferica, in questa istruzione, viene sottinteso lo schermo (E:).

Riassumendo, la differenza principale fra LIST e SAVE è che LIST sposta il testo in standard ATASCII in diverse periferiche, mentre SAVE può solo salvare programmi BASIC Tokenizzati su un dischetto.

#### ENTER (E.)

Formato: ENTER specifica di un file Esempio: ENTER "D. LIST2.LST"

Questa istruzione sposta il file col nome specificato dal dischetto specificato, nel RAM. Il programma è caricato nella forma non Tokenizzata e viene interpretato all'ingresso dei dati. ENTER, a differenza di LOAD, non distruggerà il programma BASIC-RAM residente ma fonderà (merge) il programma residente in RAM e il file che è stato caricato da disco. Se ci sono linee con lo stesso numero nei due programmi, le linee nel programma entrante sostituiranno quelle del programma RAM-residente.

## RUN

Formato: RUN specifica del file Esempio: RUN "D2: MYFILE.BAS"

Questa istruzione causa il caricamento e l'esecuzione del file scelto. È una combinazione delle istruzioni LOAD e RUN, tuttavia l'istruzione RUN può essere usata solo con file tokenizzati. Dunque, non potete eseguire l'istruzione RUN "D2: LIST.LST".

Per unire programmi e far sì che un secondo segmento venga caricato ed eseguito automaticamente, potete usare l'istruzione RUN "D: filespec" come ultima linea del primo segmento, tuttavia, il secondo programma deve poter funzionare da solo senza dipendere da variabili o dati nella RAM dal primo programma. Prima di lanciare (RUN) il primo segmento, assicuratevi di averlo salvato su un dischetto, poiché l'istruzione RUN farà svanire il primo segmento quando il secondo verrà caricato.

# BLOCCHI DI CONTROLLO INPUT/OUTPUT

Un'operazione I/O è controllata da un blocco di controllo I/O (I/O Control Block: IOCB). Un IOCB è una specificazione dell'operazione I/O che consiste nel tipo di I/O, nella lunghezza del buffer e nell'indirizzo del buffer e in altre due variabili di controllo ausiliarie delle quali la seconda è generalmente 0. Il BASIC ATARI predispone otto IOCB e ne dedica tre come segue:

- IOCB #0 è usato dal BASIC per l'I/O di E:
- IOCB #6 è usato dal BASIC per l'I/O di S:
- IOCB #7 è usato dal BASIC per le istruzioni LPRINT, CLOAD e SAVE.

Gli IOCB da #1 a #5 possono essere usati liberamente ma gli IOCB dedicati dovrebbero essere evitati a meno che un programma non faccia uso di uno degli IOCB dedicati. IOCB #0 non può mai essere aperto o chiuso da un programma BASIC.

## IOCB CON LE ISTRUZIONI INPUT/OUTPUT

Ogni istruzione input/output deve essere associata ad un IOCB.. Le istruzioni I/O che possono essere usate col DOS II sono le seguenti:

OPEN/CLOSE INPUT/PRINT PUT/GET STATUS XIO

Ulteriori Informazioni 51

# USO DELLE ISTRUZIONI OPEN/CLOSE

## OPEN (O.)

Formato: OPEN #iocb, aexp1, aexp2, specifica di un file Esempio: 100 OPEN #2, 8, 0, "D1: ATARI800.BAS"

L'istruzione OPEN associa uno specifico IOCB alla periferica appropriata, inizializza ogni variabile relativa al CIO (vedere glossario) e passa alla periferica ogni opzione specifica ad essa. I parametri in questa istruzione sono illustrati in figura 5-2.

| #<br>iocb          | Carattere obbligatorio inserito dall'utente.<br>Un numero fra 1 e 7 che si riferisce ad una periferica o ad un<br>file.                                                                                                    |  |
|--------------------|----------------------------------------------------------------------------------------------------|--|
| aexp1              | Numero che determina il tipo di operazione da compiersi.                                                                                                    |  |
|                    | <ul> <li>Codice 4 = operazione di input; posiziona il puntatore del file all'inizio di questo.</li> <li>6 = operazione di input della lista dei file (disk directory).</li> <li>8 = operazione di output; posiziona il puntatore del file all'inizio di questo</li> <li>9 = operazione "end-of-file append" (unione alla fine del file); posiziona il puntatore del file alla fine di questo. Il codice 9 permette un input da programma dall'editor dello schermo senza che l'utente prema <b>RETURN</b></li> <li>12 = operazione input-output; posiziona il puntatore del file all'inizio di questo.</li> </ul> |  |
| aexp2<br>file-spec | Codice ausiliario dipendente dalla periferica. Un 83 (ASCII S) in<br>questa posizione fa stampare lateralmente l'ATARI 820 Printer;<br>altrimenti è sempre 0 (zero).<br>Identificatore di un file (vedere il capitolo 1).                                                                                                    |  |

Figura 5-2 Parametri dell'istruzione OPEN

Nell'esempio, OPEN #2, 8, 0, "D1: ATARI800.BAS", IOCB #2 è aperto per l'output di un file nel Drive 1 chiamato ATARI800.BAS. Se non ci sono file con questo nome nel Drive 1 il DOS lo crea. Se un file con questo nome esiste già, allora l'istruzione OPEN lo distrugge e ne crea un altro. Se l'IOCB è già stato aperto, viene visualizzato ERROR-129 (file già aperto).

#### CLOSE (CL.)

| Formato: | CLOSE #iocb  |
|----------|--------------|
| Esempio: | 300 CLOSE #2 |

L'istruzione CLOSE rilascia l'IOCB che è stato aperto in precedenza per le operazioni di lettura/scrittura. Il numero che segue il # deve essere lo stesso numero relativo all'IOCB che è stato usato nell'istruzione OPEN (vedere esempio più sotto). Se l'IOCB è stato già aperto per una periferica e si tenta di aprirlo per un'altra periferica senza chiuderla, viene visualizzato ERROR-129. Lo stesso IOCB non può essere usato per più di una periferica contemporaneamente. Non si ha messaggio d'errore se viene chiuso un file già chiuso.

#### 10 OPEN #1, 8, 0, "D:FIL.BAS" 20 CLOSE #1

Figura 5-3 Esempio di apertura e chiusura di un file

Nota: l'istruzione END chiude tutti i file aperti (eccetto IOCB #0).

# USO DELLE ISTRUZIONI INPUT/PRINT

INPUT (I.)

Formato: $INPUT \begin{bmatrix} f \\ #iocb \end{bmatrix} \begin{bmatrix} avar \\ svar \end{bmatrix} \begin{bmatrix} avar \\ svar \end{bmatrix} ... \end{bmatrix}$ Esempi:100 INPUT #2; X, Y<br/>100 INPUT #2; N\$

Questa istruzione è usata per chiedere dati (numerici o stringhe) da una specifica periferica. INPUT è il complemento di PRINT, quando viene usato senza un iocb, si assume che il dato provenga da (E:). INPUT usa i records I/O (vedi PRINT).

5 REM \*\*CREAZIONE DI UN FILE DI DATI\*\* 7 REM \*\*OPEN CON 8 CREA UN FILE DI DATI\*\* 10 OPEN #1.8.0."D:WRITE.DAT" 20 DIM WRT\$(60) 30 ? "INSERISCI UNA FRASE NON PIU'LUNGA DI 60 CARATTERI" 35 INPUT WRT\$ 38 REM \*\*SCRIVE I DATI SUL DISCHETTO\*\* 40 PRINT #1.WRT\$ 45 REM \*\*CHIUDE IL FILE DI DATI\*\* 50 CLOSE #1 55 REM \*\*APRE IL FILE PER LA LETTURA\*\* 60 OPEN #1,4,0,"D:WRITE.DAT" 65 REM \*\*LEGGE IL DATO DAL DISCHETTO\*\* 70 INPUT #1,WRT\$ 75 REM \*\*SCRIVE IL DATO\*\* 80 PRINT WRT\$ 85 REM \*\*CHIUDE IL FILE DI DATI\*\* 90 CLOSE #1

## Figura 5-4 Programma tipo INPUT/PRINT

In figura 5-4, la linea 35 permette all'utente di battere dati sulla tastiera (la periferica sottointesa). Alla linea 70 l'istruzione INPUT legge il contenuto di una stringa dal file aperto.

**PRINT (PR. o ?) Formato: PRINT [exp]**

Ulteriori Informazioni 53

Esempi: 100 PRINT #2; X, Y 100 PRINT #2; A\$ 100 ? C\$ 100 PRINT "X = ",X

Questa istruzione scrive un'espressione (sia stringa che aritmetica) sulla periferica aperta con lo stesso numero di riferimento IOCB.

Se non viene specificato nessun numero IOCB, il sistema scrive l'espressione sullo schermo, che è la periferica sottintesa. Se l'informazione è diretta a una periferica che non è aperta, appare sullo schermo ERROR-133.

PRINT tratta i cosiddetti records I/O. I records sono set di byte separati dal carattere fine-linea (9B hex). Le dimensioni di un record sono arbitrarie. Le dimensioni di un record possono essere determinate dalla lunghezza di una stringa "stampata" su un file in un dischetto o dal formato di una variabile aritmetica. Può anche essere la lunghezza di una stringa di caratteri inserita dalla tastiera e terminata da **RE-TURN**.

L'istruzione INPUT non può (generalmente) leggere un record che sia più lungo di 110 caratteri. Se scrivete (PRINT) un record su disco che in seguito vorrete riprendere (INPUT), è meglio limitare la lunghezza del record a 110 caratteri o meno.

## ACCESSO DIRETTO CON LE ISTRUZIONI NOTE/POINT

NOTE (NO.)

Formato:NOTE #iocb, avar, avarEsempio:NOTE #2, A, B

I file sono creati in sequenza e vi si accede normalmente dall'inizio alla fine. Se volete accedere a un file in maniera non sequenziale (diretta), potete leggere il file sequenzialmente e fermarvi al record che desiderate; oppure avete bisogno di un metodo speciale di indirizzamento al record desiderato.

1 REM ESEMPIO DELL' ISTRUZIONE NOTE 2 REM QUESTO PROGRAMMA LEGGE LINEE DI 3 REM DATI DALLA TASTIERA E LI MEMO 4 REM RIZZA SU DISCO NEL FILE 5 REM D:DATFIL.DAT.I PUNTATORI SONO 6 REM MEMORIZZATI IN D:POINTS.DAT 20 DIM A\$(20) 25 OPEN #1,8,0,"D:DATFIL.DAT" 27 OPEN #2,8,0,"D:POINTS.DAT" 30 REM LEGGE LINEE DI DATI DALLA TAST. 40 INPUT A\$ 41 LPRINT A\$ 42 REM SE A\$=RETURN ALLORA STOP 45 IF LEN(A\$)=0 THEN 100 50 NOTE #1.X.Y 55 REM MEMORIZZA LINEE DI DATI 60 PRINT #1.A\$

61 REM MEMORIZZA I PUNTATORI ALL' INI

62 REM ZIO DELLE LINEE DI DATI. 65 PRINT #2;X;",";Y 70 LPRINT "SETTORE # = ";X,"BYTE # =";Y 90 GOTO 40 95 REM INDICA LA FINE DEL FILE 100 PRINT #2;0;",";O 110 END

#### Figura 5-5 Programma tipo per l'istruzione NOTE

Col primo metodo, si perde molto tempo se il file è grande, perciò il DOS II incorpora NOTE e POINT per darvi la possibilità di accedere a un file in modo casuale. Per giungere ad un record senza passare attraverso ogni record che lo precede, dovete far sapere al computer quale record volete. Questo richiede una "nota" del settore del file; perciò dovete usare l'istruzione NOTE prima di ogni operazione di scrittura e salvate il valore di ritorno in una tabella.

Questa istruzione ottiene il valore del puntatore (file pointer) per il file che usa l'IOCB specificato. Il puntatore del file specifica l'esatta posizione in cui il prossimo byte dovrà essere letto o scritto. Questa istruzione memorizza il numero del settore nella prima variabile aritmetica e il numero del byte nella seconda. Il numero dei settori varia da 1 a 719 e il numero del byte da 0 a 124.

La figura seguente è il risultato dell'esecuzione del programma di figura 5-5, e mostra un modo di usare l'istruzione NOTE per memorizzare gli input da tastiera in una specifica locazione di un file.

Lo stampato in figura 5-5 rappresenta un esempio di programma per l'istruzione NOTE. Nell'esempio di esecuzione, si sono usati numeri, ma è possibile battere qualsiasi stringa per A\$ fino a 40 caratteri.

L'esempio è stato eseguito su un dischetto che contiene i file DOS.SYS, DUP.SYS e MEM.SAV. I vostri numeri di settore e di byte possono essere differenti. Nell'esempio sono stati inseriti i numeri: 45, 55, 75, 80, 90, 100, 110.

| 45                   |                |
|----------------------|----------------|
| SECTOR $\# = 145$    | BYTE # = 9     |
| 55                   |                |
| SECTOR # = 145       | BYTE $\# = 12$ |
| (J<br>CECTOD # _ 145 |                |
| SEU(0R # = 145)      | BYIE  # = 15   |
| 80                   |                |
| SECTOR $\# = 145$    | BYTE # = 18    |
| 90                   |                |
| SECTOR $\# = 145$    | BYTE # = 21    |
| 100                  |                |
| SECTOR $\# = 145$    | BYTE # = 24    |
| 110                  |                |
| SECTOR $\# = 145$    | BYTE # = 28    |
|                      |                |

Figura 5-6 Esempio di Esecuzione del programma NOTE

Ulteriori Informazioni 55

POINT (P.)

Formato: POINT # iocb, avar, avar Esempio: 100 POINT #2, A, B

POINT è il complemento di NOTE: questa istruzione assegna al file pointer un valore arbitrario determinato dalle variabili A e B. POINT è usato per la lettura di una locazione specifica in un file (settore e byte) nella RAM. La prima variabile aritmetica specifica il numero del settore, la seconda il numero del byte nel quale il prossimo byte sarà scritto o letto. Come per l'istruzione NOTE il numero del settore va da 1 a 719 e il numero del byte va da 0 a 125. Se puntate ad un indirizzo esterno al file aperto, otterrete un messaggio d'errore. Il listato (figura 5-7) e l'esempio di esecuzione (figura 5-8) contiene un esempio della istruzione POINT per leggere i dati creati dal programma mostrato come esempio della istruzione NOTE.

Quando viene fatto partire, questo programma stampa l'input da tastiera per settori e per byte nell'ordine inverso di come sono stati scritti sul dischetto.

> 1 REM ESEMPIO DELL' ISTRUZIONE POINT 2 REM QUESTO PROGRAMMA PRENDE IL FILE 3 REM CREATO DA NOTE E STAMPA 4 REM LE LINEE NELL'ORDINE INVERSO 10 DIM B(20.1) 20 DIM A\$(40) 25 REM APRE IL FILE DI DATI 30 OPEN #1.4.0."D:DATFIL.DAT" 35 REM APRE IL FILE DEI PUNTATORI 40 OPEN #2,4,0,"D:POINTS.DAT" 45 REM LEGGE I PUNTATORI IN UN ARRAY 50 FOR I=0 TO 20 60 INPUT #2;X,Y 70 B(I.0)=X:B(I.1)=Y 80 IF X=0 AND Y=0 THEN LAST=I:I=20 90 NEXT I 95 REM SCRIVE IL FILE NELL'ORDINE INV 100 FOR I=LAST-1 TO 0 STEP -1 110 X=B(I,0):Y=B(I,1) 120 POINT #1,X,Y 130 LPRINT "SETTORE # = ";X,"BYTE # = ";Y 140 INPUT #1;A\$ 150 LPRINT A\$ 160 NEXT I

Figura 5-7 Esempio di programma per l'uso di istruzione POINT

Dopo aver battuto gli esempi di programma NOTE e POINT, battete RUN. La figura 5-8 è un esempio di esecuzione.
| SECTOR # = 145        | BYTE # = 28 |
|-----------------------|-------------|
| 110<br>SECTOR # = 145 | BYTE # = 24 |
| 100<br>SECTOR # = 145 | BYTE # = 21 |
| 90<br>SECTOR # = 145  | BYTE # = 18 |
| 80<br>SECTOR # = 145  | BYTE # = 15 |
| 75<br>SECTOR # = 145  | BYTE # = 12 |
| 55<br>SECTOR # = 145  | PVTE = 0    |
| 45                    | DHE # - 7   |

Figura 5-8 Esempio di esecuzione del programma POINT

### USO DELLE PUT (PU.) ISTRUZIONI PUT Formato: PUT #iocb, aexp E GET Esempio: 100 PUT #6, ASC ("A")

L'istruzione PUT scrive un singolo byte (valore da 0 a 255) nella periferica specificata dal numero di IOCB. Nella figura 5-9 l'istruzione PUT è usata per scrivere i numeri che battete in un array dimensionato come A(50). Potete inserire fino a 50 numeri ognuno dei quali deve essere minore di 256. Questa istruzione è usata per creare file di dati o per aggiungere dati ad un file esistente.

10 GRAPHICS 0:REM DEMO PUT/GET 20 DIM A(50),A\$(10) 30 GRAPHICS 0:? "ESEMPIO DI PROGRAMMA DI PUT E GET SU DISCO":? 40 ? "Dovrai LEGGERE o SCRIVERE ?":INPUT A\$:? 50 IF A\$="LEGGERE" THEN 170 60 IF A\$<>"SCRIVERE" THEN PRINT "?":GOTO 40 70 REM ROUTINE DI SCRITTURA 80 OPEN #1,8,0,"D1:ESEMPIO1.DAT" 90 ? "Inserite un numero minore di 256":INPUT X 95 REM \*\*\*SCRIVE IL NUMERO NEL FILE\*\*\* 100 PUT #1,X 110 IF X=0 THEN CLOSE #1:GOTO 130 120 GOTO 90

Figura 5-9 Esempio di programma PUT

Ulteriori Informazioni 57

GET (GE.)

| Formato: | GET #iocb, avar |
|----------|-----------------|
| Esempio: | 100 GET #2, X   |

Questa istruzione legge un singolo byte dalla periferica specificata dal numero di IOCB, in una singola variabile. La seconda parte dell'esempio di programma (fig. 5-10) illustra l'istruzione GET. Questa vi permette di rileggere qualsiasi byte memorizzato con l'istruzione PUT.

Notate che INPUT/PRINT e GET/PUT sono tipi di istruzioni INPUT/OUTPUT incompatibili fra di loro. PRINT inserisce il carattere fine-linea (end-of-line EOL) fra i records e INPUT usa questi per determinare un record. GET e PUT scrivono semplicemente singoli byte in un file, senza separarli con EOL. Un file creato usando l'istruzione PUT appare come un grande record, a meno che non abbiate introdotto un carattere EOL (9B hex) tra gli altri.

130 GRAPHICS 0:? :? "Adesso leggo i dati dal file ?":INPUT A\$
140 IF A\$="NO" THEN END
150 IF A\$<>"SI" THEN 130
160 REM ROUTINE DI LETTURA
170 OPEN #2,4,0,"D1:ESEMPIO1.DAT"
180 FOR E=1 TO 50
185 REM LEGGE I NUMERI DAL FILE
190 GET #2,G:A(E)=G
200 IF G=0 THEN GOTO 230
210 PRINT "BYTE #";E;"=";G
220 NEXT E
230 CLOSE #2

Figura 5-10 Esempio di programma per l'istruzione GET

Dopo aver battuto il programma-tipo PUT-GET, battete RUN RETURN.

Quando eseguite il programma in fig. 5-10 esso stamperà i numeri inseriti da tastiera insieme ai numeri di byte nei quali erano memorizzati.

Dopo aver battuto il programma, battete **RUN RETURN** inserendo i numeri 2, 5, 67, 54, 68.

La figura 5-11 è un esempio di esecuzione del programma PUT/GET.

| BYTE        | #1 | = | 2  |
|-------------|----|---|----|
| BYTE        | #2 | = | 5  |
| BYTE        | #3 | = | 67 |
| <b>BYTE</b> | #4 | = | 54 |
| BYTE        | #5 | = | 68 |

Figura 5-11 Esempio di esecuzione del programma PUT/GET

### USO DELL'ISTRUZIO-NE STATUS

#### STATUS (ST.)

Formato:STATUS #iocb, avarEsempio:100 STATUS #5, ERROR

L'istruzione STATUS è usata per determinare le condizioni (stato) di un file. Questa è un'istruzione CIO e controlla diversi tipi di errori. Il primo set di errori possibili sono:

| Buffer di settore disponibile? | Se no, allora ERROR-161 |
|--------------------------------|-------------------------|
| Numero di periferica corretto? | Se no, allora ERROR-20  |
| Filename corretto?             | Se no, allora ERROR-170 |
| File sul dischetto?            | Se no, allora ERROR-170 |
| File bloccato? (Locked)        | Se si, allora ERROR-167 |

Potete anche identificare tutti gli errori sui bus seriali I/O con un'istruzione STA-TUS. Questi sono:

| Periferica fuori tempo      | ERROR-138 |
|-----------------------------|-----------|
| Periferica non riconosciuta | ERROR-139 |
| Errore sul bus seriale      | ERROR-140 |
| Dati in eccesso             | ERROR-141 |
| Errore del cheksun su bus   | ERROR-142 |
| La periferica non esegue    | ERROR-144 |

Per usare questa istruzione, dovete aprire un file e solo input (input-only), quindi chiuderlo. Solo allora potete usare l'istruzione STATUS. È consigliabile usare la forma XIO per questa istruzione, perché è più affidabile e perché potete associare uno specifico filename all'errore che cercate di scoprire.

La figura 5-12 vi permette di controllare lo stato del vostro drive con l'istruzione TRAP. Prima di eseguire questo programma, spegnete la vostra unità a dischi.

10 GRAPHICS O:REM TRAP/STATUS DEMO 20 DIM A(50).A\$(10).D\$(1) 30 GRAPHICS 0:? "ESÉMPIO DI PROGRAMMA PUT/GET SU DISCO":? 40 ? "Devi LEGGERE o SCRIVERE ?":INPUT A\$:? 50 IF A\$="LEGGERE" THEN 160 60 IF A\$<>"SCRIVERE" THEN PRINT "?":GOTO 40 70 REM ROUTINE DI SCRITTURA 80 TRAP 400:OPEN #1.8.0, "D1:ESEMPIO1.DAT" 90 ? "Inserisci un numero minore di 256":INPUT X 100 PUT #1.X 110 IF X=0 THEN CLOSE #1:GOTO 130 120 GOTO 90 130 GRAPHICS 0:? :? "Adesso leggo i dati dal file?":INPUT A\$:? 140 IF AS="NO" THEN END 150 IF A\$<>"SI" THEN 130 160 REM ROUTINE DI LETTURA 170 TRAP 400:OPEN #1.4.0."D1:ESEMPIO1.DAT"

180 FOR E=1 TO 50 190 GET #1,G:A(E)=G 200 IF G=0 THEN GOTO 230 210 PRINT "BYTE #";E;"=";G 220 NEXT E 230 CLOSE #1 240 END 400 TRAP 40000:STATUS #1,ST:IF ST<>138 AND ST<>139 THEN PRINT "AIUTO":? ST:GOTO 410 ? "E'accesa la vostra unita'a dischi?" 420 ? "Battete Y se avete accesa la unita'a dischi":INPUT D\$ 430 CLOSE #1:GOTO 40

Figura 5-12 Esempio di programma per l'istruzione STATUS

# SOSTITUZIONEXIO (X.)DELL'ISTRUZIO-Formato:XIO cmdno, #iocb, aexp1, aexp2, filespecNE XIO PER LEEsempio:100 XIO 3, #6, 4, 0, "D: TEST.BAS"OPZIONI DELMENU DOS

XIO è una istruzione generale di INPUT/OUTPUT usata per operazioni speciali. Essa viene usata quando volete effettuare qualcuna delle funzioni che sarebbero altrimenti effettuate usando le operazioni del Menu DOS. Queste istruzioni XIO sono usate per aprire un file, leggere o scrivere un record o dei caratteri, chiudere un file, memorizzare lo status, riferirsi ad una locazione in un file per leggere o scrivere, cambiare nome, cancellare, bloccare o sbloccare un file. Notate che le chiamate XIO necessitano dell'identificatore dei file (filespec).

CMDNO (Command number = numero dell'istruzione) è usata per specificare quale istruzione deve essere eseguita.

| CMDNO | OPERAZIONI          | ESEMPIO                          |
|-------|---------------------|----------------------------------|
| 3     | OPEN                | XIO 3, #1, 4, 0, "D: TEST.BAS"   |
| 5     | GET di un record    | XIO 5, #1, 0, 0, "D: TEST.BAS"   |
| 7     | GET caratteri       | XIO 7, #1, 0, 0, "D: TEST.BAS"   |
| 9     | PUT un record       | XIO 9, #1, 0, 0, "D: TEST.BAS"   |
| 11    | PUT caratteri       | XIO 11, #1, 0, 0, "D: TEST.BAS"  |
| 12    | CLOSE               | XIO 12, #1, 0, 0, "D: TEST.BAS"  |
| 13    | Richiesta di STATUS | XIO 13, #1, 0, 0, "D: TEST.BAS"  |
| 32    | RENAME              | XIO 32, #1, 0, 0, "D: OLD, NEW"  |
| 33    | DELETE              | XIO 33, #1, 0, 0, "D: TEMP.BAS"  |
| 35    | LOCK FILE           | XIO 35, #1, 0, 0, "D: ATARI.BAS" |
| 36    | UNLOCK FILE         | XIO 36, #1, 0, 0, "D: DOSEX.BAS" |
|       |                     |                                  |

**Nota:** non usate due volte il *nome della periferica* quando cambiate nome ad un file; cioè non fate "D: OLD, D: NEW".

#### PROGRAMMA TIPO PER L'USO DELL'ISTRUZIONE XIO

La figura 5-13 vi permette di creare un file per ogni mese dell'anno nel quale potete inserire il nome e la data del compleanno di amici e familiari. Il programma usa l'istruzione XIO per creare un file per ogni mese, per bloccare e sbloccare ogni file quando è necessario al programma e per chiudere il file quando avete finito con esso.

La linea 20 definisce il file su disco D: BIRTHDAY come FILE\$, quindi alla linea 170, FILE\$ è aperto con l'istruzione XIO per l'input. L'istruzione XIO alla linea 390 sblocca il file giusto, alla linea 400 l'XIO crea il file e vi permette di scrivervi. L'istruzione XIO successiva, alla linea 430, chiude il file e l'istruzione XIO alla linea seguente blocca il file per prevenire una cancellazione accidentale.

```
5 GRAPHICS 0
10 DIM A$(5).D$(15),FILE$(20),DATE$(20),MON$(20),ERR$(20),NOME$(40)
20 FILES="D:COMPLEAN.NO"
30 ERR$="ERRORE NEL MESE #"
100 GRAPHICS 0:? "BATTETE IL NUMERO DEL MESE (1-12)"
110 TRAP 100:INPUT MESE
120 TSTEND=0
130 MESE=INT(MESE)
140 IF MESE<1 OR MESE>12 THEN ? ERR$: GOTO 100
145 GOSUB 1000+MESE
150 FILE$(12)=STR$(MESE)
160 EOF=0
170 TRAP 700:XIO 3,#2,4,0,FILE$
180 TRAP 600:FOR I=0 TO 1 STEP 0
190 INPUT #2;NOME$
200 INPUT #2:DATE$
210 EOF=EOF+1
220 IF EOF=1 THEN ? "I COMPLEANNI IN ":MON$:" SONO:":?
224 TEMP=LEN(NOME$)
225 NOME$(TEMP+1)=" "
226 NOME$(30)=" "
227 NOME$(TEMP+2.30)=NOME$(TEMP+1)
230 ? NOME$,DATE$
240 NEXT I
299 REM NUOVI INSERIMENTI NEI COMPL.
300 ? "VUOI INSERIRE UN ALTRO COMPLEANNO?":INPUT A$
310 IF A$<>"SI" THEN GOTO 20
320 ? "BATTI IL NOME DELLA PERSONA"
330 INPUT NOME$
340 ? "BATTI LA RELATIVA DATA DI NASCITA (MM-GG-AA)"
350 INPUT DATE$
360 MESE=INT(VAL(DATE$))
370 IF MESE<1 OR MESE>12 THEN ? ERR$, DATE$: GOTO 300
380 FILE$(12)=STR$(MESE)
```

390 TRAP 400:XIO 36, #3,0,0, FILE\$: OPEN #2,9,0, FILE\$: GOTO 410 400 CLOSE #2:XIO 3,#2,8,0,FILE\$ 410 PRINT #2.NOME\$ 420 PRINT #2.DATE\$ 430 XIO 12,#2,0,0,FILE\$ 440 XIO 35,#2,0,0,FILE\$ 450 GOTO 300 600 CLOSE #2:IF EOF=0 THEN ? "NIENTE COMPLEANNI IN ";MON\$ 610 MESE=MESE+1 620 IF MESE>12 THEN MESE=1 630 TSTEND=TSTEND+1 640 IF TSTEND=1 THEN GOTO 145 650 GOTO 300 700 EOF=0:GOTO 600 1001 MONS="GENNAIO":RETURN 1002 MONS="FEBBRAIO":RETURN 1003 MONS="MARZO":RETURN 1004 MON\$="APRILE":RETURN 1005 MON\$="MAGGIO":RETURN 1006 MON\$="GIUGNO":RETURN 1007 MON\$="LUGLIO":RETURN 1008 MON\$="AGOSTO":RETURN 1009 MON\$="SETTEMBRE":RETURN 1010 MON\$="OTTOBRE":RETURN 1011 MON\$="NOVEMBRE":RETURN 1012 MON\$="DICEMBRE":RETURN 3000 FILE\$(12.12+LEN(STR\$(MESE)))=STR\$(MESE):? FILE\$

Figura 5-13 Programma tipo per l'istruzione XIO

Quando eseguite questo programma, inserite un numero da 1 a 12. Il programma controllerà per vedere se ci sono o meno dati nel file, se non ve ne sono apparirà il messaggio: NIENTE COMPLEANNI (A) seguito dal mese selezionato. Se vi sono dati, lo schermo mostra il nome delle persone e il loro compleanno per quel mese. In entrambi i casi, lo schermo mostrerà il nome e i compleanni del mese successivo (così che non vi dimentichiate un compleanno importante che capita nella prima parte del mese successivo). Quando non desiderate vedere un altro file o fare un altro inserimento, battete **NO** ad ogni messaggio e il programma terminerà.

### COME SALVARE E CARICARE PROGRAMMI E DATI CON IL BASIC ATARI

Non potete modificare un programma nella forma "tokenizzata". Quindi, per modificare un programma che è stato salvato nella forma tokenizzata, il programma dovrebbe prima essere modificato nella forma non tokenizzata. Questo evita l'incremento non necessario delle dimensioni della tabella interna dei simboli (vedere file tokenizzati e non tokenizzati). Al capitolo 3 avete usato le istruzioni SAVE e LOAD per memorizzare e riprendere il programma nella forma tokenizzata. In questo stesso capitolo, avete usato le istruzioni SAVE e LOAD per memorizzare un programma su dischetto col nome D: INTEREST.SAV. Quello che farete negli esempi che seguono, sarà di modificare INTEREST.SAV caricando prima il programma tokenizzato e quindi listarlo di nuovo sul dischetto nella forma non tokenizzata. La versione non tokenizzata potrà allora essere caricata nel computer e modificata.

Se avevate cancellato il programma INTEREST.SAV dal dischetto, rifatevi alla figura 5-14 e riscrivetelo nel computer.

```
100 REM *** INTERESSI
110 PRINT "SE BATTETE L'AMMONTARE DEL CAPITALE"
120 PRINT "INIZIALE E IL TASSO DI INTERESSE ANNUO";
130 PRINT "IO MOSTRERO' COME I VOSTRI SOLDI AUMEN"
140 PRINT "TANO ANNO DOPO ANNO, PER FERMARMI PRE"
150 PRINT "MI IL TASTO BREAK."
155 PRINT
160 PRINT "PRINCIPALE"
165 INPUT P
170 PRINT "TASSO DI INTERESSE"
175 INPUT R
180 LET N=1
190 PRINT
200 LET A=P*(1+R/100) N
210 PRINT "ANNO=";N
220 PRINT "AMMONTO=":A
230 LET N=N+1
240 GOTO 190
```

Figura 5-14 Programma tipo: Interessi

#### LIST E ENTER

Qui di seguito trovate i passaggi per memorizzare e riprendere questo programma sul dischetto usando le istruzioni LIST e ENTER. Eseguite il primo set di istruzioni se avete una unità a dischi ATARI 810 e il secondo set se avete un'unità doppia a dischi ATARI 815.

Per un'unità a dischi ATARI 810

- 1. Usate il dischetto di sistema per caricare DOS II.
- 2. Togliete il dischetto di sistema e inserite il dischetto dei dati.

- 3. Battete LOAD "D: INTEREST.SAV" RETURN.
- 4. Battete LIST RETURN per vedere D: INTEREST.SAV sullo schermo.
- 5. Ora battete LIST "D: INTEREST.LIS" RETURN per memorizzare il programma non tokenizzato sul dischetto. (Il programma non apparirà sullo schermo).
- 6. Battete **NEW RETURN**. (Questo elimina il programma INTEREST.SAV dalla memoria).
- 7. Battete ENTER "D: INTEREST.LIS" RETURN (Questo richiama in memoria il programma nella forma non tokenizzata).
- 8. Battete **LIST RETURN**. Usando i tasti opportuni cambiate la linea 160 da "Principale" ad "Ammontare Principale".
- 9. Battete LIST "D: INTEREST.LIS" RETURN per memorizzare il cambiamento nel programma già sul dischetto.
- 10. Battete ENTER "D: INTEREST.LIS" RETURN.

Per una unità doppia a dischi ATARI 815:

- 1. Usate il dischetto di sistema nel Drive 1 per caricare DOS II e ponete il dischetto di dati nel Drive 2.
- 2. Battete LOAD "D2: INTEREST.SAV" RETURN.
- 3. Battete LIST RETURN per vedere D2: INTEREST.SAV sullo schermo.
- 4. Ora battete LIST "D2: INTEREST.LIS" RETURN per memorizzare il programma non tokenizzato sul dischetto (Il programma non apparirà sullo schermo).
- 5. Battete NEW RETURN.
- 6. Battete ENTER "D2: INTEREST.LIS" RETURN
- 7. Usate i tasti opportuni per cambiare la linea 160 da "Principale" ad "Ammontare Principale".
- 8. Battete LIST "D2: INTEREST.LIS" RETURN per memorizzare il cambiamento nel programma già sul dischetto.
- 9. Battete ENTER "D2: INTEREST. LIST" RETURN.

Per caricare e far partire il programma dal dischetto:

Battete **RUN RETURN**. Il computer riprende ed esegue il programma (vedere la figura 5-15). I numeri inseriti per l'istruzione INPUT erano 1200 dollari per il capitale e 12% per l'interesse.

#### RUN SE BATTI L'AMMONTARE DEL CAPITALE E IL TASSO D'INTERESSE ANNUALE IO MOSTRERÒ COME I TUOI SOLDI CRESCONO ANNO DOPO ANNO,

### PER FERMARMI PREMI BREAK

#### CAPITALE?1200 TASSO DI INTERESSE?12

ANNO = 1 AMMONTARE = 1343.999988

ANNO = 2 AMMONTARE = 1505.28

ANNO = 3 AMMONTARE = 1685.913576

#### **STOPPED AT LINE 200**

Figura 5-15 Esempio di esecuzione del programma Interest

Se desiderate salvare il programma originale E la versione modificata, date un nuovo nome al programma modificato.

Per fare cambiamenti nel programma eseguite queste istruzioni:

Per salvare la versione listata sul dischetto:

Battete LIST "D: INTEREST.LIS" RETURN e quelle linee specifiche saranno sostituite nel programma esistente.

Per richiamare la versione listata dal dischetto:

- 1. Battete **NEW RETURN** (Questo cancella dalla memoria la versione tokenizzata e la sua tabella dei simboli).
- 2. Battete ENTER "D: INTEREST" RETURN e riporterete la versione non tokenizzata in memoria.
- 3. Battete LIST RETURN.

**Nota:** cambiate il nome al programma modificato se volete conservare sia il programma originale che quello modificato. Potete usare LIST ed ENTER anche per memorizzare e richiamare file di dati. Un file di dati non contiene istruzioni; contiene nomi, indirizzi, ammontare di assegni, etc. Per accedere a questi file avete bisogno di un programma. Così prima di continuare, battete il programma di dati in figura 5-16. Quando volete fermare l'esecuzione del programma, battete zero per l'inserimento del successivo numero di assegno.

1 REM QUESTO PROGRAMMA SCRIVE UN FILE DI NUMERI DI ASSEGNI E IL LORO AMMONTARE 5 DIM CHECKNAME\$(40) 7 REM \*\* OPEN CON 8 CREA UN FILE DI DATI \*\* 10 OPEN #1,8,0,"D:CHECKS" 20 CHECKAMT=0:CHECKNAME\$=" " 25 PRINT "NUMERO ASSEGNO"; 30 INPUT CHECKNUM 35 IF CHECKNUM=0 THEN 80 38 REM SCRIVE IL DATO SUL DISCHETTO 40 PRINT "ANMONTARE DELL'ASSEGNO"; 45 REM CHIUDE IL FILE DI DATI 50 INPUT CHECKAMT 55 REM APRE IL FILE DI DATI PER LA 58 REM LETTURA.OPEN CON 4=SOLO LETTURA 60 PRINT "A CHI ERA INTESTATO L'ASSEGNO" 65 REM LEGGE IL DATO DAL DISCHETTO 70 INPUT CHECKNAME\$ 75 REM SCRIVE IL DATO 80 PRINT #1:IF CHECKNUM>O THEN PRINT :GOTO 20 85 REM \*\* CHIUDE IL FILE DI DATI \*\* 90 CLOSE #1 100 CLOSE #1

Figura 5-16 Programma tipo per creare un file di Dati

#### **OPEN E CLOSE**

Per accedere al file di dati, D: CHECKS, viene usata l'istruzione BASIC OPEN. Se non ci sono file con quel nome sul dischetto, il file viene creato automaticamente. Per memorizzare e riprendere un dato da un programma sul dischetto:

- 1. Accendete l'unità a dischi.
- 2. Mettete il dischetto di sistema nell'unità.
- 3. Accendete il computer e inizializzate (Boot) il sistema.
- 4. Battete OPEN #1, 8, 0, "D: DATA" **RETURN**, questo informa il computer di permettere la scrittura di DATI nel file sul dischetto nel Drive 1.
- 5. Battete PRINT #1; X; ","; Y; ","; Z **RETURN** (X, Y, Z sono numeri).
- 6. Battete CLOSE #1 RETURN che informa il computer che il file è terminato.

La figura 5-17 è un esempio di esecuzione del programma in fig. 5-16. Abbiamo usato i numeri 100, 101, 102 come NUMERI DI ASSEGNO; 12,50; 24,35; 102,67 per AMMONTARE; John Smith, George Brown e Heavy per: CHI È STATO CON-TROLLATO?

READY RUN NUMERO DI ASSEGNO?100 AMMONTARE ASSEGNO?12.50 A CHI È STATO INTESTATO?JOHN SMITH

NUMERO DI ASSEGNO?101 AMMONTARE ASSEGNO?24.35 A CHI È STATO INTESTATO?GEORGE BROWN

#### NUMERO DI ASSEGNO?102 AMMONTARE ASSEGNO?102.67 A CHI È STATO INTESTATO?HEAVY

#### **NUMERO DI ASSEGNO?0**

Figura 5-17 Esecuzione del programma tipo per dati

La figura 5-18 mostra come sono memorizzate sul dischetto le informazioni in figura 5-17.

100, 12.51, JOHN SMITH 101, 24.35, GEORGE BROWN 102, 102.67, HEAVY 0, 0

Figura 5-18 Le informazioni memorizzate sul dischetto

ACCESSO AD UN Ci sono due motivi per cui un file può risultare danneggiato:
 FILE
 DANNEGGIATO
 La registrazione nella lista dei file (disk directory) che contiene il nome del file, il puntatore al primo settore, il numero di settori, non è leggibile.

2. Il file medesimo è rovinato.

Potrebbe essere danneggiata la registrazione nella DISK DIRECTORY, nel qual caso non è possibile accedere al file. Se è stata cancellata accidentalmente, apparirà sullo schermo un ERROR-170, File not found (file non trovato). Se il numero di settori indicato nella DISK DIRECTORY non coincide col numero di settori effettivamente occupati dal file, apparirà sullo schermo un ERROR-164 (File Number Mismatch), in quest'ultimo caso, potete recuperare la porzione del file che occupa i settori registrati nella Directory eseguendo il programma Get Byte in figura 5-19.

> 10 OPEN #1,4,0,"D:FILE.1" 20 OPEN #2,8,0,"D:FILE.2" 25 TRAP 50 30 GET #1,A 40 PUT #2,B 45 GOTO 30 50 CLOSE #1 60 CLOSE #2

Figura 5-19 Programma Get Byte

Ulteriori Informazioni 67

Chiameremo: File 1 il file danneggiato e File 2 il file recuperato.

**Nota:** è possibile leggere i settori che si trovano PRIMA dei settori danneggiati. Tutti gli altri settori, successivi a quello danneggiato non sono accessibili. Sarebbe meglio copiare (COPY) i file intatti dal dischetto danneggiato su un nuovo dischetto, per evitare ulteriori problemi.

Se il file stesso è danneggiato, potete ancora usare il programma Get Byte che trasferirà ogni settore buono dal file danneggiato in un altro file.

### IL FILE AUTORUN.SYS

Quando esiste un file AUTORUN.SYS nel Drive 1, quel file sarà automaticamente caricato in RAM ed eseguito ogni volta che accendete il sistema. L'intero processo viene completato prima che il controllo del sistema torni all'utente. Il file AUTO-RUN.SYS può contenere dati; può essere anche codice oggetto che viene caricato ma non eseguito oppure codice oggetto che viene caricato ed eseguito immediatamente.

La figura 5-20 illustra l'uso dell'AUTORUN.SYS per caricare direttamente il DOS anche se è presente un cartridge. Dopo l'esecuzione, normalmente AUTORUN-.SYS restituisce il controllo alla routine di inizializzazione del DOS. Comunque l'inizializzazione del sistema deve essere completata prima di procedere. Questo si ottiene modificando due locazioni di memoria del sistema operativo: COLDST all'indirizzo 244 (hex) e BOOT all'indirizzo 9 (hex). COLDST deve essere messo a 0 e BOOT a 1.

Il programma listato di seguito, mette queste due locazioni al loro valore e quindi salta direttamente al vettore d'inizio DOS.

Se non avete un cartridge Assembler Editor, potete creare un file equivalente usando l'istruzione BASIC POKE e quindi salvando il Binary File nel DOS. La lista dei numeri decimali da inserire è la seguente:

#### Indirizzo decimale Codici decimali

| 5000 | 162, 00,     |
|------|--------------|
| 5002 | 142, 68, 02, |
| 5005 | 232,         |
| 5006 | 134, 09      |
| 5008 | 108, 10, 00  |
|      |              |

Quando sono stati inseriti questi codici in BASIC, battete **DOS RETURN** per salvare il file usando l'opzione del Menu DOS: K. BINARY SAVE.

Notate che non sono stati inseriti i numeri per il parametro INIT. Se spegnete il vostro computer e quindi lo riaccendete, dovreste entrare direttamente nel DOS. Per tornare al BASIC battete semplicemente **B RETURN** o premete **SYSTEM RESET**.

; Programma Autorun ; Lancia DOS senza passare dal cartridge. COLDST = \$244BOOT = \$09DOSVEC = \$0A\* = 3A98 (CODICE HEX) DOSGO LDX #0 A2 00 8E 44 02 STX COLDST INX E8 STX BOOT 86 09 MP (DOSVEC) 6C 0A 00 indirizzo d'inizio a 2E0 \* = \$2E0 . WORD DOSGO 98 3A . END SELECT ITEM OR RETURN FOR MENU K RETURN

SAVE-GIVE FILE, START, END [,INIT,RUN] AUTORUN.SYS, 3A98, 3AA2,, 3A98 SELECT ITEM OR RETURN FOR MENU

Figura 5-20 Una applicazione avanzata del programma AUTORUN. SYS

# INFORMAZIONI SUL SISTEMA UNITÀ A DISCO

#### DISCHETTI ATARI I dischetti ATARI sono lamine circolari e sottili coperte da un ossido simile a quello usato sulle audio cassette. Ogni dischetto ATARI ha un diametro di 5 1/4 pollici [13 cm ca. N.D.T.] ed è sigillato in una speciale custodia nera, progettata per proteggerlo dalle deformazioni, dalle rotture o da danneggiamenti in genere.

Ogni Unità a dischi richiede, per poter funzionare, il tipo di dischetto progettato specificamente per essa. L'Unità a dischi ATARI 810 è un'unità a dischi a densità singola e l'Unità doppia a dischi ATARI 815 è un'unità a dischi a doppia densità. La differenza essenziale fra i dischetti a doppia e quelli a singola densità è che la tecnica di registrazione in doppia densità richiede una superficie di registrazione di alta qualità, che consente di memorizzare il doppio di dati nello stesso spazio. Entrambi i tipi di dischetto sono fatti allo stesso modo; la differenza è che, dai dischetti di densità doppia, viene pretesa la garanzia che lavoreranno con la tecnica di registrazione in doppia densità. Un dischetto a doppia densità vuoto può essere usato anche su una unità a dischi a singola densità ma non è possibile usare un dischetto a singola densità su un'unità a doppia densità.

Una volta che un dischetto sia stato formattato per essere usato in una unità a dischi in singola densità, non è più possibile utilizzarlo in una unità a doppia densità, salvo riformattarlo in una unità a doppia densità; è anche vero il contrario. Se avete un sistema che usi entrambi i tipi di drive e di dischetti, etichettate chiaramente il dischetto affinché vi si legga su quale tipo di drive è stato formattato.

#### UNITÀ A DISCHI ATARI 810 L'unità a dischi ATARI 810 è un singolo drive che registra in singola densità. Usa dischetti flessibili standard da 5 1/4 pollici: ATARI 810 Master Diskette II (CX8104) (dischetto principale II ATARI 810), ATARI 810 Blank Diskettes (CX8100, dischetti blank ATARI 810), ATARI 810/815 Blank Diskettes (CX8202) e ATARI 810 Formatted Dikettes II (CX 8111, Dischetti Formattati II ATARI 810) ognuno dei quali memorizza 88 K (88 mila) bytes. L'unità a dischi ATARI 810 incorpora un microprocessore che le conferisce capacità autonoma. Questo signfica che il motore del drive non è costantemente in funzione, ma aspetta che "gli si dica" quando necessario.

### FUNZIONI DELL'UNITÀ A DISCHI

Quando inserite un dischetto, il foro al centro è posizionato automaticamente sull'albero del drive e il dischetto è fissato. Il dischetto circolare ruota nella sua custodia protettiva. Quando accedete al dischetto, la testina magnetica è posizionata sulla superficie di lettura/scrittura.

Informazioni sul Sistema Unità a Disco 71

Quando memorizzate un dato su un dischetto, il drive converte i dati che riceve dalla console del computer in impulsi elettrici codificati. Questi impulsi magnetizzano minuscole aree sulla superficie di ossido sul dischetto mentre questi gira.

Quando richiamate dati da un dischetto, il drive posiziona la testa magnetica cosicché l'area del dischetto dove il dato è memorizzato passi sotto di esso. Il microprocessore del drive controlla il posizionamento e la temporizzazione del dischetto.

# APPENDICE A

### INDICE ALFABETICO DI PAROLE RISERVATE DEL BASIC USATE PER LE OPERAZIONI CON DISCHI

Nota: il punto è obbligatorio dopo tutte le istruzioni abbreviate.

| PAROLA<br>RISERVATA | ABBREVIAZIONE | BREVE SOMMARIO DELLA<br>ISTRUZIONE BASIC                                                                                                    |
|---------------------|---------------|----------------------------------------------------------------------------------------------------|
| CLOSE               | CL.           | lstruzione I/O usata per chiudere un file su disco<br>al termine di una operazione I/O.                                                                                                    |
| DOS                 | DO.           | Questa istruzione fa apparire il Menu DOS. Il Me-<br>nu contiene tutte le opzioni. Passa il controllo dal<br>cartridge alle utility DOS.                                                                                                    |
| END                 |               | Ferma l'esecuzione di un programma, chiude i file<br>ed elimina i suoni. Il programma può essere fatto<br>ripartire con CONT. ( <b>Nota:</b> END può essere usato<br>più di una volta in un programma).                                                                                                    |
| ENTER               | E.            | Istruzione I/O usata per richiamare un programma<br>listato nella sua forma non tokenizzata (testuale).<br>Se un programma o alcune linee sono caricate in<br>RAM quando vi risiede un altro programma, EN-<br>TER unirà (merge) i due programmi. Se non volete<br>la fusione battete NEW prima di usare ENTER per<br>caricare un programma in RAM. |
| GET                 | GE.           | Usata con i dischi per immettere un singolo byte<br>di dati in una variabile da una periferica.                                                                                                    |
| INPUT               | I.            | Questa istruzione richiede dati da una periferica.<br>Quando questa non è specificata, si sottintende E:<br>(editor dello schermo).                                                                                                    |
| LIST                | L.            | Questa istruzione invia la versione non tokenizza-<br>ta di un programma ad una periferica.                                                                                                    |
| LOAD                | LO.           | lstruzioni di I/O usata per richiamare un program-<br>ma salvato nella forma tokenizzata da una perife-<br>rica.                                                                                                    |
| NOTE                | NO.           | Questa istruzione, memorizza il numero assoluto<br>del settore su disco e il numero del byte del pun-<br>tatore del file (file pointer) in due variabili aritme-<br>tiche.                                                                                                    |
| OPEN                | Ο.            | Apre il file specifico per operazioni di input out-<br>put. Determina il tipo di operazioni permesse su<br>un file.                                                                                                    |

| POINT  | Ρ.      | Questa istruzione è usata per mettere il puntatore<br>del file ad una specifica locazione (settore e byte)<br>sul dischetto.                                                      |
|--------|---------|----------------------------------------------------------------------------------------------------|
| PRINT  | PR. o ? | Istruzione di I/O: invia l'output dal computer ad una periferica in formato record.                                                                                               |
| PUT    | PU.     | Causa l'output di un singolo byte di dati, cioè un carattere, dal computer ad una periferica.                                                                                     |
| RUN    | R.      | Carica ed inizia l'esecuzione di un determinato file.                                                                                                    |
| SAVE   | S.      | Istruzioni di I/O: registra la versione tokenizzata di<br>un programma in un file su una periferica.                                                                              |
| STATUS | ST.     | Chiama la routine di stato per una periferica.                                                                                                    |
| TRAP   | Τ.      | Dirige l'esecuzione ad una linea specifica in caso<br>di errore nel programma, permettendo all'utente<br>di mantenere il controllo del programma e di cor-<br>reggere gli errori. |
| XIO    | Х.      | Istruzione di I/O generale: usata in un programma<br>per eseguire una istruzione del Menu DOS e spe-<br>cifiche istruzioni I/O.                                                   |

### APPENDICE B

# NOTAZIONI E TERMINOLOGIA USATI COL DOS II

| SYSTEM RESET                         | Premere il tasto SYSTEM RESET sulla tastiera.                                                                                                    |
|--------------------------------------|----------------------------------------------------------------------------------------------------|
| RETURN                               | Premere il tasto <b>RETURN</b> sulla tastiera.                                                                                                    |
| []                                   | Parentesi. Le parentesi racchiudono informazioni (item) opzionali.                                                                                                    |
|                                      | Puntini. I puntini che segnano una informazione racchiusa in parentesi<br>indicano che potete ripetere tale informazione (item) quante volte volete<br>ma non è indispensabile farlo.                                                                                       |
| { }                                  | Parantesi grafe. Se vi sono diversi elementi in fila verticale in parentesi<br>grafe significa che potete scegliere quale di questi inserire. Sceglietene<br>solo uno da porre nella vostra istruzione.                                                                     |
| LETTERE<br>MAIUSCOLE                 | Le lettere maiuscole indicano istruzioni o altro che dovete battere esatta-<br>mente come appaiono.                                                                                                    |
| . ,/: ; "                            | Punteggiatura. Questa punteggiatura deve essere battuta come mostrato nel formato dell'istruzione. Non battete parentesi quadre ne grafe.                                                                                                    |
| cmdno                                | Numero dell'istruzione. Da usarsi con l'istruzione XIO.                                                                                                    |
| exp                                  | Espressione. In questo manuale, le espressioni sono divise in tre tipi: aritmetiche, logiche e stringhe.                                                                                                    |
| aexp                                 | Espressione aritmetica. Composta genericamente di variabili, funzioni, costanti o due espressioni separate da un operatore aritmetico (aop).                                                                                                    |
| aexp1                                | Espressione aritmetica 1. Questa espressione aritmetica rappresenta il primo byte ausiliario di controllo I/O quando usato in una istruzione del tipo OPEN.                                                                                                    |
| aexp2                                | Espressione aritmetica 2. Questa espressione rappresenta il secondo byte ausiliario di controllo I/O quando usato in una istruzione del tipo OPEN. Generalmente uguale a 0.                                                                                                 |
| Identificatore<br>di file (filespec) | Generalmente una espressione stringa che si riferisce ad un file e alla periferica nel quale esso si trova ad esempio: "D1:MYPROG.BAS" per un file nel Drive 1.                                                                                                    |
| IOCB                                 | Blocco di controllo Input/Output. Una espressione aritmetica con valore<br>da 1 a 7. L'IOCB è usato per riferirsi ad una periferica o file. IOCB 0 è<br>riservato al BASIC per lo Screen Editor e può essere usato dall'utente<br>solo se lo Screen Editor non viene usato. |
| lineno                               | Numero di linea. Una costante che identifica una linea di programma<br>particolare in un programma BASIC in modo differito. Un numero di<br>linea può essere un numero intero da 0 a 32767. I numeri di linea<br>determinano l'ordine dell'esecuzione di un programma.      |

| var  | Variabile di qualsiasi tipo. In questo manuale le variabili sono classifica-<br>e in aritmetiche (avar), matrici (mvar) o stringhe (svar).                                                                                                    |
|------|----------------------------------------------------------------------------------------------------|
| avar | Variabile aritmetica. Una locazione nella quale un valore numerico è memorizzato. Un nome di variabile può essere costituito di un certo numero (da 1 a 120) di caratteri alfanumerici, ma deve iniziare con un carattere alfabetico maiuscolo non in reverse. |
| mvar | Matrice, chiamata anche variabile con indice (subscipted). Un elemento di un array o matrice.                                                                                                    |
| svar | Variabile stringa. Una locazione nella quale può essere memorizzata una stringa di caratteri.                                                                                                    |

# APPENDICE C

### MESSAGGI D'ERRORE BASIC E RIMEDI

**Nota:** i messaggi d'errore da 2 a 21 possono verificarsi solo nell'esecuzione di un programma BASIC.

| N. ERRORE | NOME<br>ERRORE                              | CAUSA E<br>RIMEDIO                                                                                                    |
|-----------|---------------------------------------------|----------------------------------------------------------------------------------------------------|
| 2         | Memoria<br>insufficiente                    | Non avete abbastanza memoria per memorizza-<br>re la linea o per dimensionare una nuova varia-<br>bile stringa. Cancellate una variabile non usata o<br>aggiungete memoria (vedere Capitolo 11 del ma-<br>nuale BASIC, per la conservazione di memoria). |
| 3         | Errore nel<br>valore                        | O l'intero positivo atteso era negativo o il valore<br>non era nei limiti attesi.                                                                                                    |
| 4         | Troppe<br>variabili                         | Avete superato il valore massimo (128) di nomi<br>di variabili e dovete cancellarne alcune. (Vedere<br>capitolo 11 del Manuale BASIC).                                                                                                    |
| 5         | Errore nella<br>lunghezza di<br>una stringa | Avete tentato di leggere o scrivere in una loca-<br>zione al di fuori delle dimensioni della stringa o<br>avete usato zero come indice. Ampliate la lun-<br>ghezza assegnata con la DIM e non usate zero<br>come indice.                                 |
| 6         | Fuori dai DATA                              | Non avete abbastanza dati nelle istruzioni DATA per le istruzioni READ.                                                                                                    |
| 7         | Numero di<br>linea maggiore<br>di 32767     | Controllate i rimandi ai numeri di linea nelle istruzioni del tipo GOTO e RESTORE.                                                                                                    |
| 8         | Errore nella<br>istruzione<br>input         | Avete tentato di assegnare un valore non nume-<br>rico ad una variabile numerica. Controllate il ti-<br>po di variabili e/o i dati in input.                                                                                                    |
| 9         | Errore<br>nel DIM                           | Le dimensioni del DIM eccedono 5460 per array<br>numerici o 32767 per stringhe; un array o una<br>stringa è stato ridimensionato; è stato fatto riferi-<br>mento ad un array o stringa non dimensionati.                                                 |
| 11        | Overflow/<br>Underflow in<br>virgola mobile | Avete tentato di dividere per zero o di riferirvi ad<br>un numero con valore assoluto minore di 1E-99<br>o maggiore o uguale a 1E-98.                                                                                                    |
| 12        | Linea non<br>trovata                        | Un GOTO, GOSUB o THEN riferito ad una li-<br>nea che non esiste.                                                                                                    |

| 13 | NEXT senza FOR                           | Un'istruzione NEXT è stata incontrata senza che vi fosse il FOR corrispondente.                                                                                          |
|----|------------------------------------------|----------------------------------------------------------------------------------------------------|
| 14 | Linea troppo<br>lunga                    | Avete ecceduto la lunghezza del buffer per l'ese-<br>cuzione nella linea BASIC.                                                                                          |
| 15 | Linee GOSUB o<br>FOR cancellate          | Una istruzione NEXT o RETURN è stata incon-<br>trata e il corrispondente FOR o GOSUB è stato<br>cancellato dall'ultima volta che il programma è<br>stato eseguito.       |
| 16 | Errore sul<br>RETURN                     | Controllate il programma per il GOSUB man-<br>cante.                                                                                                    |
| 17 | Errore di<br>sintassi                    | Il computer ha incontrato una linea con errore di sintassi, correggete tale linea.                                                                                       |
| 18 | Errore nella<br>funzione VAL             | La stringa nella funzione VAL non era numerica.                                                                                                    |
| 19 | LOAD di un<br>programma<br>troppo lungo  | Non avete abbastanza memoria per caricare il vostro programma.                                                                                                    |
| 20 | Errore nel<br>numero della<br>periferica | Avete inserito un numero di periferica non compreso fra 1 e 7.                                                                                                    |
| 21 | Errore nel<br>LOAD di un<br>file         | Avete cercato di caricare un file che non ammet-<br>te l'istruzione LOAD, non era un file BASIC to-<br>kenizzato; questi file vengono creati con l'istru-<br>zione SAVE. |

**Nota:** i seguenti sono errori di input/output che si hanno durante l'uso di unità a dischi, stampati o altri dispositivi accessori. Ulteriori informazioni sono fornite con l'hardware accessorio.

| 128 | Interruzione<br>BREAK       | L'untente ha premuto <b>BREAK</b> durante le opera-<br>zioni I/O fermandone l'esecuzione.                                                                                                    |
|-----|-----------------------------|----------------------------------------------------------------------------------------------------|
| 129 | IOCB* già<br>aperto         | Istruzione OPEN in un ciclo di programma o<br>IOCB già in uso per un altro file o periferica.                                                                                                    |
| 130 | Periferica<br>non esistente | Avete cercato di accedere ad una periferica non<br>definita. Questo errore si può avere tentando di<br>accedere all'interfaccia ATARI 850 senza aver<br>eseguito RS232-C AUTORUN.SYS. Un altro ca-<br>so comune in cui si ha questo errore è quando<br>viene specificato un nome di file senza aver in-<br>dicato la periferica. Esempio: "MYFILE" invece<br>di "D:MYFILE". Controllate e correggete l'istru-<br>zione che ha generato l'errore. |
| 131 | IOCB a sola<br>scrittura    | Avete tentato di leggere da un file a sola scrittu-<br>ra; aprite il file per la lettura o per le modifiche.                                                                                                    |

| 132 | Istruzione di<br>gestione<br>scorretta | È un codice d'errore CIO. Il codice passato alla<br>routine di gestione periferica è scorretto. L'istru-<br>zione è $< = 2$ oppure è un'istruzione speciale<br>data ad una routine di gestione periferica (hand-<br>ler) che non ha implementato alcuna istruzione<br>speciale. Controllate che l'istruzione XIO o il co-<br>dice IOCB non siano scorretti.                                                                                                    |
|-----|----------------------------------------|----------------------------------------------------------------------------------------------------|
| 133 | File/periferica<br>non aperta          | Non avete aperto questo file o periferica. Con-<br>trollate l'istruzione OPEN o l'istruzione I/O per il<br>file.                                                                                                    |
| 134 | Numero IOCB<br>scorretto               | Avete tentato di usare un indice IOCB scorretto.<br>Per il BASIC, varia da 1 a 7 e non è permesso<br>l'uso di IOCB 0. Il cartridge Assembler Editor<br>richiede che l'indice IOCB sia un multiplo di 16<br>e minore di 128.                                                                                                    |
| 135 | IOCB a sola<br>lettura                 | Avete tentato di scrivere su una periferica o file<br>aperta per sola lettura. Aprite il file per scrivere o<br>modificare.                                                                                                    |
| 136 | Fine del<br>file                       | Il file in input è alla fine. Non vi sono più dati.                                                                                                    |
| 137 | Record<br>troncato                     | Questo errore si ha tipicamente quando il record<br>in lettura è più lungo della lunghezza specificata<br>nella chiamata a CIO (la lunghezza massima di<br>un record BASIC e 119 bytes); ad esempio quan-<br>do tentate di usare un INPUT (istruzione orienta-<br>ta a records) su un file che è stato creato con<br>l'istruzione PUT (orientata a byte).                                                                                                    |
| 138 | Periferica<br>fuori tempo              | Quando avete inviato un'istruzione su un bus<br>seriale, la periferica non ha risposto nel periodo<br>stabilito dal sistema operativo per quell'istruzio-<br>ne. Il numero della periferica è sbagliato o<br>l'utente ha specificato la periferica sbagliata; la<br>periferica non c'è; non è in grado di rispondere<br>nel periodo corretto; oppure non è attaccata. Se<br>la periferica è un registratore, la velocità del<br>nastro potrebbe essere stata alterata o il nastro<br>posizionato impropriamente. |
|     |                                        | Esaminate tutti i collegamenti per assicurarvi che<br>siano a posto; controllate l'unità a dischi per<br>assicurarvi che sia accesa e con i codici posizio-<br>nati correttamente. Controllate che la vostra<br>istruzione abbia un numero di drive corretto. Ri-<br>date l'istruzione, se l'errore ritorna, fate control-<br>lare l'unità a dischi.                                                                                                    |
| 139 | Periferica non<br>riconosciuta         | La periferica non può rispondere a causa di<br>parametri scorretti come ad esempio un settore<br>non indirizzabile. La periferica potrebbe anche                                                                                                    |

|     |                                 | aver ricevuto una istruzione scorretta o aver rice-<br>vuto dati sbagliati dal Computer. Correggete i<br>parametri dell'istruzione. Controllate anche i ca-<br>vi I/O. Questo è un errore specifico della perife-<br>rica, quindi fate riferimento alla documentazio-<br>ne di quella periferica.                                                                                                    |
|-----|---------------------------------|----------------------------------------------------------------------------------------------------|
| 140 | Errore negli<br>impulsi seriali | Il bit 7 di SKSTAT del chip POKEY è messo a 1.<br>Questo significa che le comunicazioni fra la pe-<br>riferica e il Computer sono alterate. È un errore<br>molto raro ed è fatale. Se capita più di una volta,<br>fate controllare il vostro Computer o la periferi-<br>ca. Potete anche rimuovere le periferiche una<br>alla volta per isolare il problema. Per le cassette<br>provate i rimedi suggeriti per l'errore 138. |
| 141 | Cursore fuori<br>dai limiti     | Il vostro cursore è fuori dai limiti per il modo<br>grafico particolare che avete scelto. Cambiate i<br>parametri del pixel.                                                                                                    |
| 142 | Dati seriali<br>in eccesso      | Il bit 5 di SKSTAT in POKEY è messo a 1. Il<br>computer non risponde abbastanza velocemente<br>ad una interruzione dell'input su bus seriale o<br>POKEY riceve una seconda parola a 8-bit prima<br>che il computer abbia trattato la precedente. È<br>un errore raro, se capita più di una volta fate<br>controllare il computer.                                                                                            |
| 143 | Errore del<br>checksum          | Le comunicazioni col bus seriale sono alterate. Il<br>checksum inviato dalla periferica non è uguale a<br>quello calcolato in base all'impulso ricevuto dal<br>computer. Non ci sono rimedi codificati perché<br>si può trattare sia di un problema hardware che<br>software.                                                                                                    |
| 144 | La periferica<br>non esegue     | La periferica non è in grado di eseguire una<br>istruzione valida. Avete tentato di scrivere su un<br>dischetto o periferica protetta o l'unità a dischi<br>non è in grado di leggere/scrivere al settore<br>richiesto. Rimuovete la linguetta protettiva o<br>spegnete l'interruttore di protezione. Vedere i<br>manuali specifici per le altre periferiche.                                                                |
| 145 | Modo scorretto<br>dello schermo | Avete tentato di aprire lo Screen Editor con un<br>numero scorretto di modo grafico. Controllate la<br>chiamata al modo grafico o il byte aux2 nel-<br>l'IOCB.                                                                                                    |
| 146 | Funzione non<br>implementata    | Il sistema di gestione periferica non contiene la<br>funzione; si ha, ad esempio, tentando una istru-<br>zione PUT in tastiera o scrivendo un'istruzione<br>speciale per la tastiera. Controllate che l'istruzio-<br>ne I/O sia corretta e che lo sia anche la perife-<br>rica.                                                                                                    |

| 147 | RAM<br>insufficiente                       | Non c'è abbastanza memoria per il modo grafi-<br>co scelto, aggiungete altra memoria o usate un<br>modo grafico che non richieda tanta memoria.                                                                                                    |
|-----|--------------------------------------------|----------------------------------------------------------------------------------------------------|
| 160 | Errore nel<br>numero del drive             | Avete specificato un numero di drive che non<br>era fra 1 e 8, non era allocato un buffer per il<br>drive o il drive non era stato acceso all'inizio.<br>Fate riferimento al capitolo 1 di questo manuale.<br>Controllate il filespec o il byte 1802 per il nume-<br>ro dei buffer allocati per i drive.                                            |
| 161 | Troppi file<br>aperti                      | Non avete più buffers liberi da usare per un altro<br>file. Controllate la locazione 1801 per il numero<br>dei buffers disponibili. Assicuratevi anche che<br>non siano aperti file che non dovrebbero essere<br>aperti.                                                                                                    |
| 162 | Disco pieno                                | Non avete più settori liberi sul dischetto, usate<br>un dischetto che ne abbia.                                                                                                    |
| 163 | Errore I/O<br>di sistema<br>irrecuperabile | Questo significa che c'è un errore nel File Mana-<br>ger. Il vostro DOS sul dischetto potrebbe non<br>essere buono. Riprovate usando un altro DOS.                                                                                                    |
| 164 | Numero del file<br>spaiato                 | La struttura del file è danneggiata o il valore<br>POINT è sbagliato. La tabella dei file punta ad<br>un settore appartenente ad un altro file. Spegne-<br>te il sistema e ritentate l'esecuzione del program-<br>ma, se questo fallisce, avete perduto il file. Cer-<br>cate di recuperare gli altri file sul dischetto,<br>quindi riformattatelo. |
| 165 | Errore nel nome<br>del file                | La vostra specifica dei file contiene caratteri scorretti, controllatela e togliete i caratteri scorretti.                                                                                                    |
| 166 | Errore nel dato<br>lunghezza<br>in POINT   | Il numero del byte nella chiamata POINT era più<br>grande di 125 (densità singola) o 253 (densità<br>doppia). Controllate i parametri nell'istruzione<br>POINT.                                                                                                    |
| 167 | File bloccato                              | Avete tentato di accedere ad un file bloccato per<br>scopi diversi dalla lettura. Usate l'opzione del<br>Menu DOS G. per sbloccare il file e ritentate<br>l'istruzione.                                                                                                    |
| 168 | Istruzione per<br>periferica non<br>valida | Avete scritto un'istruzione scorretta per l'inter-<br>faccia software di una periferica. Controllate la<br>documentazione per quella periferica e ritentate<br>l'istruzione.                                                                                                    |
| 169 | Lista dei file<br>completa                 | Avete usato tutto lo spazio destinato alla lista dei file (Directory).                                                                                                    |

| 170 | File non<br>trovato                          | Avete tentato di accedere ad un file che non<br>esiste nella lista dei file sul dischetto. Usate l'op-<br>zione A. del Menu DOS per controllare la cor-<br>retta scrittura del nome del file e per assicurarvi<br>che il file sia sul dischetto cui accedete. |
|-----|----------------------------------------------|----------------------------------------------------------------------------------------------------|
| 171 | POINT<br>non valido                          | Avete tentato di puntare ad un byte in un file<br>non aperto per l'aggiornamento. Controllate i<br>parametri della istruzione OPEN o il byte aux1<br>della IOCB usata per aprire quel file.                                                                   |
| 172 | Aggiunta scorretta                           | Avete tentato di aprire un file DOS I per aggiunte<br>usando DOS II. DOS II non può fare unioni a file<br>del DOS I. Copiate (COPY) il file DOS I in un<br>dischetto DOS II usando il DOS II.                                                                 |
| 173 | Settori<br>danneggiati alla<br>formattazione | L'unità a dischi ha trovato settori danneggiati<br>mentre formattava un dischetto. Usate un altro<br>dischetto; se questo errore si ha con più di un<br>dischetto, la vostra unità a dischi può necessitare<br>di riparazione.                                |

### APPENDICE D

### MAPPA DI MEMORIA DOS II PER IL SISTEMA DA 32 K RAM

| INDIRIZZI<br>Decimale Esadecimale |                                                                                                    | CONTENUTI                                                                                                    |  |  |
|-----------------------------------|----------------------------------------------------------------------------------------------------|----------------------------------------------------------------------------------------------------|--|--|
| 65535                             | FFFF                                                                                                    |                                                                                                    |  |  |
| 49152                             | C000                                                                                                    | SISTEMA OPERATIVO                                                                                                    |  |  |
| 49151                             | BFFF                                                                                                    |                                                                                                    |  |  |
| 32768                             | 8000                                                                                                    | CARTRIDGES                                                                                                    |  |  |
| 32767                             | 7FFF                                                                                                    | AREA DELLO SCREEN DISPLAY (memoria di                                                                                                    |  |  |
| varia                             |                                                                                                    |                                                                                                    |  |  |
| varia                             |                                                                                                    | AREA DEL PROGRAMMA HIMEM**<br>DELL'UTENTE LOMEM*                                                                                                    |  |  |
| varia                             |                                                                                                    |                                                                                                    |  |  |
|                                   | $2S \left\{ \begin{array}{c} 3305 \\ 2D \\ 1D7C \end{array} \right\} \left\{ \begin{array}{c} 3A38 \\ 247C \end{array} \right\}$ | S B 7PROGRAMMIS B 6DI UTILITÀS B 5DEL DISCOS B 4(Disk Utility Programs)S B 3                                                                                                    |  |  |
| 6781                              | 1A7D                                                                                                    | Buffer 1 di settore<br>Buffer 2 di settore<br>Buffer del Drive 4<br>Buffer del Drive 3<br>Buffer del Drive 2<br>Buffer del Drive 1<br>AREA DEI BUFFER<br>RISERVATI<br>AL DOS II |  |  |
| 6780                              | 1A7C                                                                                                    | MINI-DOS                                                                                                    |  |  |
| 5440                              | 1540                                                                                                    | (PORZIONE DEL DUP RESIDENTE IN RAM)                                                                                                    |  |  |
| 5439                              | 153F                                                                                                    | SOTTOSISTEMA PER LA GESTIONE                                                                                                    |  |  |
| 1792                              | 0700                                                                                                    |                                                                                                    |  |  |
| 1791                              | 06FF<br>0600                                                                                                    | RAM DISPONIBILE ALL'UTENTE                                                                                                    |  |  |
| 0                                 | 05FF<br>0000                                                                                                    | RAM DEL SISTEMA OPERATIVO                                                                                                    |  |  |

\* Varia col numero di buffer dei Drive e di settore.

\*\* Dipende dal modo grafico in uso.

**Nota 1:** per una data configurazione di Buffer dei Drive e dei Buffer di Settore, LOMEM, può essere determinato eseguendo delle PEEK alla locazione 2E7 (Bassa) e 2E8 (Alta) esadecimali o 743 (Bassa) e 744 (Alta) decimali.

**Nota 2:** per determinare l'ammontare dell'area di programma disponibile all'utente, potete sia far uso della istruzione BASIC FRE(O) o eseguire delle PEEK alle locazioni 2E5 (Bassa) e 2E6 (Alta) esadecimali o 741 (Bassa) e 742 (Alta) decimali.

# APPENDICE E TABELLA DI CONVERSIONE ESADECIMALE-DECIMALE

|     | 4     |     | 3    |     | 2   |     | 1   |
|-----|-------|-----|------|-----|-----|-----|-----|
| HEX | DEC   | HEX | DEC  | HEX | DEC | HEX | DEC |
| 0   | 0     | 0   | 0    | 0   | 0   | 0   | 0   |
| 1   | 4096  | 1   | 256  | 1   | 16  | 1   | 1   |
| 2   | 8192  | 2   | 512  | 2   | 32  | 2   | 2   |
| 3   | 12288 | 3   | 768  | 3   | 48  | 3   | 3   |
| 4   | 16384 | 4   | 1024 | 4   | 64  | 4   | 4   |
| 5   | 20480 | 5   | 1280 | 5   | 80  | 5   | 5   |
| 6   | 24576 | 6   | 1536 | 6   | 96  | 6   | 6   |
| 7   | 28672 | 7   | 1792 | 7   | 112 | 7   | 7   |
| 8   | 32768 | 8   | 2048 | 8   | 128 | 8   | 8   |
| 9   | 36864 | 9   | 2304 | 9   | 144 | 9   | 9   |
| А   | 40960 | . А | 2560 | А   | 160 | А   | 10  |
| В   | 45056 | В   | 2816 | В   | 176 | В   | 11  |
| С   | 49152 | С   | 3072 | С   | 192 | С   | 12  |
| D   | 53248 | D   | 3328 | D   | 206 | D   | 13  |
| E   | 57344 | Е   | 3584 | E   | 224 | E   | 14  |
| F   | 61440 | F   | 3840 | F   | 240 | F   | 15  |

### QUATTRO CIFRE ESADECIMALI

\* Usate questa tabella per convertire numeri fino a quattro cifre.

Per esempio: per convertire il numero esadecimale 1234 a decimale, sommate il valore ricavato da ognuna delle quattro colonne della tabella. Per 1 usate la colonna 4 e così via.

| 1234 esadecimale = | 4096<br>+ 512<br>+ 48<br>+ 4     |
|--------------------|----------------------------------|
|                    | 4660 decimale                    |
| Altri esempi:      |                                  |
| EEDD esadecimale = | 57344<br>+ 3584<br>+ 208<br>+ 13 |
|                    | 61149 decimale                   |
| AB esadecimale     | 160<br>+ 11                      |
|                    | 171 decimale                     |

Appendice E 85

### APPENDICE F

### COME ACCELERARE IL TRASFERIMENTO DI DATI ALL'UNITÀ A DISCHI

Il vostro nuovo DOS II versione 20S ha la capacità di scrivere con lettura di verifica (una tecnica di sicurezza che dovrebbe essere usata quando è più importante l'affidabilità della velocità di trasmissione). Il dischetto principale DOS II vi viene fornito con questa capacità. Per guadagnare tempo, tuttavia, l'informazione può essere scritta sul dischetto senza la lettura di verifica. La locazione di memoria 1913 (dec.) contiene il dato che determina se debba esservi (50 hex, 80 dec.) o meno (57 hex, 87 dec.) lettura di verifica. Una scrittura senza lettura di verifica è, naturalmente, più veloce ma non può essere altrettanto affidabile. Per modificare la vostra versione del DOS II da BASIC dovete fare:

#### POKE 1913,80

per la scrittura veloce (senza lettura di verifica). Se volete ritornare alla scrittura con lettura di verifica:

#### POKE 1913,87

Per modificare la versione del DOS memorizzata sul dischetto, battete semplicemente DOS e quindi usate l'opzione "H" (WRITE DOS FILE) del Menu DOS per memorizzare la nuova versione del DOS su dischetto.

### APPENDICE G

### COME INCREMENTARE LO SPAZIO RAM DELL'UTENTE

Questa sezione spiega come cambiare un numero in una locazione RAM a seconda del numero di drive collegati al Personal Computer ATARI. Dovrete eseguire delle POKE nella locazione RAM 1802 (decimale) per inserirvi i codici corretti dei drive. La tabella seguente dà i valori da inserire in base al numero di drive. Notate che possono essere usati fino ad un massimo di 4 unità a dischi ATARI 810 visto che i numeri di codice vanno da 1 a 4. Notate anche che nei codici binari dei drive c'è un 1 in corrispondenza di ogni drive nel sistema. Benché in precedenza, in questo manuale, vi sia stato suggerito di assegnare i numeri 1 e 2 alla unità doppia a dischi ATARI 815 e il numero 3 all'unità a dischi ATARI 810, potete notare, dalla lista seguente, che ci sono altre opzioni.

### CODICI PER NUMERO DI UNITÀ ATARI 810 ATTACCATI

| Drive                  | Codice<br>decimale drive | Codice<br>esadecimale drive |
|------------------------|--------------------------|-----------------------------|
| Drive 1                | 01                       | 0000001                     |
| Drive 2                | 02                       | 00000010                    |
| Drive 3                | 04                       | 00000100                    |
| Drive 4                | 08                       | 00001000                    |
| Drives $1 + 2$         | 03                       | 00000011 (mancante)         |
| Drives $1 + 3$         | 05                       | 00000101                    |
| Drives $1 + 2 + 3 + 4$ | 15                       | 00001111                    |

Se il vostro sistema include sia l'unità a dischi ATARI 810 che l'ATARI 815, dovrete usare l'unità a dischi ATARI 810 in posizione da 1 a 4. L'unità doppia a dischi può essere posizionata in uno dei seguenti modi: (1 + 2), (3 + 4), (5 + 6) o (7 + 8). La tabella seguente dà i numeri da inserire dato il numero di unità a dischi doppie. Il dato è sempre memorizzato alla locazione RAM 1802 (decimale).

| Drives $1 + 2$ | 03  | 00000011 |
|----------------|-----|----------|
| Drives $3 + 4$ | 12  | 00001100 |
| Drives 5 + 6   | 48  | 00110000 |
| Drives 7 + 8   | 192 | 11000000 |

#### Esempio 1.

Se il vostro sistema include una unità a dischi ATARI 810 e una unità a dischi doppia ATARI 815, come strutturare il vostro DOS? Visto che dovete avere un Drive 1, potete considerare l'ATARI 815 come Drive 1 e 2 e l'ATARI 810 come Drive 3, oppure l'ATARI 810 come Drive 1 e l'ATARI 815 come 3 e 4. Supponendo che scegliate la prima ipotesi — l'ATARI 815 come 1 e 2 — dovete usare il codice 03 (vedi tabella più sopra). Assegnando all'ATARI 810 la posizione 3, avrete un codice 04. Il valore da porre alla locazione RAM 1802 sarà: 03 + 04 = 07 in decimale, cioè 00000111 in binario.

### Esempio 2.

Supponete di avere tre unità a dischi ATARI 810 e due unità a dischi doppia ATARI 815. Siccome per l'ATARI 810 si possono usare solo le posizioni da 1 a 4, potete ricavare dalla tabella più sopra i codici 01, 02, 03. Ponendo le due unità doppie a dischi alle posizione 5 + 6 e 7 + 8 otterrete i codici 48 e 192. Sommate i valori per ottenere il valore totale: cioè 01 + 02 + 03 + 48 + 192 = 246. Questo valore 246 è il valore da porre nella locazione RAM 1802. 246 corrisponde a 11110110.

# APPENDICE H

### DIFFERENZE PRINCIPALI FRA DOS I (24/9/79) E DOS II

### DOS I

Il tempo d'"inizializzazione" (Boot time) è di 11 secondi.

Il tempo di caricamento dell'insieme di utility su disco (Disk Utility Package) è nullo poiché venivano caricate durante l'inizializzazione.

Non erano ammessi caratteri jolly (wild cards) nella istruzione COPY.

Non è disponibile MEM.SAV.

La gestione dei dischetti richiede 1 settore.

Non ha il file AUTORUN.SYS.

File duplicati e copiati in un piccolo buffer.

Non può unire 2 file.

Non ha il "carica e parti" (load-and-go).

I settori danneggiati sul dischetto non vengono segnalati al formattamento.

I margini non sono riposizionati automaticamente.

Una sola versione di DOS I, sistema con unità a dischi in singola densità.

È necessario visualizzare il Menu prima di scegliere una nuova istruzione.

Può scrivere il file DOS solo nel Drive 1.

Può avere solo tre file aperti simultaneamente.

Non è disponibile il NOTE/POINT per l'accesso casuale.

### DOS II

Il tempo d'"inizializzazione" è di 7 secondi.

Il tempo di caricamento del DUP è di 9 secondi.

Sono disponibili caratteri jolly che vi permettono di copiare TUTTI i file da un dischetto ad un altro.

È disponibile MEM.SAV, il che permette all'utente di avere più memoria. Questo rende il DOS più potente.

Il DOS II richiede 3 settori per poter gestire i drive in doppia densità. Come risultato i dischetti DOS I e DOS II non sono intercambiabili.

Ha il file AUTORUN.SYS che permette ai file di essere caricati ed eseguiti al caricamento.

Interi file duplicati o duplicati in un buffer che può essere grande come l'area di memoria riservata all'utente.

Il SAVE BINARY FILE ha l'opzione "/A" che permette di unire 2 file.

Può creare file di tipo "carica e parti" (loand-andgo) che vi permettono di scegliere un file e farlo partire senza introdurre l'indirizzo RUN.

Un dischetto con settori danneggiati non può essere formattato.

l margini sono rimessi alla posizione originale ogni volta che viene inserito DOS II.

Due versioni di DOS II: sistema con singola e doppia densità o sistema solo con singola densità.

Possibile scelta fra visualizzare il Menu e inserire una nuova istruzione.

Può scrivere il file DOS su qualsiasi Drive.

Può avere fino a otto file aperti simultaneamente.

È disponibile il NOTE/POINT per l'accesso casuale.
## APPENDICE I

## STRUTTURA DI UN FILE COMPOSTO

### STRUTTURA DI UN FILE COMPOSTO USANDO IL C. COPY FILE

| N⁰<br>byte | N⁰<br>dec. | N⁰<br>esadec. | Descrizione                        |
|------------|------------|---------------|------------------------------------|
| 1          | 255        | FF            | Codice d'identificazione (Parte 1) |
| 2          | 255        | FF            |                                    |
| 3          | 0          | 00            | Indirizzo iniziale (Parte 1)       |
| 4          | 80         | 50            |                                    |
| 5          | 31         | 1F            | Indirizzo finale (Parte 1)         |
| 6          | 80         | 50            |                                    |
|            |            |               | DATI (Parte 1)                     |
| •          |            |               | 32 Byte                            |
| •          | •          | ·             |                                    |
| 38         | 255        | FF            | Codice d'identificazione (Parte 2) |
| 39         | 255        | FF            |                                    |
| 40         | 32         | 20            | Indirizzo iniziale (Parte 2)       |
| 41         | 80         | 50            |                                    |
| 42         | 143        | 8F            | Indirizzo finale (Parte 2)         |
| 43         | 80         | 50            |                                    |
| •          | •          |               | DATI (Parte 2)                     |
| •          |            | •             | 112 Byte                           |

#### STRUTTURA DI UN FILE COMPOSTO USANDO K. BINARY SAVE

.

•

| N⁰<br>byte | N⁰<br>dec. | N°<br>esadec. | Descrizione                  |
|------------|------------|---------------|------------------------------|
| 1          | 255        | FF            | Codice d'identificazione     |
| 2          | 255        | FF            |                              |
| 3          | 0          | 00            | Indirizzo iniziale (Parte 1) |
| 4          | 80         | 50            |                              |
| 5          | 31         | 1F            | Indirizzo finale (Parte 1)   |
| 6          | 80         | 50            |                              |
|            |            |               | DATI (Parte 1)               |
| •          |            |               | 32 Byte                      |
|            |            |               |                              |
| 38         | 32         | 20            | Indirizzo iniziale (Parte 2) |
| 39         | 80         | 50            |                              |
| 40         | 143        | 8F            | Indirizzo finale (Parte 2)   |
| 41         | 80         | 50            |                              |
|            |            |               | DATI (Parte 2)               |
|            |            | •             | 112 Byte                     |
|            |            | •             | ·                            |

# APPENDICE J

# **GLOSSARIO DEI TERMINI**

| Accesso                     | Il metodo (o l'ordine) in cui le informazioni sono lette da, o scritte sul dischetto.                                                                                                    |
|-----------------------------|----------------------------------------------------------------------------------------------------|
| Alfanumerico<br>(carattere) | Le lettere maiuscole da A a Z e i numeri da 0 a 9 e/o le combinazioni<br>di lettere e numeri. Sono esclusi simboli grafici, punteggiatura e altri<br>caratteri speciali.                                                                                                    |
| Array                       | Un set unidimensionale di elementi cui è possibile far riferimento uno<br>alla volta o come lista completa, usando il nome della variabile array e<br>un indice. Così all'elemento 10 dell'array B si farà riferimento come<br>B(10). Notate che non sono supportati array di stringhe dal BASIC, ma<br>potete prelevare ciascun elemento di una stringa; per esempio A\$(10).<br>Tutti gli array devono essere dimensionati prima dell'uso. Una matrice<br>è un array bidimensionale. |
| ATASCII                     | Il metodo di codifica utilizzato per memorizzare dati di testo. In ATA-<br>SCII, che è una versione modificata dell'ASCII: l'American Standard<br>Code for Information Interchange (Codice Standard Americano per l'In-<br>terscambio di Informazioni), ogni carattere e simbolo grafico, come la<br>maggior parte dei tasti di controllo, ha un codice a un byte (0-255<br>decimale) che lo rappresenta. Vedere la tabella sul Manuale BASIC<br>ATARI.                                |
| AUTORUN.SYS                 | Nome di un file riservato al Sistema Operativo su Disco (DOS).                                                                                                    |
| Binary Load                 | Caricamento di un file oggetto in linguaggio macchina nella memoria del computer.                                                                                                    |
| Binary Save                 | Salvataggio di file oggetto in linguaggio macchina in un'unità a dischi<br>o un registratore di programmi.                                                                                                    |
| Bit                         | Abbreviazione di "Binary Digit" (cifra binaria). La più piccola unità di informazione rappresentata dal valore 0 o 1.                                                                                                    |
| Boot                        | È il programma di inizializzazione che "dispone" il computer quando<br>viene acceso. Alla conclusione del Boot, il computer è in grado di<br>caricare ed eseguire programmi a più alto livello.                                                                                                    |
| Break                       | Per interrompere l'esecuzione di un programma. Premendo il tasto <b>BREAK</b> si causa un'interruzione nell'esecuzione.                                                                                                    |
| Buffer                      | Un'area di memoria temporanea nella RAM usata per contenere dati per successive elaborazioni, operazioni di input/output e simili.                                                                                                    |
| Byte                        | Otto bits. Un byte può rappresentare un carattere. Un byte varia da 0 a 255 (decimale).                                                                                                    |
| Byte meno<br>significativo  | Il byte nella posizione più a destra in un numero o una parola.                                                                                                    |

| Byte più<br>significativo | Il byte più a sinistra in un numero o una parola.                                                                                                    |
|---------------------------|----------------------------------------------------------------------------------------------------|
| CIO                       | Central Input/Output Subsystem (Sottosistema Centrale di Input/Out-<br>put). La parte del sistema operativo che tratta l'input/output.                                                                                                    |
| CLOSE                     | Per "chiudere" l'accesso a un file su disco. Prima di potervi nuovamen-<br>te accedere, il file deve essere aperto ancora. Vedi OPEN.                                                                                                    |
| Codice oggetto            | Codice macchina derivato dal "codice sorgente"; tipicamente per il linguaggio Assembly.                                                                                                    |
| Codice sorgente           | Una serie di istruzioni, scritte in un linguaggio che non sia il linguag-<br>gio macchina, che quindi richiede una traduzione per essere eseguito.                                                                                                    |
| Dati                      | Informazioni di qualsiasi tipo, generalmente un set di byte.                                                                                                    |
| Debug                     | Isolare ed eliminare errori da un programma.                                                                                                    |
| Decimale                  | Un sistema di numerazione che usa le cifre da 0 a 9. I numeri decimali<br>sono memorizzati nel computer in formato decimale codificato in bi-<br>nario. Vedi Bit, Esadecimale e Ottale.                                                                       |
| Default                   | (Valore sottinteso o valore mancante). Una condizione o valore defini-<br>ta dal computer in mancanza di indicazioni diverse da parte dell'uten-<br>te. Per esempio, il computer si pone in GRAPHICS 0 finché non viene<br>selezionato un altro modo grafico. |
| Delimitatore              | Un carattere che segna l'inizio o la fine di un dato, ma non è parte<br>dello stesso. Per esempio, le virgolette (") sono usate dalla maggior<br>parte dei sistemi BASIC per delimitare stringhe.                                                             |
| Densità                   | La distribuzione di informazioni in una superficie di memoria, cioè il<br>numero di byte per settore. In singola densità si registrano 128 byte per<br>settore e in doppia densità 256 byte per settore.                                                      |
| Destinazione              | La periferica o l'indirizzo che riceve il dato durante uno scambio di informazioni (specialmente uno scambio I/O). Vedere Sorgente.                                                                                                    |
| Dischetto                 | Un piccolo disco, piatto e coperto da un involucro di protezione. Il tempo di accesso per un dischetto è molto minore che per un nastro.                                                                                                    |
| Dischetto di sistema      | Una coppia esatta del dischetto principale originale (Master Diskette).<br>Usate sempre copie del dischetto principale invece dell'originale. Fate<br>copie di tutti i dischetti di dati o programmi importanti.                                              |
| DOS                       | Abbreviazione di Disk Operating System (Sistema Operativo su Disco):<br>contiene il software e i programmi che facilitano l'uso del sistema di<br>unità a dischi.                                                                                             |
| DOS.SYS                   | Nome di un file riservato al Sistema operativo su disco.                                                                                                    |
| Esadecimale               | Sistema di numerazione che usa 16 caratteri alfanumerici: 0, 1, 2, 3, 4, 5, 6, 7, 8, 9, A, B, C, D, E ed F.                                                                                                    |
| Estensione                | Da 0 a 3 caratteri addizionali preceduti da un punto (necessario se si<br>usa l'estensione) dopo il nome di un file (filename). Per esempio nel<br>nome PHONLIST.BAS le lettere "BAS" rappresentano l'estensione.                                             |

| File                                    | Un insieme organizzato di dati correlati fra loro. Un file è il più grande<br>insieme di informazioni a cui si può fare riferimento con un solo<br>nome. Per esempio un programma BASIC viene memorizzato su un<br>dischetto come file e vi si può accedere con le istruzioni SAVE o<br>LOAD (fra le altre).                                                         |
|-----------------------------------------|----------------------------------------------------------------------------------------------------|
| Fine file                               | Carattere convenzionale che informa il computer che è stata raggiunta<br>la fine di un certo file su disco.                                                                                                    |
| Formattare                              | Definire su un dischetto nuovo o cancellato le piste e i settori. Quando<br>è formattato, ogni dischetto contiene 40 piste circolari con 18 settori<br>per pista. Ogni settore può memorizzare fino a 128 byte di dati (densi-<br>tà singola) o 256 byte di dati (densità doppia).                                                                                   |
| Identificatore del<br>Drive (Drivespec) | Parte dell'identificatore del file che dice al computer a quale drive accedere. Se è omesso, il computer assumerà che si tratti del Drive 1.                                                                                                    |
| Identificatore del file<br>(Filespec)   | Una sequenza di caratteri che specifica un file su una particolare peri-<br>ferica. Non create due file con lo stesso identificatore; se lo fate e li<br>memorizzate sullo stesso dischetto, non potrete accedere al secondo<br>file. E, siccome essi hanno lo stesso identificatore, le funzioni DOS,<br>DELETE FILE, RENAME FILE e COPY FILE agiranno su entrambi. |
| Indirizzamento<br>casuale               | Il metodo di accesso ai dati su un dischetto direttamente dal byte e settore dove sono memorizzati, senza leggere l'intero file sequenzial-<br>mente.                                                                                                    |
| Indirizzamento<br>indicizzato           | Vedi accesso casuale.                                                                                                    |
| Indirizzamento<br>sequenziale           | Il metodo di accesso ad ogni byte sul dischetto in ordine, partendo dal primo byte del settore.                                                                                                    |
| Indiri <b>zzo</b>                       | Una locazione di memoria, specificata generalmente con un numero a<br>due byte in formato decimale o esadecimale. (Varia da 0 ad un massi-<br>mo di FFFF esadecimale).                                                                                                    |
| Input                                   | Il trasferimento di dati dall'esterno del computer (ad esempio un file su<br>dischetto) alla RAM. L'output è l'inverso, e le due parole sono spesso<br>usate insieme per descrivere le operazioni di trasferimento dati: Input/<br>Output o semplicemente I/O. Notate che il punto di riferimento è<br>sempre il computer, così Input significa: nel computer.       |
| INPUT                                   | Istruzione BASIC usata per richiedere sia dati numerici che stringhe da<br>una specifica periferica.                                                                                                    |
| iocb                                    | Una espressione aritmetica il cui risultato è un numero da 1 a 7. Tale<br>numero è usato per fare riferimento ad un file o ad una periferica.                                                                                                    |
| IOCB                                    | Input/Output Control Block (Blocco di Controllo Input/Output). Una sezione della RAM riservata alle operazioni di I/O con una periferica.                                                                                                    |
| Kilobite o K.                           | 1024 byte. Quindi una memoria di 16K RAM ci dà effettivamente<br>16×1024 cioè 16.384 byte.                                                                                                    |
| Linguaggio<br>Macchina                  | l! set d'istruzioni del microprocessore usato, nel caso dell'ATARI il<br>6502.                                                                                                    |

| Lista dei file<br>(Directory) | Un elenco dei file contenuti su un dischetto contenente i nomi e le dimensioni.                                                                                                    |
|-------------------------------|----------------------------------------------------------------------------------------------------|
| Nome del file<br>(Filename)   | l caratteri alfanumerici usati per identificare un file. Possono essere<br>usati un totale di otto numeri e/o lettere, la prima deve essere una<br>lettera.                                                                   |
| Numero del Drive              | Un numero da 1 a 8 che specifica quale drive deve essere usato.                                                                                                    |
| OPEN                          | Prepara un file per potervi accedere, specificando se sarà eseguita una operazione di input o di output e dichiarando l'identificatore del file.                                                                              |
| Ottale                        | Sistema di numerazione che usa le cifre da 0 a 7. Indirizzi e valori di byte sono a volte dati in forma ottale.                                                                                                    |
| Parametro                     | Variabile in una istruzione o funzione.                                                                                                    |
| Periferica                    | Un dispositivo I/O.                                                                                                    |
| Pista                         | Un cerchio su un dischetto usato per la memorizzazione magnetica di<br>dati. Ogni pista ha 18 settori, ognuno dei quali ha una capacità di<br>memorizzazione di 128 byte. Ci sono un totale di 40 piste su ogni<br>dischetto. |
| POKEY                         | Un chip I/O che gestisce le comunicazioni sui bus seriali.                                                                                                    |
| Protezione (Write<br>protect) | Un metodo per impedire all'unità a dischi di scrivere su un dischetto. I<br>dischetti ATARI vengono protetti coprendo con una piccola etichetta<br>una tacca sul dischetto.                                                   |
| Puntatore del file            | Un puntatore ad una locazione del file. Ogni file ha il suo puntatore.                                                                                                    |
| Punto d'ingresso              | L'indirizzo dal quale una routine o un programma in linguaggio mac-<br>china devono iniziare (indirizzo di trasferimento).                                                                                                    |
| Record                        | Un blocco di dati delimitati dal carattere 9B esadecimale (fine linea).                                                                                                    |
| Settore                       | Un settore è il più piccolo blocco di dati che può essere scritto o letto<br>su un file. Ogni settore a densità singola può memorizzare 128 byte di<br>dati e ogni settore a doppia densità ne può memorizzare 256.           |
| Sorgente                      | La periferica o indirizzo che contiene i dati da inviare ad una destina-<br>zione. Vedi destinazione.                                                                                                    |
| Stringa                       | Una sequenza di lettere o caratteri memorizzati in una variabile strin-<br>ga. Il nome della variabile stringa deve terminare con \$.                                                                                         |
| Stringa Nulla                 | Una stringa che non contiene caratteri. Per esempio, A\$="" memoriz-<br>za la stringa nulla in A\$.                                                                                                    |
| Tokenizzare                   | Il processo d'interpretazione del testo sorgente BASIC e di conversione di esso nel formato interno usato dall'interprete BASIC.                                                                                              |
| Variabile                     | Una variabile deve essere pensata come una scatola nella quale può essere memorizzato un valore. Tali valori sono tipicamente numeri e stringhe.                                                                              |
| Velocità (Band rate)          | Velocità di trasmissione segnali in bit al secondo.                                                                                                    |

## INDICE ANALITICO

## A

Accesso 65, 66, 95 Accesso a file danneggiati 67 Accesso diretto 54 Aexp 75 Aexp1 52, 75 Aexp2 52, 75 Alfanumerico 95 Appendici 73-95 Array 95 ATASCII 95 AUTORUN.SYS 9, 68, 69, 95 Avar 76

## B

Binary Load 6, 9, 42, 95 Binary Save 6, 9, 39-42, 95 Bit 95 Bloccare un file 6, 9, 39-42, 95 Blocchi di controllo 51 Boot 95 Break 95 Buffer 95 Byte 95 Byte meno significativo 95 Byte più significativo 96

## С

Cambiare nome a un file 6, 9, 30, 31 Caratteri jolly 21 Caricamento binario 6, 9, 42, 95 CIO 96 CLOSE 96 Cmdno 60, 75 Codice oggetto 96 Codice sorgente 96 Codici dei drive 2, 3 Concatenamento a "ghirlanda" COPY FILE 5, 9, 28, 29 Creare un dischetto di sistema 12 Usando un'unità ATARI 810 12 Usando un'unità ATARI 815 13 CREATE MEM.SAV 43

## D

Dati 96 Debug 96 Decimale 96 Defaut 96 Delimitatore Densità 96 Densità doppia 4, 15, 15 Densità singola 4, 12, 15, 16, 71 Differenze fra DOS I e DOS II 91 Dischetti 3, 71, 96 Dischetto Principale 9, 12 Dischetto di sistema 12, 13, 96 DOS.SYS 9, 96 **Drive destinazione 96** DUP.SYS 9, 30 Duplicare i file 6, 9, 47, 48 Duplicare un dischetto 6, 9, 12, 37 Usando un'unità singola 11, 12, 37 Usando un'unità doppia 11, 13, 38 DUPLICATE FILE 6, 9, 46, 47

#### E

Errori d'"inizio" 22 Esadecimale 83 Estensioni 19 Etichettare i dischetti 15 Etichettare le unità a dischi 3 Exp 75

## F

File 97 File "tokenizzato" 49, 97 File non "tokenizzato" 49, 73 File di dati 19, 66 Fine del file 97 Formattare un dischetto 6, 9-11, 36, 97

## G

Glossario dei termini 95

#### I

Identificare i file su dischetto 19 Identificatore di file (filespec) 19, 20, 28, 52, 75, 97 Incrementare l'area RAM utente 89 Indirizzamento sequenziale 97 Indirizzo 97 Input 97 IOCB 51, 75, 97

# iocb 52, 97 Istruzione END 73 Istruzione ENTER 50, 63, 65, 71 Istruzione GET 57, 58, 71 Istruzione LIST 50, 63, 65 Istruzione LOAD 23, 25, 49, 73 Istruzione NOTE 54, 71 Istruzione POINT 54, 55, 56, 74 Istruzione PRINT 53, 54, 74 Istruzione PUT 57, 74 Istruzione RUN 24, 25, 51, 74 Istruzione SAVE 23, 24, 50, 74 Istruzione STATUS 59, 74 **Istruzione TRAP 74** Istruzione XIO 60, 74 Istruzioni **Istruzioni BASIC 49** Istruzioni DOS 73 Istruzioni INPUT/OUTPUT 51, 53, 54, 73, 97 Istruzione OPEN 52, 73, 98

#### K

Kilobyte 97

#### L

Linguaggio macchina 97 Lista dei file (Directory) 97 Lista dei file su disco 19 LOCK FILE 6, 9, 34, 35

#### Μ

Mappa di memoria 83 MEM.SAV 6, 9, 29, 30, 43-46 Creare un file MEM.SAV 43 Per caricare file binari 45 Per scrivere in Assembly 45 Programmi 45 Menu 4 Menu DOS 4, 27 Messaggi d'errore 21 Messaggi d'errore BASIC 77 Mvar 76

#### Ν

Nome del file (filename) 19, 20, 28, 98 Note e terminolgia 75 Numeri dei drive 2, 3, 13, 98 Numero di linea 75

## 0

Opzioni del MenuDOS 5 Ottale 98

## P

Parametri 21, 28, 39, 40, 98 Parole BASIC usate Periferica 98 Pista Programma GET/BYTE 67 Programmi 19 Proteggere un dischetto 15 Puntatore del file 98 Punto d'ingresso 57, 74

#### R

RAM 1, 89 Record 98 RENAME FILE 6, 9, 32, 33 RUN AT ADDRESS 7, 9, 44, 46 RUN CARTRIDGE 5, 9, 29, 48

### S

Salvataggio Binario 7, 9, 39-42, 95 Sbloccare un file 6, 9, 33 Scrivere un file DOS 30, 35, 35 Scrivere un nuovo DOS 6 Settore 10, 11, 98 Sistema Operativo su Disco (DOS) 1, 96 Sottosistema per la gestione dei file (FMS) 9, 11 Stringa 98 Stringa Nulla 98 Struttura di un file composto 40 Svar 76

## Т

Trasferimento dati all'unità a dischi 37

#### U

Unità a dischi 1, 2, 3, 11, 71, 87 Unità a dischi addizionali 2 UNLOCK FILE 6, 9, 35

#### V

Variabile 98 Velocità Baud 98

#### W

Wild cards 21 WRITE DOS FILE 30, 35, 36

| N°<br>ERRORE | MESSAGGIO DEL CODICE D'ERRORE                                     |
|--------------|-------------------------------------------------------------------|
| 2            | Memoria insufficiente                                             |
| 3            | Errore nel valore                                                 |
| 4            | Troppe variabili                                                  |
| 5            | Errore nella lunghezza di una stringa                             |
| 6            | Fuori dai DATA                                                    |
| 7            | Numero maggiore di 32767                                          |
| 8            | Errore nell'istruzione Input                                      |
| 9            | Errore nel DIM                                                    |
| 11           | Overflow/Underflow in virgola mobile                              |
| 12           | Linea non trovata                                                 |
| 13           | NEXT senza il FOR                                                 |
| 15           | GOSUB o FOR cancellati                                            |
| 16           | Errore sul RETURN                                                 |
| 17           | Errore di sintassi                                                |
| 18           | Errore nella funzione VAL                                         |
| 19           | LOAD di un programma troppo lungo                                 |
| 20           | Numero di periferica $> 7 \text{ o} = 0$                          |
| 21           | Errore nel LOAD di un file                                        |
| 128          | Interruzione causata da BREAK                                     |
| 129          | IOCB* già aperto                                                  |
| 130          | Periferica specificata non esistente                              |
| 131          | IOCB a sola scrittura                                             |
| 132          | Istruzione scorretta                                              |
| 133          | Periferica o file non aperto                                      |
| 134          | Numero IOCB scorretto                                             |
| 135          | IOCB a sola lettura                                               |
| 136          | Fine del file                                                     |
| 137          | Record troncato                                                   |
| 138          | Periferica fuori tempo                                            |
| 139          | Periferica non riconosciuta                                       |
| 141          | Cursore fuori dai limiti per quel particolare modo grafico        |
| 142          | Dati seriali in eccesso                                           |
| 143          | Errore del cheksum nei dati seriali                               |
| 144          | La periferica non esegue                                          |
| 145          | Modo grafico scorretto                                            |
| 146          | Funzione non implementata                                         |
| 147          | RAM insufficiente per il modo gratico selezionato                 |
| 160          | Errore nel numero del drive                                       |
| 161          | Troppi file aperti (non è disponibile il buffer di settore)       |
| 162          | Disco pieno (non ci sono settori disponibili)                     |
| 163          | Errore di sistema irrecuperabile nei dati di I/O                  |
| 164          | Numero di file errato                                             |
| 165          | Errore nel nome del file                                          |
| 166          | Errore nella lungnezza del dato POINT                             |
| 16/          | File bloccato (Locked)                                            |
| 168          | Istruzione scorretta                                              |
| 169          | Lista dei file (Directory) piena (64 file)                        |
| 170          | rile non trovato                                                  |
| 1/1          | ruini non valido<br>Tantativa di visia un filo DOC I de la DOC II |
| 173          | Settori danneggiati al formattamento                              |

\* IOCB si riferisce ai Blocchi di controllo INPUT/OUTPUT.

# IMPORTANTE

Come tutte le apparecchiature elettriche, l'Home Computer ATARI e le apparecchiature ad esso collegate, utilizzano energia nella gamma delle frequenze radio.

Le apparecchiature ATARI sono state costruite in modo da non costituire una sorgente di interferenza fastidiosa durante il loro utilizzo in un ambiente domestico.

Per ininimizzare o prevenire eventuali disturbi alla ricezione radiotelevisiva, vengono proposti dei semplici suggerimenti. Spegnere e riaccendere le apparecchiature controllando se, con le apparecchiature spente, i disturbi spariscono. Se i disturbi fossero presenti solo durante il funzionamento delle apparecchiature, eseguire una o più delle seguenti operazioni:

- orientare l'antenna della radio e della televisione in un modo diverso
- cercare una sistemazione alternativa alle apparecchiature rispetto alla radio o alla televisione
- distanziare maggiormente le apparecchiature dalla radio o dalla televisione
- collegare le apparecchiature ad una presa che non sia su di un ramo comune alla radio e alla televisione

Se necessario richiedere assistenza al rappresentante ATARI più vicino oppure ad un tecnico radio-televisione qualificato.

Ogni precauzione è stata presa per assicurare la corrispondenza della documentazione al prodotto. Però, tanto il software quanto l'hardware subiscono frequenti modifiche allo scopo di migliorarne l'operatività e le prestazioni. Questi interventi possono indurre delle incompatibilità nella documentazione;

la ATARI non si rende responsabile per errori, modifiche od omissioni risultanti dopo la data di stampa. Si vieta tassativamente la riproduzione di questo documento senza previa autorizzazione scritta della ATARI.

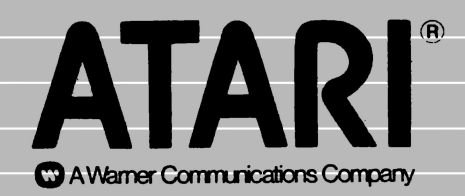

© Atari International (Italy) Inc. Tutti i diritti riservati